# Multimedia Navigation New York 830 New York 835

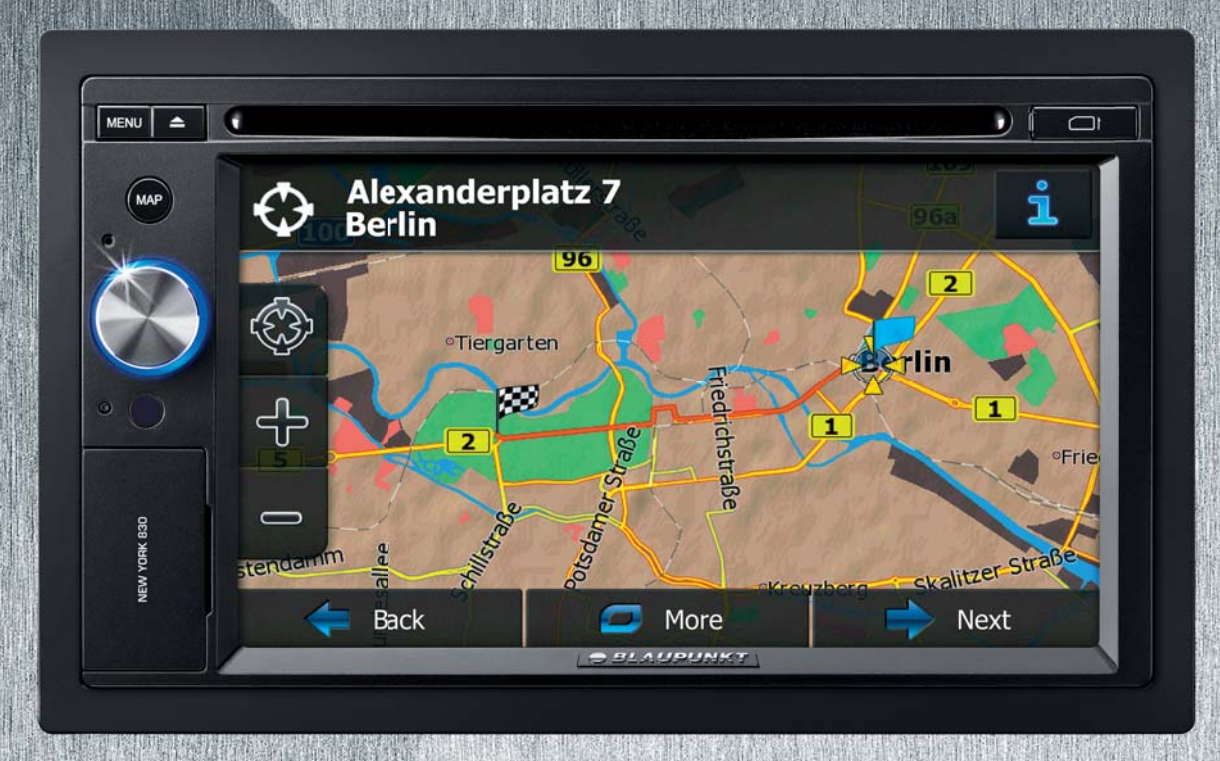

Návod k obsluze – Navigace

# **BLAUPUNKT**

Děkujeme, že jste si vybrali automobilový navigační systém Blaupunkt Navigation. Začněte používat systém Blaupunkt Navigation ihned. Tento dokument obsahuje podrobný popis navigačního softwaru. Systém Blaupunkt Navigation se můžete snadno naučit ovládat při jeho používání, doporučujeme však přečíst si tuto příručku, abyste se plně seznámili s jednotlivými obrazovkami a funkcemi systému.

# Obsah

| 1 Varování a bezpečnostní informace                             |   |
|-----------------------------------------------------------------|---|
| 2 Začínáme                                                      | 7 |
| 2.1 Tlačítka a další ovládací prvky na obrazovkách              |   |
| 2.1.1 Použití klávesnic                                         |   |
| 2.1.2 Jedno klepnutí na obrazovku                               |   |
| 2.2 Obrazovka mapy                                              |   |
| 2.2.1 Navigace na mapě                                          |   |
| 2.2.2 Značky polohy                                             |   |
| 2.2.2.1 Značka vozidla a sledování silnice                      |   |
| 2.2.2.2 Vybrané umístěné mapy (kurzor) a vybraný mapový objekt  |   |
| 2.2.3 Objekty na mapě                                           |   |
| 2.2.3.1 Ulice a silnice                                         |   |
| 2.2.3.2 Informace o změně směru a další ulici                   |   |
| 2.2.3.3 Informace o pruhu a Značky                              |   |
| 2.2.3.4 Zobrazení křižovatky                                    |   |
| 2.2.3.5 Typy 3D objektů                                         |   |
| 2.2.3.6 Prvky aktivní trasy                                     |   |
| 2.2.3.7 Události v dopravě                                      |   |
| 2.2.4 Manipulace s mapou                                        |   |
| 2.2.5 Rychlé menu                                               |   |
| 2.2.6 Kontrola podrobností o aktuální poloze (Kde se nacházím?) |   |
| 2.3 Menu Navigace                                               |   |
| 3 Navigace                                                      |   |
| 3.1 Výběr cíle trasy                                            |   |
| 3.1.1 Zadání adresy nebo částečné adresy                        |   |
| 3.1.1.1 Zadání adresv                                           |   |
| 3.1.1.2 Zadání středu ulice jako cíle                           |   |
| 3.1.1.3 Volba křižovatky jako cíle                              |   |
| 3.1.1.4 Výběr centra města jako cíle                            |   |
| 3.1.1.5 Zadání adresy pomocí směrovacího čísla                  |   |
| 3.1.1.6 Rady k rychlému zadání adresy                           |   |
| 3.1.2 Výběr cíle z bodů POI                                     |   |
| 3.1.2.1 Rychlé hledání bodu POI                                 |   |
| 3.1.2.2 Hledání bodu POI podle předvolených kategorií           |   |
| 3.1.2.3 Hledání bodu POI podle kategorie                        |   |
| 3.1.2.4 Hledání bodu POI podle názvu                            |   |
| 3.1.2.5 Výběr pomoci v okolí s funkcí "Kde se nacházím?"        |   |

| 3.1.3 Výběr místa na mapě jako cíle                                                               |    |
|---------------------------------------------------------------------------------------------------|----|
| 3.1.4 Volba cíle ze seznamu Oblíbené                                                              |    |
| 3.1.5 Vybrání jednoho z nejpravděpodobnějších cílů (Inteligentní historie)                        |    |
| 3.1.6 Volba nedávného cíle z historie                                                             |    |
| 3.1.7 Zadání souřadnic cíle                                                                       |    |
| 3.1.8 Vytvoření trasy ze seznamu cílů (Vytvořit trasu)                                            |    |
| 3.2 Zobrazení celé trasy na mapě                                                                  | 53 |
| 3.3 Kontrola parametrů trasy a přístup k funkcím souvisejícím s trasou                            |    |
| 3.4 Změna trasy                                                                                   | 55 |
| 3.4.1 Výběr nového cíle, máte-li již stanovenou trasu: Nová trasa, průjezdní bod nebo konečný cíl | 55 |
| 3.4.2 Nastavení nové počáteční polohy trasy                                                       |    |
| 3.4.3 Úprava seznamu cílů (Upravit trasu)                                                         |    |
| 3.4.4 Pozastavení aktivní trasy                                                                   |    |
| 3.4.5 Zrušení aktivní trasy                                                                       |    |
| 3.4.6 Kontrola alternativních tras při plánování                                                  |    |
| 3.4.7 Kontrola alternativ stávající trasy                                                         |    |
| 3.4.8 Změna vozidla použitého při plánování trasy                                                 | 61 |
| 3.4.9 Změna typů silnic použitých při plánování trasy                                             |    |
| 3.5 Uložení místa jako oblíbeného cíle                                                            | 63 |
| 3.6 Uložení místa jako bodu výstrahy                                                              | 63 |
| 3.7 Úprava místa upozornění                                                                       |    |
| 3.8 Zobrazení simulace trasy                                                                      | 65 |
| 4 Referenční příručka                                                                             | 67 |
| 4.1 Koncepty                                                                                      |    |
| 4.1.1 Automatické měřítko                                                                         | 67 |
| 4.1.2 Barevná témata pro den a noc                                                                | 67 |
| 4.1.3 Vypočítání trasy a její přepočítání                                                         | 67 |
| 4.1.4 Zelená trasa                                                                                | 69 |
| 4.1.5 Silniční bezpečnostní kamery a další typy upozornění při přiblížení                         |    |
| 4.1.6 Upozornění na rychlostní limit                                                              | 71 |
| 4.1.7 Ukazatel kvality signálu polohy GPS a aktuálního času                                       | 71 |
| 4.1.8 Dopravní informace v plánování trasy                                                        | 72 |
| 4.1.8.1 Historie provozu                                                                          |    |
| 4.1.8.2 Dopravní informace v reálném čase (TMC)                                                   |    |
| 4.2 Menu Vice                                                                                     |    |
| 4.3 Menu Nastavení                                                                                |    |
| 4.3.1 Zvuk a výstrahy                                                                             | 76 |
| 4.3.2 Přizpůsobit rychlé menu                                                                     |    |

| 6 Poznámka k autorským právům          |    |
|----------------------------------------|----|
| 5 Přehled termínů                      |    |
| 4.3.11 Nastavení shromažďování záznamů | 85 |
| 4.3.10 Nastavení sledování cesty       |    |
| 4.3.9 Místní nastavení                 |    |
| 4.3.8 Nastavení zobrazení              |    |
| 4.3.7 Nastavení vizuálního navádění    |    |
| 4.3.6 Nastavení mapy                   |    |
| 4.3.5 Nastavení zelené trasy           | 81 |
| 4.3.4 Nastavení trasy                  | 79 |
| 4.3.3 Dopravní nastavení               | 79 |

# 1 Varování a bezpečnostní informace

Navigační systém pomáhá najít cestu ke zvolenému cíli pomocí vestavěného přijímače GPS. Systém Blaupunkt Navigation neodesílá údaje o vaší poloze GPS; takže ostatní vás nemohou sledovat.

Pokud to při prvním použití aplikace potvrdíte, shromáždí informace o použití a protokoly GPS, které bude možné použít ke zlepšení aplikace a kvality či pokrytí map. Data jsou zpracovávána anonymně; jakékoli osobní údaje nebude nikdo moci sledovat. Pokud později změníte názor, můžete sběr dat povolit nebo zakázat v menu Nastavení (strana 85).

Na displej se dívejte pouze v situacích, kdy je to bezpečné. Řidičům motorových vozidel doporučujeme nastavit systém Blaupunkt Navigation před zahájením jízdy. Naplánujte si trasu ještě před odjezdem, a pokud ji budete chtít změnit, zastavte.

Musíte se řídit dopravními značkami a jízdu přizpůsobit stavu vozovky a aktuální dopravní situaci. Pokud se odchýlíte od trasy, kterou systém Blaupunkt Navigation navrhl, systém odpovídajícím způsobem pokyny změní.

# 2 Začínáme

Systém Blaupunkt Navigation je optimalizován pro použití v automobilu. Můžete jej snadno ovládat klepnutím prsty na tlačítka na obrazovce nebo na mapu.

Při prvním použití navigačního softwaru se automaticky spustí proces počátečního nastavení. Postupujte následovně:

1. Vyberte jazyk rozhraní aplikace. Později jej lze kdykoli změnit v nabídce Místní nastavení (strana 84).

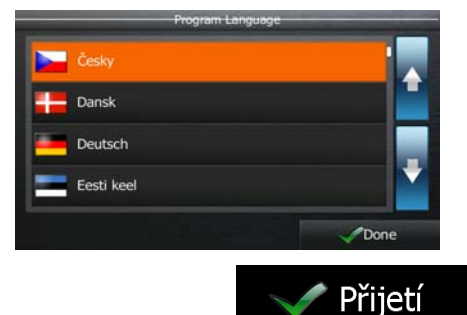

2. Přečtěte si Licenční ujednání. Klepnutím na tlačítko

pokračujte.

pokračujte.

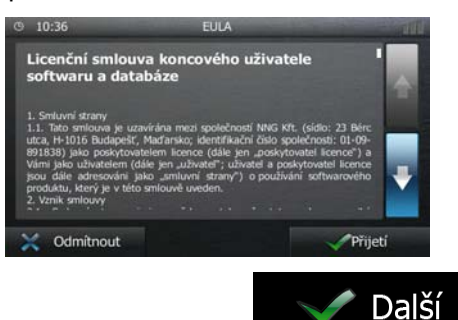

- 3. Spustí se Průvodce konfigurací. Klepnutím na tlačítko
- 4. Vyberte jazyk a hlas pro hlasové pokyny. Později jej můžete kdykoli změnit v nabídce Zvuk a varování (strana 84).

| © 1 | 15:06                         | Jazyk hlasu | and the second second                        | × 111 |
|-----|-------------------------------|-------------|----------------------------------------------|-------|
| T   | ženský Montserrat v I.:       | 127053      | neoznamovány                                 |       |
|     | Català<br>muž Jordi v1.127053 |             | Přirozený hlas<br>Názvy ulic<br>neoznamovány | ÷     |
|     | Česky<br>Jenský Zdenka v1.127 |             | Přirozený hlas<br>Názvy ulic<br>neoznamovány |       |
|     | Česky<br>muž Zbynek v1.12705. | i           | Přirozený hlas<br>Názvy ulic<br>neoznamovány |       |
|     | 💻 Dansk                       |             | Hias TTS<br>Nismo ulie                       |       |
|     | 놓 Zpět                        |             | V Dal                                        | ší    |

5. V případě potřeby změňte formát času a jednotky. Později lze tyto parametry kdykoli změnit v nabídce Místní nastavení (strana 84).

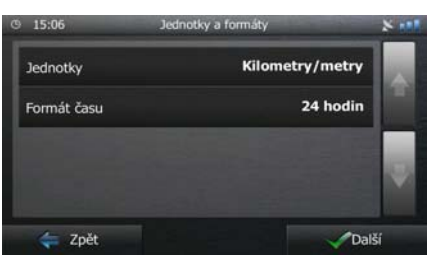

6. V případě potřeby změňte výchozí možnosti plánování trasy. Později lze tyto parametry kdykoli změnit v nabídce Nastavení trasy (strana 79).

| © 15:06 | Nastave         | ní trasy  | 8 111 |
|---------|-----------------|-----------|-------|
| Vozidlo |                 | Automobil |       |
| Metoda  | plánování trasy | Rychlá    |       |
| T Dá    | Inice           | <b>~</b>  |       |
| Ş Ča    | sové mýtné      |           |       |
| ¢ Zr    | oĕt             | Da        | lší   |

- 7. Nyní je počáteční nastavení dokončeno. Průvodce konfigurací lze znovu spustit v nabídce Nastavení (strana 75).
- 8. Nyní jste požádáni o zvolení, zda softwaru povolíte shromáždit informace o použití a protokoly GPS, které mohou být použity pro zlepšení aplikace a kvalitu či pokrytí map. Klepnutím na tlačítko

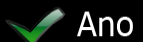

Později můžete tyto možnosti zapnout nebo vypnout jednotlivě v nastavení Shromažďování záznamů (strana 85).

Po počátečním nastavení se zobrazí obrazovka Mapa a můžete začít používat Blaupunkt Navigation.

## 2.1 Tlačítka a další ovládací prvky na obrazovkách

Při používání systému Blaupunkt Navigation se většina operací provádí klepnutím na tlačítka na dotykové obrazovce.

Potvrzení volby položky nebo změny nastavení systému jsou nutné, jen pokud je třeba systém restartovat, pokud se provádí zásadní změna konfigurace nebo pokud hrozí nebezpečí ztráty dat nebo nastavení. V ostatních případech systém Blaupunkt Navigation změnu uloží a použije nová nastavení bez potvrzení.

| Тур                    | Příklad                      | Popis                                                                                                    | Způsob použití                                               |
|------------------------|------------------------------|----------------------------------------------------------------------------------------------------|--------------------------------------------------------------|
| Tlačítko               | Hledat                       | Klepnutím spustíte funkci,<br>otevřete novou obrazovku<br>nebo nastavíte parametr.                                                                                                    | Klepněte jednou.                                             |
| Tlačítko s<br>hodnotou | Úhel pohledu<br>Normálně     | Některá tlačítka zobrazují<br>aktuální hodnotu pole nebo<br>nastavení. Klepnutím na toto<br>tlačítko můžete hodnotu<br>změnit. Po provedení změny<br>se na tlačítku zobrazí nová<br>hodnota. | Klepněte jednou.                                             |
| Ikona                  | Vzdálenost<br><b>16.9</b> km | Zobrazuje stavové<br>informace.                                                                                                    | Některé ikony slouží také jako<br>tlačítko. Klepněte jednou. |

| Seznam                  | Program Language                                                                                                    | Seznam se zobrazí, pokud je<br>zapotřebí vybrat z několika<br>možností.                                                                                           | Uchopte seznam na kterémkoli<br>místě a posuňte prst nahoru<br>nebo dolů. V závislosti na<br>rychlosti pohybu se bude seznam<br>pohybovat rychle nebo pomalu,<br>po částech nebo až na konec.<br>Mezi stránkami se lze také<br>pohybovat pomocí tlačítek<br>a lepnutím na<br>požadovanou hodnotu. |
|-------------------------|----------------------------------------------------------------------------------------------------|----------------------------------------------------------------------------------------------------|----------------------------------------------------------------------------------------------------|
| Přepínací<br>tlačítko   | •                                                                                                    | Když je k dispozici pouze<br>několik možností, mohou být<br>místo seznamu použita<br>přepínací tlačítka. Vybrat lze<br>pouze jedinou hodnotu.                     | Klepnutím na libovolné tlačítko<br>vyberte novou hodnotu.                                                                                                    |
| Přepínač                |                                                                                                    | Pokud jsou k dispozici pouze<br>dvě možnosti, zaškrtnutí<br>označuje, zda je funkce<br>povolena.                                                                  | Přepínač se nastavuje klepnutím.                                                                                                    |
| Posuvník                |                                                                                                    | Pokud lze funkci nastavit na<br>různé hodnoty rozsahu,<br>systém Blaupunkt Navigation<br>zobrazí indikátor na stupnici,<br>která označuje a nastavuje<br>hodnotu. | <ul> <li>Tažením úchytu přesuňte posuvník na novou pozici.</li> <li>Klepněte na posuvník v místě, kde chcete zobrazit úchyt. Úchyt se na ně automaticky přesune.</li> </ul>                                                                                                    |
| Virtuální<br>klávesnice | Ø         15:10         Zadejte nåterv ulice         N         N           CONSTANT COQUELIN (AVENUE)         Image: Constant constant constant | Abecední a alfanumerická<br>klávesnice pro zadání textu a<br>čísel.                                                                                               | Každá klávesa funguje jako<br>dotykové tlačítko.                                                                                                    |

#### 2.1.1 Použití klávesnic

Písmena a čísla je třeba zadávat jen v nejnutnějších případech. Psát můžete přímo prsty na klávesnici přes celou obrazovku a můžete přepínat mezi různými rozloženími klávesnice, například anglické, řecké nebo numerické.

| Úkoly                                                                                             | Pokyny                                                                       |
|---------------------------------------------------------------------------------------------------|------------------------------------------------------------------------------|
| Přepnutí na jiné rozložení klávesnice,<br>například z anglické klávesnice na řeckou<br>klávesnici | Klepněte na tlačítko výberte nové rozložení klávesnice.                      |
| Oprava položky zadané z klávesnice                                                                | Chcete-li odstranit nepotřebné znaky, klepněte na tlačítko                   |
|                                                                                                   | klepněte a podržte tlačítko.                                                 |
| Zadání mezery, například mezi jménem a příjmením nebo ve víceslovných názvech ulic                | Klepněte na tlačítko na dolním okraji obrazovky uprostřed.                   |
| Zadávání čísel a symbolů                                                                          | Klepnutím na tlačítko Ize aktivovat klávesnici pro zadávání symbolů a čísel. |
| Dokončení zadávání pomocí klávesnice<br>(přijetí navrženého výsledku hledání)                     | Klepněte na tlačítko                                                         |
| Dokončení zadávání pomocí klávesnice<br>(otevření seznamu výsledků hledání)                       | Klepněte na tlačítko                                                         |
| Dokončení zadávání pomocí klávesnice<br>(uložení zadaného řetězce)                                | Klepněte na tlačítko                                                         |
| Zrušení řetězce zadaného pomocí klávesnice<br>(návrat na předchozí obrazovku)                     | Klepněte na tlačítko                                                         |

# 2.1.2 Jedno klepnutí na obrazovku

Obvykle stačí klepnout na obrazovku jenom jednou. Tyto užitečné funkce lze zpřístupnit kombinovaným klepnutím na obrazovku. Patří sem následující akce:

| Akce                 | Podrobnosti                                                                                                    |  |
|----------------------|----------------------------------------------------------------------------------------------------|--|
| Klepnutí a přidržení | Klepnutí a přidržení následujících tlačítek umožní přístup k dalším funkcím:                                                                                                    |  |
|                      | <ul> <li>Klepněte a přidržte tlačítko zpět na obrazovkách se seznamy a menu: Zobrazí se obrazovka s mapou.</li> </ul>                                                                                                    |  |
|                      | • Klepněte a přidržte libovolné tlačítko                                                                                                    |  |
|                      | a na obrazovce s mapou: Mapu lze otáčet, naklánět a měnit její měřítko.                                                                                                    |  |
|                      | <ul> <li>Klepněte a přidržte tlačítko na obrazovkách s klávesnicí: Můžete rychle smazat několik znaků.</li> </ul>                                                                                                    |  |
|                      | <ul> <li>Klepněte a přidržte tlačítko nebo nebo na obrazovkách s<br/>dlouhým seznamem: Stránky lze procházet.</li> </ul>                                                                                                    |  |
| Speciální pohyby     | Přesunování obrazovky je nutné jen v následujících případech:                                                                                                    |  |
|                      | nastavení posuvníku,                                                                                                    |  |
|                      | <ul> <li>Procházení seznamem: Uchopte seznam na kterémkoli místě a posuňte<br/>prst nahoru nebo dolů. V závislosti na rychlosti pohybu se bude seznam<br/>pohybovat rychle nebo pomalu, po částech nebo až na konec.</li> </ul> |  |
|                      | <ul> <li>Pohyb mapy v režimu procházení: chytněte mapu a posuňte ji<br/>požadovaným směrem,</li> </ul>                                                                                                    |  |

# 2.2 Obrazovka mapy

#### 2.2.1 Navigace na mapě

Obrazovka Mapa je nejčastěji používanou obrazovkou systému Blaupunkt Navigation.

| V menu Navigace je zobrazena malá m | apa jako část tlačí                           | Zobraz ma  | pu         |
|-------------------------------------|-----------------------------------------------|------------|------------|
| © 15:0                              | 08 Nabidka Navigace                           | × •••      |            |
|                                     | P = 1                                         | Hledat     |            |
|                                     | , <b>                                    </b> | Moje trasa |            |
|                                     | Zobraz mapu 斗                                 | Více       |            |
| 0                                   | 4                                             |            |            |
|                                     |                                               |            | Zobraz map |

Chcete-li tuto mapu zvětšit a otevřít obrazovku mapy, klepněte na tlačítko

Tato mapa zobrazuje aktuální polohu (značka vozidla, ve výchozím nastavení modrý arrow), doporučenou trasu (oranžová line) a okolní mapu.

Pokud není k dispozici žádná poloha GPS, je značka vozidla transparentní. Zobrazuje poslední známou polohu.

V levém horním rohu uvidíte barevné tečky obklopující symbol družice. Čím více zelených teček uvidíte, tím blíže se nacházíte k platné poloze GPS.

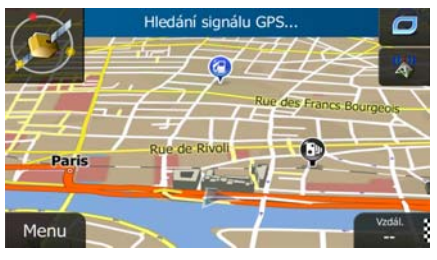

Když je poloha GPS dostupná, značka vozidla se zobrazí v barvách, nyní již zobrazuje vaši aktuální polohu.

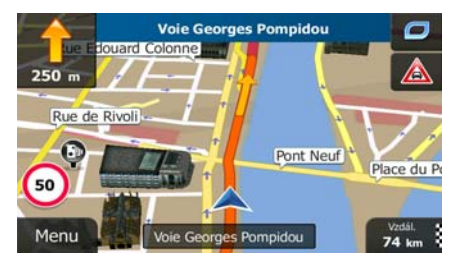

Na obrazovce jsou tlačítka obrazovky a datových polí, které vám pomáhají v navigaci. Během navigace obrazovka ukazuje informace o trase.

Ve výchozím nastavení je v pravém dolním rohu zobrazeno pouze jedno datové pole. Klepnutím na toto pole zobrazíte všechna datová pole trasy.

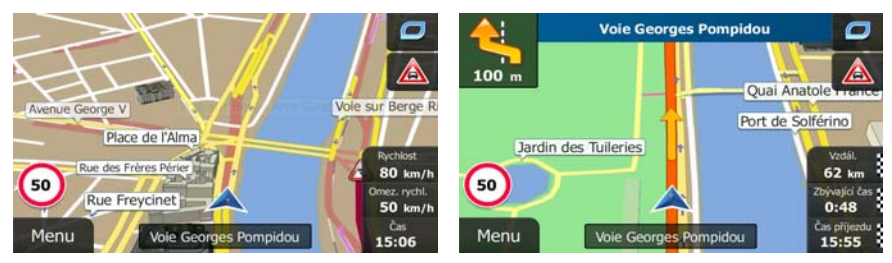

Klepnutím na kterékoli datové pole skryjete ostatní a zobrazíte pouze vybrané pole. Datová pole jsou jiná, když navigujete po aktivní trase a když nemáte žádný stanovený cíl (nezobrazuje se oranžová line).

Výchozí datová pole při jízdě bez cíle (chcete-li změnit hodnotu pole, klepněte na ně a podržte je):

| Pole                           | Popis                                                                                                    |
|--------------------------------|----------------------------------------------------------------------------------------------------|
| Rychlost<br><b>61</b> km/h     | Zobrazuje aktuální rychlost stanovenou přijímačem GPS.                                                                                                    |
| Omez. rychl.<br><b>70</b> km/h | Zobrazuje rychlostní limit aktuální silnice, pokud jej mapa obsahuje.                                                                                                    |
| Čas<br><b>17:11</b>            | Zobrazuje aktuální čas upravený podle časového pásma. Přesný čas poskytují<br>satelity GPS a informace o časových pásmech pocházejí z mapy nebo je lze<br>nastavit ručně v nabídce Místní nastavení.<br>(V levém horním rohu obrazovek nabídky se vždy zobrazuje aktuální čas.) |

Výchozí datová pole při navigaci po trase (klepněte na kterékoliv pole a změňte jeho hodnotu):

| Pole                         | Popis                                                                                                    |
|------------------------------|----------------------------------------------------------------------------------------------------|
| Vzdálenost<br><b>16.9</b> km | Zobrazuje vzdálenost, kterou je třeba ujet na trase před dosažením konečného<br>cíle.                                                                                                    |
| Zbývající čas<br><b>0:16</b> | Zobrazuje čas potřebný k dosažení konečného cíle trasy podle informací dostupných pro zbývající části trasy.                                                                                                    |
|                              | Pokud Blaupunkt Navigation může přijímat živé dopravní informace, výpočet vezme v úvahu zpoždění dopravy ovlivňující vaši trasu, pokud jsou informace o nich přijímány. Takový výpočet je však jenom málokdy přesný. |
|                              | Historické dopravní informace mohou být také vzaty v úvahu, pokud jsou data<br>dostupná.                                                                                                    |
| Čas příjezdu<br><b>17:22</b> | Zobrazuje čas předpokládaného příjezdu do konečného cíle trasy podle informací dostupných pro zbývající části trasy.                                                                                                 |
|                              | Pokud Blaupunkt Navigation může přijímat živé dopravní informace, výpočet vezme v úvahu zpoždění dopravy ovlivňující vaši trasu, pokud jsou informace o nich přijímány. Takový výpočet je však jenom málokdy přesný. |
|                              | Historické dopravní informace mohou být také vzaty v úvahu, pokud jsou data dostupná.                                                                                                    |

#### 2.2.2 Značky polohy

#### 2.2.2.1 Značka vozidla a sledování silnice

Pokud je k dispozici poloha GPS, systém Blaupunkt Navigation označí aktuální polohu na mapě značkou vozidla. Standardně je tato značka modrý arrow, tuto ikonu však můžete změnit v nastaveních.

Značka vozidla nemusí označovat vaši přesnou polohu GPS a směr jízdy. Pokud jsou blízko silnice, vyrovná se s nejbližší silnicí a potlačí se chyby polohy GPS, přičemž směr ikony se vyrovná se směrem silnice.

#### 2.2.2.2 Vybrané umístěné mapy (kurzor) a vybraný mapový objekt

Umístění na mapě můžete označit následujícími způsoby:

- Klepněte na mapu při navigaci,
- Klepněte na mapu na žádost o potvrzení cíle na konci hledání, nebo
- Klepněte na mapu v nabídce Hledat na mapě (strana 47)

Když je vybráno umístění na mapě, ve vybraném místě na mapě se zobrazí kurzor. Kurzor se zobrazuje

jako červený bod s červenými kroužky ( 🖤 ), který je viditelný ve všech úrovních zvětšení.

Umístění kurzoru může být použito jako cíl trasy, nové místo upozornění, můžete kolem něj hledat body POI (místa zájmu), nebo můžete jeho umístění uložit jako svůj oblíbený cíl.

Můžete také vybírat některé objekty na mapě. Klepnete-li na mapu na ikonu bodu POI nebo místo upozornění, bude objekt vybrán (okolo objektu uvidíte červenou hranici) a budete moci získat informace o tomto objektu nebo jej použít jako průjezdní bod.

#### 2.2.3 Objekty na mapě

#### 2.2.3.1 Ulice a silnice

Systém Blaupunkt Navigation zobrazuje ulice podobným způsobem, jako jsou zobrazeny na tištěných mapách. Jejich šířka a barvy odpovídají jejich významu: Můžete snadno rozeznat dálnici od malé uličky.

#### 2.2.3.2 Informace o změně směru a další ulici

Při navigování po trase zobrazuje horní část obrazovky Mapa informace i následující akci na trase (manévr) a o další ulici či městu.

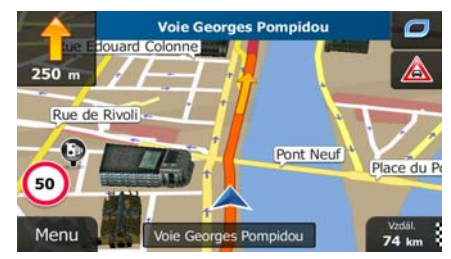

V levém horním rohu obrazovky je pole zobrazující následující manévr. Je zobrazen typ události (odbočení, kruhový objezd, sjezd z dálnice atd.) a její vzdálenost od aktuální pozice.

Menší ikona zobrazuje typ druhého následujícího manévru, pokud je blízko k prvnímu manévru. V opačném případě se zobrazí následující manévr.

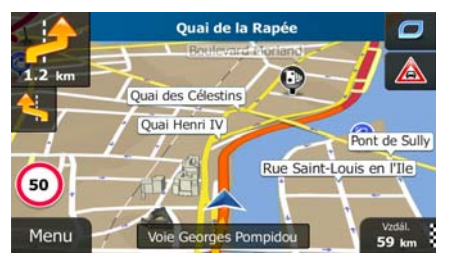

Většina z těchto ikon je velmi intuitivní. Následující tabulka obsahuje některé obvyklé události trasy. Tyto symboly se používají v obou polích:

| Ikona    | Popis                                                             |
|----------|-------------------------------------------------------------------|
|          | Zahněte vlevo.                                                    |
|          | Zahněte vpravo.                                                   |
| A        | Otočte se zpět.                                                   |
| *        | Jeďte vpravo.                                                     |
|          | Zahněte ostře vlevo.                                              |
|          | Držte se vlevo.                                                   |
| 1        | Jeďte přes křižovatku rovně.                                      |
| <b>@</b> | Jeďte vlevo na kruhový objezd, 3. výjezd<br>(následující manévr). |

|    | Vjeďte na kruhový objezd (druhý následující manévr). |
|----|------------------------------------------------------|
| ŧ  | Vjeďte na dálnici.                                   |
| ¥  | Sjeďte z dálnice.                                    |
| 4  | Naloďte se na trajekt.                               |
|    | Sjeďte z trajektu.                                   |
|    | Přiblížení k průjezdnímu bodu.                       |
| XS | Blížíte se k cíli.                                   |

#### 2.2.3.3 Informace o pruhu a Značky

Při navigaci na několikapruhových silnicích je potřeba jet odpovídajícím pruhem, abyste dodržovali doporučenou trasu. Pokud jsou v datech mapy k dispozici informace o jízdních pruzích, zobrazí Blaupunkt Navigation pruhy a jejich směry pomocí malých šipek v dolní části mapy. Zvýrazněné šipky představují pruhy, kterými máte jet.

Jsou-li dostupné další informace, šipky jsou nahrazeny značkami. Značky jsou zobrazeny v horní části mapy. Barva a styl značek jsou podobné reálným značkám, které vidíte nad silnicí nebo vedle silnice. Ukazují dostupné cíle a číslo silnice, na kterou pruh vede.

Při jízdě bez navigace vypadají podobně (v případě, že není k dispozici doporučená trasa). Při navigaci na trase jsou v živých barvách zobrazeny značky týkající se pruhu, do kterého se máte zařadit. Ostatní značky jsou tmavé.

Chcete-li skrýt právě zobrazené směrovníky, klepněte na kterýkoliv z nich a zobrazí se normální obrazovka Mapa, dokud neobdržíte informace o novém směrovníku.

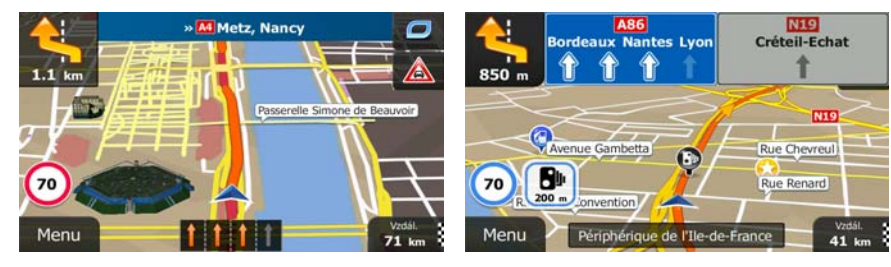

#### 2.2.3.4 Zobrazení křižovatky

Pokud se přibližujete k výjezdu z dálnice nebo složité křižovatce a jsou k dispozici potřebné informace, mapa bude nahrazena 3D zobrazením křižovatky. Pruh, do kterého se musíte zařadit, je zobrazen se šipkou. Jsou-li k dispozici příslušné informace, jsou také zobrazeny směrovníky.

Chcete-li skrýt aktuální zobrazenou křižovatku, klepněte na obrázek, vrátí se obrazovka Mapa.

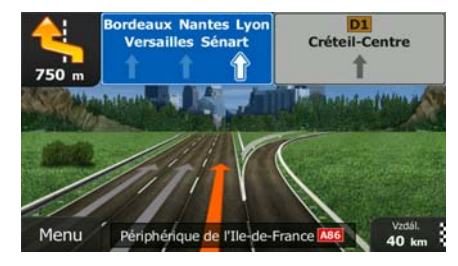

#### 2.2.3.5 Typy 3D objektů

Systém Blaupunkt Navigation podporuje následující typy 3D objektů:

| Тур                     | Popis                                                                                                    |
|-------------------------|----------------------------------------------------------------------------------------------------|
| 3D terén                | Data mapy 3D terénu znázorňují změny v terénu a výškové změny, když mapu<br>prohlížíte ve 2D nebo ji používáte k vytvoření trasy v zobrazení 3D při navigaci.<br>Kopce a hory jsou zobrazeny na pozadí 3D mapy a na 2D mapě jsou znázorněny<br>barvou a stínováním. |
| Mimoúrovňové<br>silnice | Složité křižovatky a svisle oddělené silnice (například nadjezdy nebo mosty) jsou zobrazeny 3D grafikou.                                                                                                    |
| 3D význačné<br>prvky    | Význačné prvky jsou 3D objekty nebo jednoduché symboly význačných nebo známých objektů.                                                                                                    |
| 3D budovy               | 3D blok představující data plně zastavěné městské plochy, které odpovídají skutečné velikosti budov a pozici na mapě.                                                                                                    |

#### 2.2.3.6 Prvky aktivní trasy

Systém Blaupunkt Navigation zobrazuje trasu tímto způsobem:

| Symbol | Název                               | Popis                                                                                                    |
|--------|-------------------------------------|----------------------------------------------------------------------------------------------------|
|        | Aktuální poloha GPS a počáteční bod | Na mapě je zobrazena aktuální poloha. Pokud je silnice<br>blízko, je vyrovnána s nejbližší silnicí.                                                                                                  |
|        |                                     | Je-li normálně k dispozici poloha GPS, trasa začne v<br>aktuální poloze. Pokud není k dispozici platná poloha<br>GPS, systém Blaupunkt Navigation použije pro výchozí<br>bod poslední známou polohu. |

|     | Průjezdní bod (dílčí cíl)                                    | Dílčí cíl na trase před dosažením konečného cíle.                                                                                                    |
|-----|--------------------------------------------------------------|----------------------------------------------------------------------------------------------------|
| 145 | Cíl (koncový bod)                                            | Konečný cíl trasy.                                                                                                    |
|     | Barva trasy                                                  | Trasa je na mapě vždy barevně vyznačena, a to v barevném schématu pro den i noc.                                                                                                    |
|     | Ulice a silnice vyloučené z<br>navigace                      | Můžete se rozhodnout, zda chcete použít nebo se<br>naopak vyhnout určitým typům silnic (strana 79). Pokud<br>se však systém Blaupunkt Navigation nedokáže<br>takovým silnicím vyhnout, trasa je bude obsahovat a<br>budou zobrazeny v jiné barvě, než je barva trasy. |
|     | Ulice a vozovky, které jsou<br>ovlivněny událostmi v dopravě | Úsek silnice mohou být ovlivněny přijatými informacemi<br>o událostech v dopravě. Tyto ulice a silnice jsou<br>zobrazeny alternativní barvou a malé symboly<br>zobrazené podél trasy zobrazují typ události v dopravě.                                                |

#### 2.2.3.7 Události v dopravě

Úseky trasy ovlivněné událostmi v dopravě jsou zobrazeny na mapě alternativní barvou a malé symboly nad silnicí zobrazují povahu události:

|       | Voie Georges Pompidou | 0               |
|-------|-----------------------|-----------------|
| 900 m | Rue de Rivoli         | Boule 🛕         |
| Ave   | Port des I            | invalides       |
| 50    | Rue Jean Goujon       | НJ              |
| Menu  | Voie Georges Pompidou | Vzdál.<br>63 km |

Klepnutím na tlačítko devřete obrazovku Přehled o provozu.

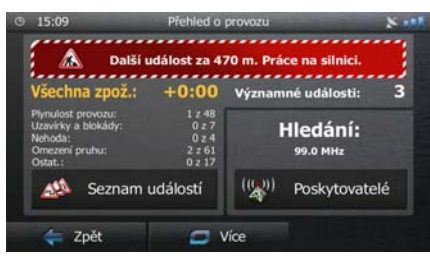

Klepnutím na tlačítko

otevřete seznam kategorií událostí v dopravě:

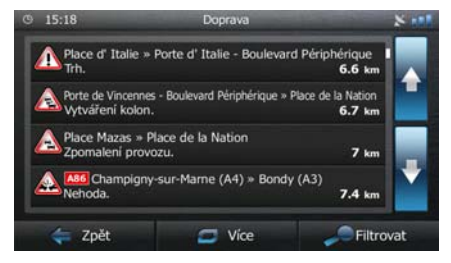

Nyní klepněte na některou z položek v seznamu a zobrazte její podrobnosti. Chcete-li zobrazit některý úsek trasy v celé jeho délce na mapě:

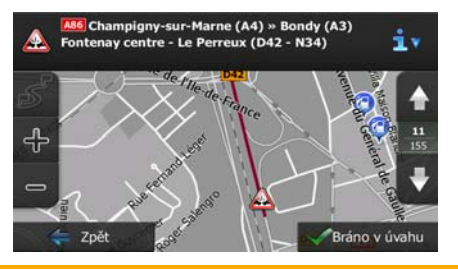

Poznámka: Pokud se na doporučené trase vyskytují nějaké události v dopravě, které aplikace

nenavrhla objet, ikona

otevře seznam významných událostí, abyste si je mohli

#### 2.2.4 Manipulace s mapou

Klepněte kdekoliv na mapě a procházejte jí během navigování. Mapa se zastaví v aktuální poloze (značka vozidla, standardně modrý arrow, již není připojena k pevné poloze na obrazovce) a zobrazí se ovládací tlačítka, která vám pomohou modifikovat zobrazení mapy.

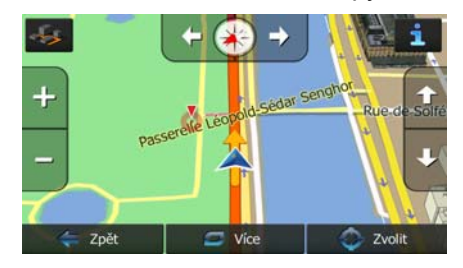

| Akce                         | Tlačítka       | Popis                                                                                                    |
|------------------------------|----------------|----------------------------------------------------------------------------------------------------|
| Přesunutí mapy<br>přetažením | Žádná tlačítka | Mapu můžete posunovat v jakémkoli směru: klepněte<br>a podržte mapu a táhněte prstem ve směru posunutí<br>mapy.                                                                                                    |
| Zvětšení a zmenšení          |                | Určí, jak velká část mapy se bude zobrazovat.<br>Systém Blaupunkt Navigation používá velmi kvalitní<br>vektorové mapy, které umožňují prohlížení v různých<br>měřítcích a vždy s optimalizovaným obsahem. Názvy<br>ulic a další text se vždy zobrazují se stejnou velikostí<br>písma, nikdy obráceně a vždy budou zobrazeny jen<br>ty ulice a objekty, které potřebujete.<br>Změna měřítka mapy má v režimu 3D zobrazení<br>omezení. Pokud budete zvětšovat mapu dále,<br>přepne se do režimu 2D zobrazení.<br>Klepněte jednou na tlačítko a změňte zobrazení po<br>velkých krocích, nebo klepněte a podržte tlačítko a |

| Naklonění nahoru a<br>dolů           | Û, J             | Změní úhel svislého zobrazení mapy v 3D režimu.<br>Klepněte jednou na tlačítko a změňte zobrazení po<br>velkých krocích, nebo klepněte a podržte tlačítko a<br>měňte tak zobrazení plynule. |
|--------------------------------------|------------------|----------------------------------------------------------------------------------------------------|
| Otočení doleva a<br>doprava          |                  | Změní úhel vodorovného zobrazení mapy.<br>Klepněte jednou na tlačítko a změňte zobrazení po<br>velkých krocích, nebo klepněte a podržte tlačítko a<br>měňte tak zobrazení plynule.          |
| 2D nebo 3D zobrazení                 | -\$\$ , <b>5</b> | Klepněte na toto tlačítko a přepněte mezi režimy zobrazení 3D perspektiva a 2D mapa shora dolů.                                                                                             |
| Kompas v režimu<br>zobrazení 2D mapy | ♦ , ◄            | Směr kompasu zobrazuje seVerze Klepněte na<br>tlačítko a přepněte do zobrazení Sever nahoře, pak<br>dalším klepnutím otočte mapu v předchozím směru.                                        |
| Kompas v režimu<br>zobrazení 3D mapy | ♦, Þ             | Směr kompasu zobrazuje seVerze Klepněte na<br>tlačítko a přepněte do zobrazení Sever nahoře, pak<br>dalším klepnutím otočte mapu v předchozím směru.                                        |
| Informace o<br>zeměpisné poloze      | i                | Klepnutím na toto tlačítko otevřete novou obrazovku s informacemi o vybraném bodu na mapě, kurzoru.                                                                                         |
| Návrat k normální<br>navigaci        | 두 Zpět           | Klepnutím na toto tlačítko přesunete mapu zpět na<br>aktuální polohu GPS. Znovu se také povolí<br>automatické otáčení mapy.<br>Tlačítka manipulace s mapou zmizí a navigace                 |
|                                      |                  | рокгасије.                                                                                                    |
| Další možnosti                       | Více             | Klepnutím na toto tlačítko se otevře seznam dalších<br>funkcí, jako je uložení pozice kurzoru jako<br>oblíbeného cíle, nebo vyhledání bodů POI okolo<br>polohy kurzoru.                     |
| Vyberte cíl                          | Zvolit           | Klepnutím na toto tlačítko vyberete polohu kurzoru jako nový cíl. Trasa je nyní automaticky vypočtena.                                                                                      |

#### 2.2.5 Rychlé menu

Rychlé menu obsahuje ovládací prvky a funkce, které jsou užitečné při navigaci. Lze je otevřít přímo na

obrazovce s mapou klepnutím na tlačítko

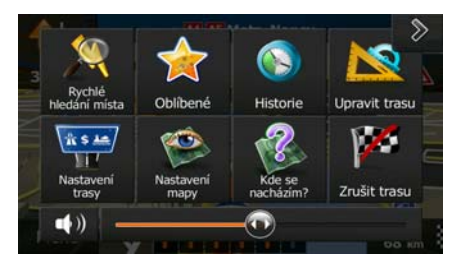

Nabídka se zavře po několika sekundách nečinnosti, nebo klepnete-li na tlačítko

Nabídka se také zavře v případě, že aktivujete jednoduché ovladače, například vypnutí zvuku zařízení. V ostatních případech klepnutím na tlačítko otevřete novou obrazovku s možnostmi.

8

Většina těchto funkcí jsou zástupci. Jsou přístupné ze systému nabídky.

Kromě několika tlačítek v nabídce jsou dostupné také další funkce. V nabídce Nastavení si můžete vybrat funkci každého tlačítka (strana 78). K dispozici jsou následující možnosti:

| Tlačítko                        | Popis                                                                                                    | Zástupce pro                                                           |
|---------------------------------|----------------------------------------------------------------------------------------------------|------------------------------------------------------------------------|
| Posuvník<br>Hlavní<br>hlasitost | Posuvník upraví hlasitost zařízení. Má vliv na všechny zvuky systému.                                              | Více / Nastavení / Zvuk a<br>varování / Hlasitost / Hlavní<br>posuvník |
|                                 | Tento přepínač vypne veškeré zvuky zařízení. Dalším klepnutím zvuky opět zapnete.                                  | Více / Nastavení / Zvuk a<br>varování / Hlasitost / Hlavní<br>spínač   |
| Rychlé hledání<br>místa         | Tato funkce umožňuje hledat místo na trase nebo okolo<br>aktuální pozice v případě, že není vypočtena žádná trasa. | Hledat / Najít místo / Rychlé<br>hledání (strana 36)                   |
| Oblibené                        | Toto tlačítko otevře seznam oblíbených cílů.                                                                       | Hledat / Oblíbené (strana<br>48),                                      |
| (Note: Historie                 | Toto tlačítko otevírá seznam Historie. Můžete vybrat jeden<br>ze svých předchozích cílů.                           | Hledat / Historie (strana 50),                                         |
| Upravit trasu                   | Toto tlačítko otevře funkce úpravy trasy.                                                                          | Moje trasa / Upravit trasu                                             |

| <b>R S LA</b><br>Y I 7<br>Nastavení<br>trasy | Toto tlačítko otevře nastavení související s trasou.                                                                                                    | Více / Nastavení / Nastavení<br>trasy (strana 79)                     |
|----------------------------------------------|----------------------------------------------------------------------------------------------------|-----------------------------------------------------------------------|
| Nastavení mapy                               | Toto tlačítko otevře nastavení související s mapou.                                                                                                    | Více / Nastavení / Nastavení<br>mapy (strana 82)                      |
| Kde se nacházím?                             | Toto tlačítko otevře zvláštní obrazovku s informacemi o aktuální poloze a tlačítko pro hledání záchranných nebo asistenčních služeb v blízkém okolí. Podrobnosti viz také následující kapitola. | Klepněte na pole Aktuální<br>ulice na obrazovce Mapa.                 |
| Zrušit trasu                                 | Toto tlačítko zruší trasu a zastaví navigaci. Jsou-li zadány průjezdní body, je tlačítko nahrazeno následujícím.                                                                                | Moje trasa / Zrušit trasu<br>(strana 58)                              |
| Odebrat<br>příští bod                        | Tímto tlačítkem vynecháte následující průjezdní bod z trasy.                                                                                                    | Není                                                                  |
| Přehled                                      | Toto tlačítko otevře 2D mapu s uzpůsobeným měřítkem a umístěnou tak, aby se zobrazila celá trasa.                                                                                               | Moje trasa / Přehled (strana<br>53)                                   |
| Vizuální<br>navádění                         | Toto tlačítko otevře obrazovku nastavení Vizuální navádění.                                                                                                    | Více / Nastavení / Vizuální<br>navádění (strana 83)                   |
| Doprava                                      | Klepnutím na toto tlačítko otevřete obrazovku Přehled o provozu.                                                                                                    | Klepněte na ikonu Doprava v<br>menu Navigace na<br>obrazovce s mapou. |
| Vynechat                                     | Toto tlačítko umožní objet části doporučené trasy.                                                                                                    | Moje trasa / Vynechání                                                |
| Sledování cesty                              | Toto tlačítko otevírá obrazovku Sledování cesty, kde můžete spravovat dříve uložené záznamy cest a tras.                                                                                        | Více / Sledování cesty<br>(strana 74)                                 |
| <b>I</b> tinerář                             | Toto tlačítko otevře seznam manévrů (itinerář).                                                                                                    | Během navigace klepněte na<br>horní okraj obrazovky Mapa.             |

| Uložit trasu          | Pomocí této funkce můžete uložit aktivní trasu pro pozdější<br>použití.                 | Moje trasa / Více / Uložit<br>trasu                                                                 |
|-----------------------|-----------------------------------------------------------------------------------------|----------------------------------------------------------------------------------------------------|
| Načíst trasu          | Pomocí této funkce můžete nahradit aktivní trasu s dříve uloženou trasou.               | Moje trasa / Více / Načíst<br>trasu                                                                 |
| Najit místo           | Pomocí této funkce můžete několika různými způsoby vyhledat body POI (místo zájmu).     | Hledat / Najít místo (strana<br>36)                                                                 |
| Simulovat<br>navigaci | Toto tlačítko otevře obrazovku Mapa a spustí simulaci aktivní trasy.                    | Moje trasa / Více / Simulovat<br>navigaci (strana 65)                                               |
| Informace GPS         | Toto tlačítko otevírá obrazovku s informacemi o GPS, poloze družic a intenzitě signálu. | Pokud není k dispozici žádný<br>přijímaný signál GPS,<br>klepněte na horní okraj<br>obrazovky Mapa. |

#### 2.2.6 Kontrola podrobností o aktuální poloze (Kde se nacházím?)

Tato obrazovka obsahuje informace o vaší aktuální poloze (nebo poslední známé poloze, pokud není k dispozici signál GPS) a tlačítko pro hledání užitečných bodů POI v nedalekém okolí.

| Zemép. šířka<br>548.8183049° | 2emēp. délka<br>v2.4097183° | Nadm. výška<br>Om |
|------------------------------|-----------------------------|-------------------|
|                              | Poloha GPS je aktuální      |                   |
| Û                            | 971 - C                     | ê                 |
|                              |                             |                   |

Tato obrazovka je přístupná z mapy jedním z následujících způsobů:

Pokud je pod značkou vozidla zobrazena stávající ulice (aktuální poloha na mapě), klepnutím • otevřete obrazovku Kde se nacházím?.

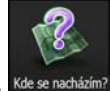

Otevřete rychlou nabídku a klepněte na tlačítko Kde se nacházír ٠

Informace na této obrazovce:

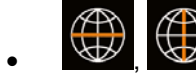

E Zeměpisná šířka a délka (souřadnice aktuální polohy ve formátu WGS84).

- Nadmořská výška (informace o nadmořské výšce z přijímače GPS často nepřesné).
- د Číslo domu nalevo.
- R

Klepněte na tlačítko

Pomoc v okolí

- Ľ Číslo domu napravo.
- Uprostřed obrazovky je zobrazena aktuální poloha nebo doba uplynulá od její poslední aktualizace.
- Na dolním okraji se také zobrazí podrobnosti o adrese (jsou-li dostupné) aktuální polohy.

Na této obrazovce můžete provést některé akce:

🟉 Více

a uložte aktuální polohu jako oblíbený cíl.

V blízkosti aktuální polohy můžete vyhledat pomoc asistenčních služeb. Klepněte na tlačítko

a otevřete novou obrazovku Rychlé hledání:

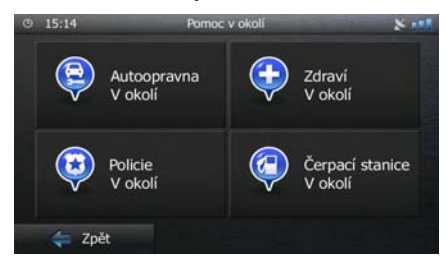

V okolí stávající polohy nebo poslední známé polohy můžete vyhledat následující služby:

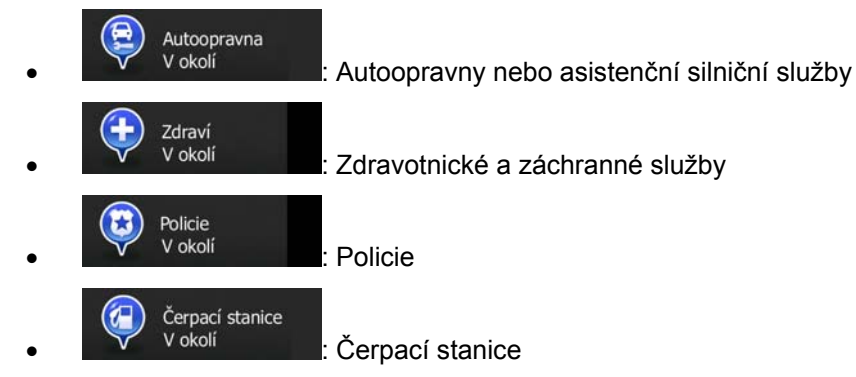

Klepněte na kterékoliv tlačítko, vyberte ze seznamu bod POI a navigujte k němu.

## 2.3 Menu Navigace

Všechny části Blaupunkt Navigation jsou dostupné z nabídky Navigace.

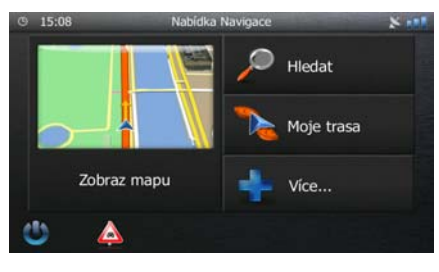

Máte následující možnosti:

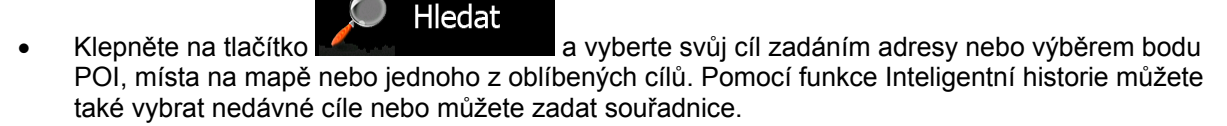

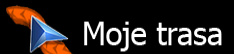

Klepněte na tlačítko do volačenské provádět akce souvisejí s trasou, například upravit nebo zrušit trasu, nastavit počáteční bod trasy, vybrat alternativní trasu, vyhnout se částem trasy, simulovat navigaci nebo přidat cíl do oblíbených položek.

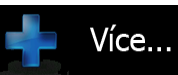

Klepněte na tlačítko **E Statu neovinana** a přizpůsobte si způsob, jakým navigace pracuje, simulujte ukázkové trasy nebo spusťte další aplikace.

#### Zobraz mapu

Klepnutím na tlačítko se vaši aktuální polohu, doporučenou trasu a okolní mapu. Klepnutím na tlačítko zvětšíte mapu na celou obrazovku.

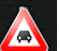

otevřete obrazovku Přehled o provozu.

Klepnutím na tlačítko

Klepnutím na tlačítko

zastavte navigaci a pak ukončete systém.

# **3** Navigace

Trasu můžete nastavit několika různými způsoby:

- Potřebujete-li trasu pro okamžitou navigaci, můžete vybrat cíl a ihned spustit navigaci (normální navigace).
- Můžete si také naplánovat trasu nezávisle na své aktuální poloze přijímače GPS, nebo i bez příjmu signálu GPS (toho dosáhnete tak, že vypnete přijímač GPS a nastavíte nový počáteční bod v nabídce Moje trasa/Upravit trasu klepnutím na ikonu praporku v aktuální poloze).

Můžete si naplánovat trasy s několika cíly. Vyberte první cíl. Pak vyberte druhý cíl a přidejte jej do své trasy, čímž vytvoříte trasu o několika průjezdních bodech. K trase můžete přidat libovolný počet cílů.

# 3.1 Výběr cíle trasy

Blaupunkt Navigation nabízí několik způsobů, jak zvolit cíl:

- Zadejte úplnou nebo částečnou adresu, například jméno ulice bez čísla domu, nebo jména dvou ulic tvořících křižovatku (strana 26).
- Zadejte adresu se směrovacím číslem (strana 33). Tímto způsobem nemusíte vybírat název města, takže hledání názvů ulic může být rychlejší.
- Jako cíl použijte integrovaný bod POI (strana 36).
- Vyberte místo na mapě pomocí funkce Hledat na mapě (strana 47).
- Použijte dříve uložený oblíbený cíl (strana 48).
- Vyberte umístění z historie dříve použitých cílů (strana 50).
- Zadejte souřadnice cíle (strana 51).

#### 3.1.1 Zadání adresy nebo částečné adresy

Jestliže znáte alespoň část adresy, její zadání je nejrychlejším způsobem výběru cíle trasy.

Pomocí stejné obrazovky můžete najít adresu zadáním těchto položek:

- přesná adresa včetně čísla domu,
- střed města,
- křižovatky,
- středu ulice,
- jakákoli výše uvedená možnost, hledání pomocí směrovacího čísla (strana 33).

#### 3.1.1.1 Zadání adresy

Chcete-li zadat adresu jako cíl, postupujte následujícím způsobem:

Na obrazovce mapy se klepnutím na tlačítko Menu vraťte do menu Navigace.
 V nabídce Navigace klepněte na následující tlačítka: Hledat Najit adresu
 Systém Blaupunkt Navigation při výchozím nastavení navrhuje aktuální zemi a město. V případě

potřeby klepněte na možnost Země klávesnici a vyberte zemi ze seznamu výsledků.

| © 15:09 N | ajit adresu 🛛 🗙 👥        |
|-----------|--------------------------|
| Země      | Francie                  |
| Město     | Paris                    |
| Ulice     | <název ulice=""></název> |
|           |                          |
| 🦛 Zpět    | 🔷 Zvolit město           |

- 4. V případě potřeby vyberte nové město:
  - a. Klepněte na tlačítko

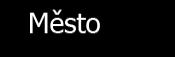

- b. Začněte na klávesnici zadávat název města.
- c. Vyhledejte požadované město:
  - Nejpravděpodobnější název města je vždy zobrazen ve vstupním poli. Přijetí

potvrdíte klepnutím na symbol

 Pokud se požadovaný název nezobrazí, názvy odpovídající řetězci se v seznamu zobrazí po zadání několika znaků (chcete-li <u>otevřít seznam výsl</u>edků předtím, než se

automaticky zobrazí, klepněte na tlačítko výsledky). Vyberte město ze seznamu.

| © 15:09 Z | adejte název města nebo PSČ | S 💶 🔍 1        | 5:09 Zvolit město                    | 8 101 |
|-----------|-----------------------------|----------------|--------------------------------------|-------|
| PARIS     |                             | - <b>-</b>     | Paris<br>Francie                     |       |
| Q W E     | R T Y U I                   | 0 P            | Pantin<br>Seine-Saint-Denis, Francie |       |
| A S C     | D F G H J                   | K L            | Pau<br>Pyrénées-Atlantiques, Francie |       |
| z × c     | V B N                       | M 123          | Panazol<br>Haute-Vienne, Francie     |       |
| ⇐ Zpět    | 📁 Více 🔚                    | Výsledky (300) | 🗧 Zpět                               |       |

5. Zadejte název ulice:

a.

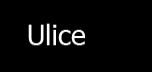

Klepněte na tlačítko

- b. Začněte zadávat název ulice na klávesnici.
- c. Vyhledejte požadovanou ulici:
  - Nejpravděpodobnější název ulice je vždy zobrazen ve vstupním poli. Přijetí potvrdíte

klepnutím na symbol

 Pokud se požadovaný název nezobrazí, názvy odpovídající řetězci se v seznamu zobrazí po zadání několika znaků (chcete-li otevřít seznam výsledků předtím, než se

Výsledky

Vyberte v seznamu

automaticky zobrazí, klepněte na tlačítko požadovanou ulici.

| © 15:10    | Zadejte název ulice | × 111           | © 15:10 Název ulice                                                        | 8 101 |
|------------|---------------------|-----------------|----------------------------------------------------------------------------|-------|
| CONSTANT O | OQUELIN (AVENUE)    | × 💶             | Avenue Constant Coquelin<br>75007 Paris, 7ème Arrondissement Paris         |       |
| Q W E      | RTYU                | I O P           | Avenue du Nouveau Conservatoire<br>75019 Paris, 19ème Arrondissement Paris |       |
| A S        | D F G H             | JKL             | Carrefour de la Conservation<br>75012 Paris, 12ème Arrondissement Paris    |       |
| z x c      | V B                 | N M 123         | Cité Condorcet<br>75009 Paris, 9ème Arrondissement Paris                   |       |
| 두 Zpět     | 😅 Více              | 📜 Výsledky (34) | 🚑 Zpět                                                                     |       |

6. Zadejte číslo domu:

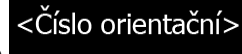

- a. Klepněte na tlačítko
- b. Zadejte číslo domu na klávesnici. (Chcete-li zadávat symboly, klepněte na tlačítko

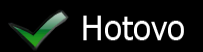

c. Klepnutím na tlačítko dokončíte zadávání adresy. (Pokud není možné nalézt zadané číslo domu, bude jako cíl vybrán střed ulice.)

| <za< th=""><th>dat</th><th>číslo</th><th>dom</th><th>iu (2</th><th>-10)</th><th>&gt;</th><th></th><th></th><th>4</th></za<> | dat | číslo | dom | iu (2 | -10) | > |   |   | 4  |
|----------------------------------------------------------------------------------------------------|-----|-------|-----|-------|------|---|---|---|----|
| 1                                                                                                    | 2   |       | 4   | 5     | 6    | 7 | 8 | 9 | Ö  |
| *:                                                                                                    | 0   |       |     |       |      |   |   |   | QW |

7. Na celé obrazovce se zobrazí mapa s vybraným bodem uprostřed. V případě potřeby klepněte na

jiné místo na mapě a cíl upravte. V novém místě se zobrazí kurzor ( 💟 ). Klepněte na

Další , potvrďte cíl, nebo klepněte na zpět a vyberte jiný cíl.

8. Po krátkém shrnutí parametrů trasy se zobrazí mapa a ukáže celou trasu. Trasa je nyní

automaticky vypočtena. Klepnutím na tlačítko Více změňte parametry trasy, nebo klepněte na tlačítko start!

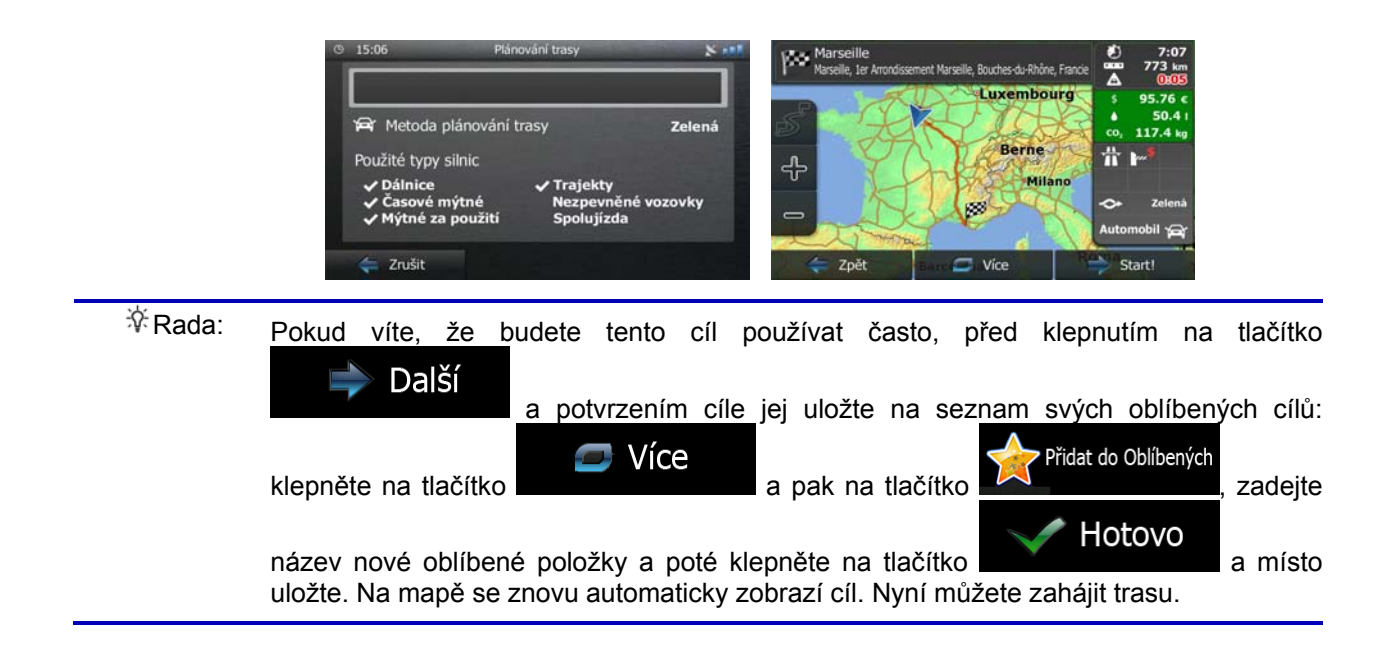

#### 3.1.1.2 Zadání středu ulice jako cíle

Pokud nemáte k dispozici číslo domu, můžete navigovat do středu ulice:

- 1. Na obrazovce mapy se klepnutím na tlačítko Menu vraťte do menu Navigace.
- 2. V nabídce Navigace klepněte na následující tlačítka:
- 3. V případě potřeby změňte zemi a město dříve popsaným způsobem (strana 27).

Ulice

- 4. Zadejte název ulice:
  - a. Klepněte na tlačítko
  - b. Začněte zadávat název ulice na klávesnici.
  - c. Vyhledejte požadovanou ulici:
    - Nejpravděpodobnější název ulice je vždy zobrazen ve vstupním poli. Přijetí potvrdíte

klepnutím na symbol

 Pokud se požadovaný název nezobrazí, názvy odpovídající řetězci se v seznamu zobrazí po zadání několika znaků (chcete-li otevřít seznam výsledků předtím, než se

automaticky zobrazí, klepněte na tlačítko požadovanou ulici.

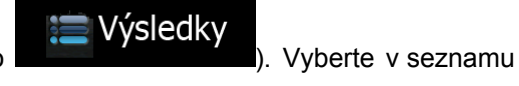

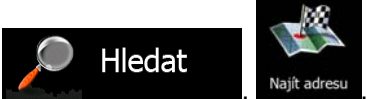

| 15:1 | 0     |      | Zadejt | te název | v ulice |   |              | × 188 | © 15:10 Název ulice                                                        | ** |
|------|-------|------|--------|----------|---------|---|--------------|-------|----------------------------------------------------------------------------|----|
| CON  | STANT | COQU | JELIN  | N (AVI   | ENUE)   |   | $\checkmark$ |       | Avenue Constant Coquelin<br>75007 Paris, 7ème Arrondissement Paris         |    |
| 5    |       | ER   | 1      | r   Y    | r U     | 1 | 0            | Р     | Avenue du Nouveau Conservatoire<br>75019 Paris, 19ème Arrondissement Paris |    |
| A    | S     | D    | F      | G        | н       | j | K            | L     | Carrefour de la Conservation<br>75012 Paris, 12ème Arrondissement Paris    |    |
|      | X     | c v  |        | -        |         |   |              | 123   | Cité Condorcet<br>75009 Paris, 9ème Arrondissement Paris                   |    |

5. Namísto zadávání čísla domu klepněte na tlačítko ulice.

Jako cíl se vybere střed

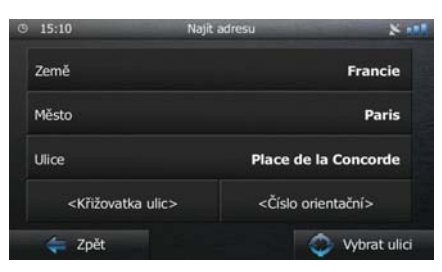

Vybrat ulici

6. Na celé obrazovce se zobrazí mapa s vybraným bodem uprostřed. V případě potřeby klepněte na

| jiné místo na mapě a cíl upravte. V novém mís | stě se <u>zobrazí kurzor ( </u> ). Klepněte    | e na          |
|-----------------------------------------------|------------------------------------------------|---------------|
| 🗼 Další                                       | 本 Zpět                                         |               |
| , potvrďte cíl, nebo klepně                   | te na <b>a vyberte ji</b>                      | ný cíl.       |
| Po krátkém shrnutí parametrů trasy se zobraz  | <u>í mapa a ukáže celo</u> u trasu. Trasa je n | iyní          |
|                                               | 🗇 Více                                         |               |
| automaticky vypočtena. Klepnutím na tlačítko  | změňte parametr                                | y trasy, nebo |

klepněte na tlačítko start! a vyjeďťe. start! a vyjeďťe. spolujízda spolujízda spolujíz

#### 3.1.1.3 Volba křižovatky jako cíle

7.

Chcete-li zadat adresu jako cíl, postupujte následujícím způsobem:

- 1. Na obrazovce mapy se klepnutím na tlačítko Menu vraťte do menu Navigace.
  - Hledat
- 2. V nabídce Navigace klepněte na následující tlačítka:
- 3. V případě potřeby změňte zemi a město dříve popsaným způsobem (strana 27).

4. Zadejte název ulice:

a.

- Ulice
- b. Začněte zadávat název ulice na klávesnici.
- c. Vyhledejte požadovanou ulici:

Klepněte na tlačítko

Nejpravděpodobnější název ulice je vždy zobrazen ve vstupním poli. Přijetí potvrdíte

klepnutím na symbol

 Pokud se požadovaný název nezobrazí, názvy odpovídající řetězci se v seznamu zobrazí po zadání několika znaků (chcete-li otevřít seznam výsledků předtím, než se

Výsledky

). Vyberte v seznamu

automaticky zobrazí, klepněte na tlačítko požadovanou ulici.

| © 15:10     | Zadejte název ulice | 2          | © 15:10 Název ulice                                                          | 8 111 |
|-------------|---------------------|------------|------------------------------------------------------------------------------|-------|
| CONSTANT CO | QUELIN (AVENUE)     | <b>~</b>   | Avenue Constant Coquelin<br>75007 Paris, 7ème Arrondissement Paris           |       |
| Q W E       | R T Y U             | 1 0        | P Avenue du Nouveau Conservatoire<br>75019 Paris, 19ème Arrondissement Paris |       |
| A S C       | F G H J             | K L        | Carrefour de la Conservation<br>75012 Paris, 12ème Arrondissement Paris      |       |
| Z X C       | V B                 | N          | 123 Cité Condorcet<br>75009 Paris, 9ème Arrondissement Paris                 |       |
| 놓 Zpět      | 🗢 Více 🔡            | Výsledky ( | (34) 🖕 Zpět                                                                  |       |

5. Zadejte název křižující ulice:

1.

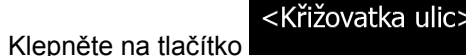

- Pokud je k dispozici jen několik ulic tvořících křižovatku, zobrazí se jejich seznam ihned.
- V případě delšího názvu ulice se zobrazí klávesnice. Začněte na klávesnici zadávat název křižující ulice. Jakmile se na jedné obrazovce zobrazí názvy ulic, které odpovídají zadanému řetězci, zobrazí se automaticky jejich seznam. Vyberte si ulici ze seznamu.

| © 15:11 | D   | ruhý název | ulice |   |        | × 100  | © 15:11                             | Vybrat křižující ulici                                              | × 10 |
|---------|-----|------------|-------|---|--------|--------|-------------------------------------|---------------------------------------------------------------------|------|
| R       |     |            |       |   |        |        | Cours La Rein<br>75008 Paris, 1     | ne<br>8ème Arrondissement Paris                                     | 2    |
| QW      | E R | TY         | U     | I | 0      | P      | Rue Boissy d'<br>75008 Paris,       | Anglas<br>8ème Arrondissement Paris                                 |      |
| A S     | D F | G          | Н     | 3 | K      | L      | Rue Royale<br>75008 Paris,          | 8ème Arrondissement Paris                                           |      |
|         |     | _          |       |   |        | 123    | Rue Saint-Flo<br>75001/75008 Paris, | rentin<br>1er Arrondissement Paris/Paris, 8ème Arrondissement Paris |      |
| ≑ Zpět  |     | 🗢 Vice     | e     | = | Výsled | ky (5) | ≑ Zpět                              |                                                                     |      |

6. Na celé obrazovce se zobrazí mapa s vybraným bodem uprostřed. V případě potřeby klepněte na

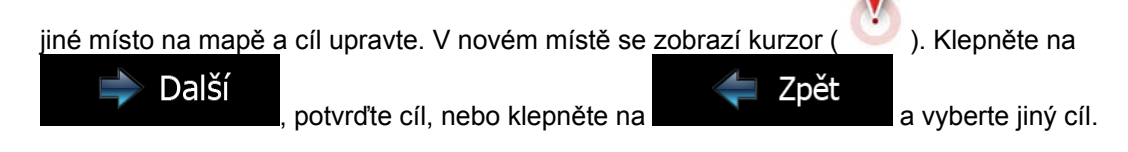

Po krátkém shrnutí parametrů trasy se zobrazí mapa a ukáže celou trasu. Trasa je nyní 7.

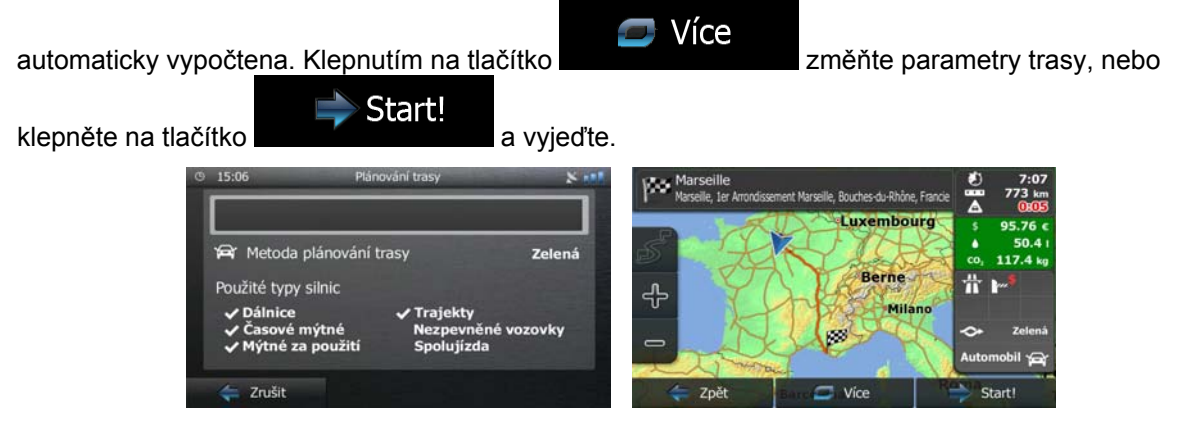

#### 3.1.1.4 Výběr centra města jako cíle

Centrem města není geometrický střed sídla, ale bod na mapě, který byl zvolen tvůrci mapy. Ve městech a vesnicích to je obvykle nejdůležitější křižovatka. Ve větších městech to může být jedna z důležitých křižovatek.

- Menu 1. Na obrazovce mapy se klepnutím na tlačítko Hledat V nabídce Navigace klepněte na následující tlačítka: 2. 3. V případě potřeby změňte zemi dříve popsaným způsobem (strana 27).
- 4. Vyberte cílové město:

a.

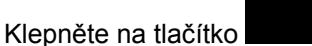

- b. Začněte na klávesnici zadávat název města.
- C. Vyhledejte požadované město:
  - Nejpravděpodobnější název města je vždy zobrazen ve vstupním poli. Přijetí •

potvrdíte klepnutím na symbol

Pokud se požadovaný název nezobrazí, názvy odpovídající řetězci se v seznamu • zobrazí po zadání několika znaků (chcete-li otevřít seznam výsledků předtím, než se

automaticky zobrazí, klepněte na tlačítko seznamu.

Město

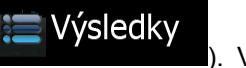

Vyberte město ze

vratte do menu Navigace.

| 15:09 | 19   | Zadejte | název města | nebo PS | iČ |              | × 111 | © 15: | 09 Zvolit město                      | × 11 |
|-------|------|---------|-------------|---------|----|--------------|-------|-------|--------------------------------------|------|
| PARIS |      |         |             |         |    | $\checkmark$ | -     | 0     | Paris<br>Francie                     |      |
| Q     | Ŵ I  | E R     | TY          | U       | I  |              | Р     | 0     | Pantin<br>Seine-Saint-Denis, Francie |      |
| A     | S    | DI      | FG          | н       | 3  | K .          | L     | 0     | Pau<br>Pyrénées-Atlantiques, Francie |      |
| z     | XC ( | c v     | _           | В       | N  | м            | 123   | 0     | Panazol<br>Haute-Vienne, Francie     |      |

Namísto zadávání názvu ulice klepněte na 5. stane centrum zobrazeného města.

Země Francie Město Paris Llice <Název ulice> 🔿 Zvolit město Zpě

Zvolit město

Tímto způsobem se cílem trasy

Milano

Na celé obrazovce se zobrazí mapa s vybraným bodem uprostřed. V případě potřeby klepněte na 6.

jiné místo na mapě a cíl upravte. V novém místě se zobrazí kurzor ( ). Klepněte na Další Zpět , potvrďte cíl, nebo klepněte na a vyberte jiný cíl. Po krátkém shrnutí parametrů trasy se zobrazí mapa a ukáže celou trasu. Trasa je nyní 🗩 Více automaticky vypočtena. Klepnutím na tlačítko změňte parametry trasy, nebo Start! klepněte na tlačítko a vyjeďte. 68 Luxembourg Zelená Berne Použité typy silnic ╬

#### 3.1.1.5 Zadání adresy pomocí směrovacího čísla

7.

Všechny výše uvedené možnosti hledání adresy lze provést zadáním směrovacího čísla místo města. Níže je uveden příklad s úplnou adresou:

Menu Na obrazovce mapy se klepnutím na tlačítko vratte do menu Navigace. 1. Hledat V nabídce Navigace klepněte na následující tlačítka: 2.

- 3. V případě potřeby změňte zemi dříve popsaným způsobem (strana 27).
- 4. Zadejte nové město pomocí PSČ:

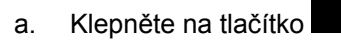

123

b. Klepnutím na tlačítko otevřete numerickou klávesnici.

Město

- c. Začněte zadávat PSČ.
- d. Vyhledejte požadované město:
  - Nejpravděpodobnější PSČ je vždy zobrazeno ve vstupním poli. Přijetí potvrdíte klepnutím na symbol

Pokud se požadované PSČ nezobrazí, otevřete seznam výsledků klepnutím na
 Výsledky

. Vyberte v seznamu požadované PSČ.

| © 15 | :11 | 1  | Zadejte | název r | nėsta n | ebo PS | Č    |              | × 188 | © 15: | 11 Zvolit město 🛛 🕺 🕷                                                    |  |
|------|-----|----|---------|---------|---------|--------|------|--------------|-------|-------|--------------------------------------------------------------------------|--|
| 120  | 00  |    |         |         |         |        |      | $\checkmark$ |       | 2     | 12000<br>Rodez; Le Monastère; Le Monastère/Rodez; Le Monastère, Bout     |  |
| 1    | 2   | 3  | 4       | 5       | 6       | 7      | 8    | 9            | 0     |       | 12100<br>Milau; La Roque-Sainte-Marguerite, Alteyrac; Millau, Cureplats; |  |
|      | 1   |    |         |         |         |        |      |              | 1     | 2     | 12110<br>Aubin; Cransac; Viviez; Aubin, Combes; Aubin/Firmi, Escabrins;  |  |
| *    |     |    |         |         | -       |        |      |              | QWE   |       | 12120<br>Cassagnes-Bégonhès; Sainte-Juliette-sur-Viaur; Centrès; Meljac  |  |
| 4    | Zpé | ŧt |         | 0       | Více    |        | := v | ýsledk       | (58)  | 4     | Zpět                                                                     |  |

5. Zadejte název ulice:

a.

Ulice

- b. Začněte zadávat název ulice na klávesnici.
- c. Vyhledejte požadovanou ulici:

Klepněte na tlačítko

Nejpravděpodobnější název ulice je vždy zobrazen ve vstupním poli. Přijetí potvrdíte

klepnutím na symbol

 Pokud se požadovaný název nezobrazí, názvy odpovídající řetězci se v seznamu zobrazí po zadání několika znaků (chcete-li otevřít seznam výsledků předtím, než se

automaticky zobrazí, klepněte na tlačítko požadovanou ulici.

E Výsledky

. Vyberte v seznamu

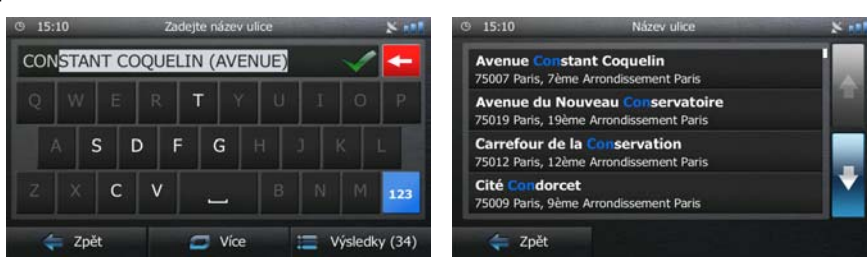

6. Zadejte číslo domu:

# <Číslo orientační>

- a. Klepněte na tlačítko
- b. Zadejte číslo domu na klávesnici. (Chcete-li zadávat symboly, klepněte na tlačítko

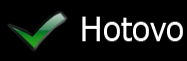

c. Klepnutím na tlačítko **dokončíte zadávání adresy.** (Pokud není možné nalézt zadané číslo domu, bude jako cíl vybrán střed ulice.)

| <za< th=""><th><br/>Idat i</th><th>číslo</th><th>dom</th><th colspan="9">iomu (2-10)&gt;</th></za<> | <br>Idat i | číslo | dom | iomu (2-10)> |  |   |   |   |   |  |  |  |
|----------------------------------------------------------------------------------------------------|------------|-------|-----|--------------|--|---|---|---|---|--|--|--|
| 1                                                                                                   | 2          | 3     | 4   | 5            |  | 7 | 8 | 9 | Ó |  |  |  |
| 1                                                                                                   |            |       |     |              |  |   |   |   |   |  |  |  |

7. Na celé obrazovce se zobrazí mapa s vybraným bodem uprostřed. V případě potřeby klepněte na

jiné místo na mapě a cíl upravte. V novém místě se zobrazí kurzor ( ). Klepněte na Další , potvrďte cíl, nebo klepněte na Zpět a vyberte jiný cíl.

8. Po krátkém shrnutí parametrů trasy se zobrazí mapa a ukáže celou trasu. Trasa je nyní

automaticky vypočtena. Klepnutím na tlačítko viječ Vice změňte parametry trasy, nebo klepněte na tlačítko a vyjeďte.

#### 3.1.1.6 Rady k rychlému zadání adresy

- Když zadáte název města nebo ulice
  - Na klávesnici se zobrazí pouze ta písmena, které se zobrazí v možných výsledcích hledání. Všechny ostatní znaky budou neaktivní.
  - Při psaní se ve vstupním poli zobrazí nejpravděpodobnější výsledek. Pokud je odhadovaný

výsledek správný, klepnutím na jej vyberete.

Po zadání několika písmen klepněte na obsahující stanovená písmena.

- Jak urychlit vyhledání křižovatky:
  - Hledejte nejprve ulici s méně obvyklým názvem; pro vyhledání postačí méně znaků.
  - Je-li jedna z ulic kratší, hledejte ji jako první. Druhou poté najdete rychleji.
- Můžete vyhledávat zároveň podle typu a názvu komunikace. Pokud se stejné slovo objevuje v několika názvech, například jménech ulice, silnic a tříd, můžete získat výsledky rychleji, když zadáte první písmeno typu ulice: Když například zadáte "PI A", vyhledá se ulice Pine Avenue a přeskočí se ulice Pine Street a silnice Pickwick Road.
- Vyhledávat můžete také podle směrovacího čísla. Protože PSČ obsahuje pouze několik znaků, je to obvykle rychlejší, než zadávání celého názvu města.

#### 3.1.2 Výběr cíle z bodů POI

Cíl můžete vybrat z tisíců bodů POI zahrnutých do Blaupunkt Navigation.

Pomocí stejné obrazovky můžete najít body POI různými způsoby:

- pomocí funkce Rychlé hledání můžete rychle vyhledat blízký bod POI podle jeho názvu.
- pomocí funkce hledání Předvolby můžete několika klepnutími na obrazovku vyhledat často hledané typy bodů POI
- bod POI můžete hledat také podle jeho kategorie
- bod POI můžete hledat také podle jeho názvu

Kromě toho můžete na obrazovce "Kde se nacházím?" vyhledat zvláštní služby.

#### 3.1.2.1 Rychlé hledání bodu POI

Pomocí funkce Rychlé hledání můžete rychle vyhledat bod POI podle jeho názvu. Hledání se vždy provádí takto:

- podél doporučené trasy, existuje-li, nebo
- okolo aktuálního umístění, není-li zadán žádný cíl.
- 1. Funkci Rychlé hledání spustíte takto:
  - Pokud se nacházíte na obrazovce Mapa, klepněte na tlačítko
     a pak na tlačítko

Hledat

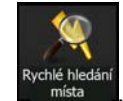

Pokud se nacházíte v nabídce Navigace, klepněte na tlačítko

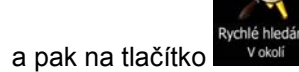

2. Na klávesnici začněte zadávat název bodu POI.
| E | ev mí | sta><br>T | Y   | U   | I     | 0       | P         |
|---|-------|-----------|-----|-----|-------|---------|-----------|
| E | R     | Т         | Y   | U   | I     | 0       | Р         |
|   |       |           |     |     |       |         |           |
| 5 | DI    | FC        | G I | +   | )     | K I     | -         |
| С | v     |           |     | в   | N     | м       | 123       |
|   | C     | c v       | c v | c v | C V B | C V B N | C V B N M |

Po zadání několika písmen klepnutím na obsahujícími zadanou posloupnost znaků.

otevřete seznam bodů POI s názvy

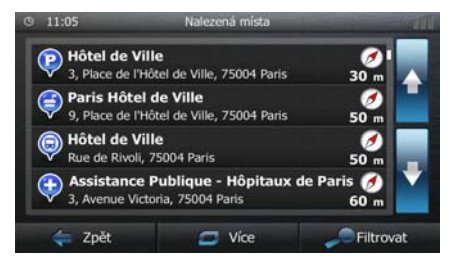

4. (Volitelně) Body POI v seznamu jsou seřazeny podle délky potřebné objížďky (při navigování po trase) nebo podle jejich vzdálenosti od aktuální polohy (není-li zadán žádný cíl). Pokud chcete

změnit pořadí seznamu, klepněte na

(Volitelně) Klepněte na

Zpět

6.

5. V případě potřeby procházejte seznamem a klepněte na jednu z jeho položek. Na celé obrazovce se zobrazí mapa s vybraným bodem uprostřed. Na horním okraji obrazovky se zobrazí název a adresa místa.

🗩 Více

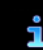

a zobrazte podrobnosti vybraného místa. Klepněte na tlačítko

a vraťte se do mapy.

7. V případě potřeby klepněte na jiné místo na mapě a cíl upravte. V novém místě se zobrazí kurzor

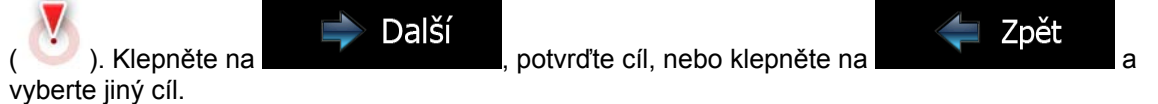

8. Po krátkém shrnutí parametrů trasy se zobrazí mapa a ukáže celou trasu. Trasa je nyní

Více automaticky vypočtena. Klepnutím na tlačítko změňte parametry trasy, nebo Start! klepněte na tlačítko a vyjeďte. rhes-du-Rhône Luxembourg 🛱 Metoda plánování trasy Zelená Berne Použité typy silnic Miland zovky 20 Zruši C Vice

# 3.1.2.2 Hledání bodu POI podle předvolených kategorií

Funkce hledání Předvolby umožňuje rychle vyhledat nejčastěji volené typy bodů POI.

- Menu Na obrazovce mapy se klepnutím na tlačítko vratte do menu Navigace. 1. Hledat V nabídce Navigace klepněte na následující tlačítka: 2. Čerpací stanice 0 Parkoviště P Restaurace Ubytování ní hledá Zpět
- 3. Zobrazí se předvolené kategorie hledání:

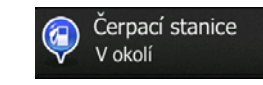

- Pokud existuje aktivní trasa, vyhledají se podél ní čerpací stanice.
- Pokud žádná aktivní trasa neexistuje (cíl není vybrán), proběhne hledání okolo aktuální polohy.
- Pokud aktuální poloha také není k dispozici (není k dispozici signál GPS), jsou vyhledány v okolí poslední známé polohy.

Parkoviště V okolí

- Pokud existuje aktivní trasa, vyhledají se okolo cíle trasy parkoviště.
- Pokud žádná aktivní trasa neexistuje (cíl není vybrán), proběhne hledání okolo aktuální polohy.
- Pokud aktuální poloha také není k dispozici (není k dispozici signál GPS), jsou vyhledány v okolí poslední známé polohy.

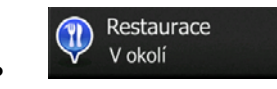

- Pokud existuje aktivní trasa, vyhledají se podél ní restaurace.
- Pokud žádná aktivní trasa neexistuje (cíl není vybrán), proběhne hledání okolo aktuální polohy.
- Pokud aktuální poloha také není k dispozici (není k dispozici signál GPS), jsou vyhledány v okolí poslední známé polohy.

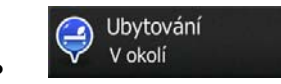

- Pokud existuje aktivní trasa, vyhledá se okolo cíle trasy ubytování.
- Pokud žádná aktivní trasa neexistuje (cíl není vybrán), proběhne hledání okolo aktuální polohy.

- Pokud aktuální poloha také není k dispozici (není k dispozici signál GPS), jsou vyhledány v okolí poslední známé polohy.
- 4. Klepněte na některé tlačítko rychlého hledání a zobrazte tak okamžitý seznam bodů POI.

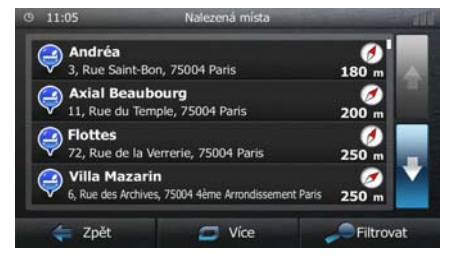

5. (Volitelně) Místa v seznamu jsou roztříděna podle jejich vzdálenosti od aktuální nebo poslední známé pozice, od cíle nebo podle délky potřebné objížďky. Pokud chcete změnit pořadí seznamu,

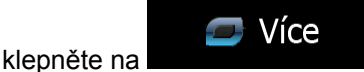

- 6. V případě potřeby procházejte seznamem a klepněte na jednu z jeho položek. Na celé obrazovce se zobrazí mapa s vybraným bodem uprostřed. Na horním okraji obrazovky se zobrazí název a adresa místa.
- 7. (Volitelně) Klepněte na a zobrazte podrobnosti vybraného místa. Klepněte na tlačítko
   Zpět a vraťte se do mapy.
- 8. V případě potřeby klepněte na jiné místo na mapě a cíl upravte. V novém místě se zobrazí kurzor

( ). Klepněte na potvrďte cíl, nebo klepněte na zpět a vyberte jiný cíl.

9. Po krátkém shrnutí parametrů trasy se zobrazí mapa a ukáže celou trasu. Trasa je nyní

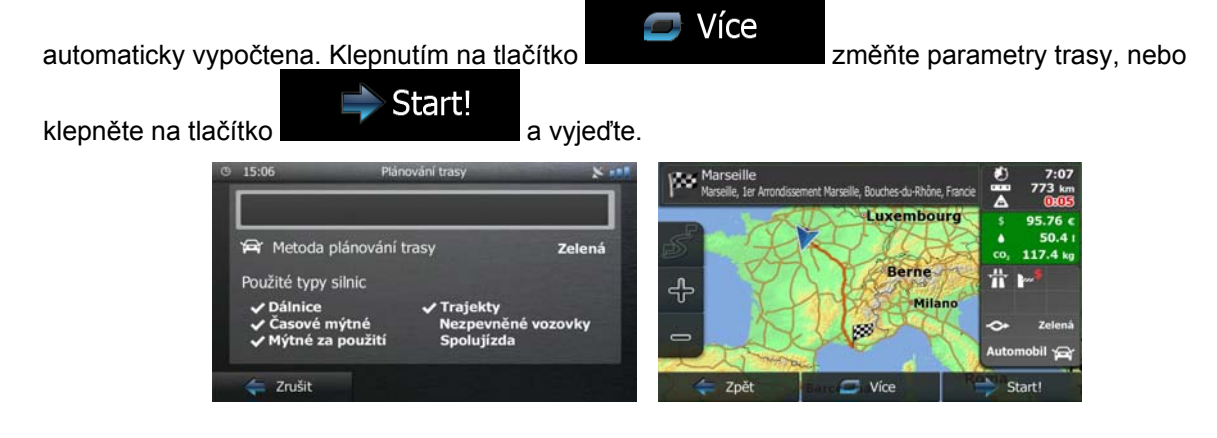

#### 3.1.2.3 Hledání bodu POI podle kategorie

Body POI můžete vyhledat podle jejich kategorií nebo podkategorií.

1. Na obrazovce mapy se klepnutím na tlačítko

# Menu

vraťte do menu Navigace.

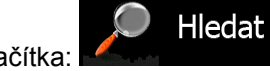

2. V nabídce Navigace klepněte na následující tlačítka:

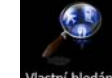

- 3. Klepněte na tlačítko Vlastní P
- 4. Vyberte oblast, ve které chcete hledat místo:

#### V okolí

 Klepněte na tlačítko a hledejte okolo aktuálního místa, nebo pokud funkce není dostupná, okolo poslední známé pozice. (Výsledný seznam bude seřazen podle vzdálenosti od tohoto místa.)

#### Ve městě

• Klepněte na tlačítko a vyhledejte místo ve vybraném městě. (Výsledný seznam bude seřazen podle vzdálenosti od středu vybraného města.)

#### Kolem cíle

 Klepněte na tlačítko a vyhledejte místo nacházející se v blízkosti cíle aktivní trasy. (Výsledný seznam bude seřazen podle vzdálenosti od cíle.)

#### Na trase

 Klepněte na tlačítko
 a hledejte podél aktivní trasy, nikoliv okolo daného bodu. Tato funkce může být užitečná, hledáte-li pozdější zastávku, která způsobí jen minimální objížďku, například blížící se čerpací stanice nebo restaurace. (Výsledný seznam bude seřazen podle délky potřebné objížďky.)

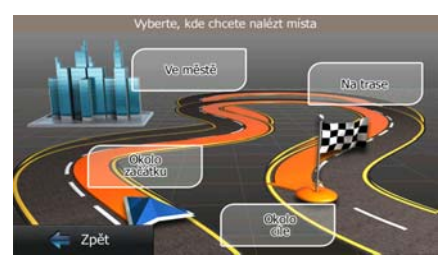

#### Ve městě

5. (Volitelně) Vyberete-li

zvolte město, ve kterém chcete hledat.

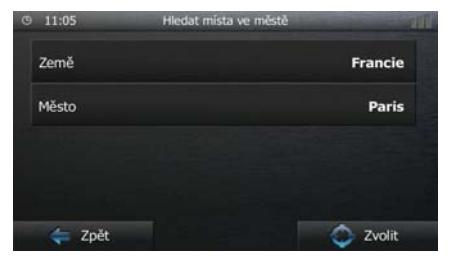

6. Vyberte jednu z hlavních kategorií bodů POI (například Ubytování) nebo klepněte na

Seznam všech míst

a zobrazte seznam všech bodů POI okolo vybraného místa nebo podél trasy.

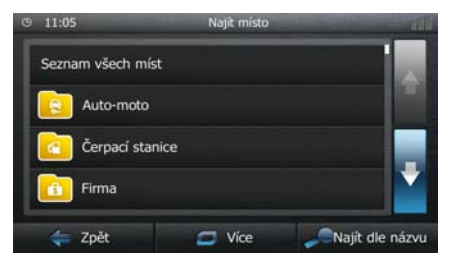

7. Vyberte jednu z podkategorií bodů POI (například Hotel nebo Motel) nebo klepněte na Seznam všech míst

a zobrazte seznam všech bodů POI ve vybrané hlavní kategorii okolo vybraného místa nebo podél trasy.

| Seznam všec | h míst v Ubytování |  |
|-------------|--------------------|--|
| 🔁 Hotel i   | nebo motel         |  |
| Kempo       | ování              |  |
|             |                    |  |

8. Někdy se zobrazí seznam značek ve vybrané podkategorii bodů POI. Vyberte jednu značku nebo Seznam všech míst

klepněte na **se vybrané podkategorii** a zobrazte seznam všech bodů POI ve vybrané podkategorii okolo vybraného místa nebo podél trasy.

| 9 11:05    | Najit místo – Hotel nebo motel         | 111       |
|------------|----------------------------------------|-----------|
| Seznam vše | ch míst v Ubytování » Hotel nebo motel |           |
| AC         | io City Aparthotel                     |           |
| Akena      | a Hotels                               |           |
| 놓 Zpět     | 🖅 Více 🖉 Najít d                       | lle názvu |

9. Nakonec se v seznamu zobrazí výsledky.

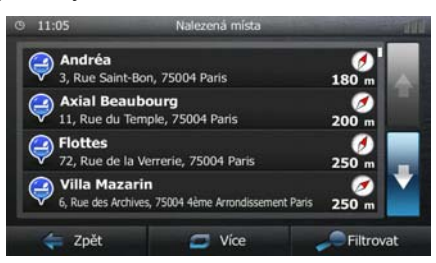

10. (Volitelně) Místa v seznamu jsou roztříděna podle jejich vzdálenosti od aktuální nebo poslední známé pozice, od vybraného města, <u>cíle nebo podle délk</u>y potřebné objížďky. Pokud chcete

změnit pořadí seznamu, klepněte na

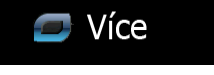

- 11. V případě potřeby procházejte seznamem a klepněte na jednu z jeho položek. Na celé obrazovce se zobrazí mapa s vybraným bodem uprostřed. Na horním okraji obrazovky se zobrazí název a adresa místa.
- 12. (Volitelně) Klepněte na tlačítko a zobrazte podrobnosti vybraného místa. Klepněte na Zpět

tlačítko a vraťte se do mapy.

13. V případě potřeby klepněte na jiné místo na mapě a cíl upravte. V novém místě se zobrazí kurzor

N. Klepněte na vyberte jiný cíl.
14. Po krátkém shrnutí parametrů trasy se zobrazí mapa a ukáže celou trasu. Trasa je nyní

automaticky vypočtena. Klepnutím na tlačítko Externáticko Start! A vyjeďte. Trájekty Použité typy silnic Použité typy silnic Podálnice v trajekty Nezpevněné vozovky Spolujízda

# 3.1.2.4 Hledání bodu POI podle názvu

Body POI můžete vyhledat podle jejich názvu. Můžete hledat okolo různých míst nebo podél trasy v celé databázi bodů POI, nebo pouze v jedné kategorii nebo podkategorii bodů POI.

- Menu Na obrazovce mapy se klepnutím na tlačítko vraťte do menu Navigace. 1. Hledat V nabídce Navigace klepněte na následující tlačítka: 2. Klepněte na tlačítko Vlastní hledá 3. Vyberte oblast, ve které chcete hledat místo: 4. V okolí a hledejte okolo aktuálního místa, nebo pokud Klepněte na tlačítko funkce není dostupná, okolo poslední známé pozice. (Výsledný seznam bude seřazen podle vzdálenosti od tohoto místa.) Ve městě
  - Klepněte na tlačítko a vyhledejte místo ve vybraném městě. (Výsledný seznam bude seřazen podle vzdálenosti od středu vybraného města.)

#### Kolem cíle

Klepněte na tlačítko
 a vyhledejte místo nacházející se v blízkosti cíle
 aktivní trasy. (Výsledný seznam bude seřazen podle vzdálenosti od cíle.)

#### Na trase

Ve městě

 Klepněte na tlačítko a hledejte podél aktivní trasy, nikoliv okolo daného bodu. Tato funkce může být užitečná, hledáte-li pozdější zastávku, která způsobí jen minimální objížďku, například blížící se čerpací stanice nebo restaurace. (Výsledný seznam bude seřazen podle délky potřebné objížďky.)

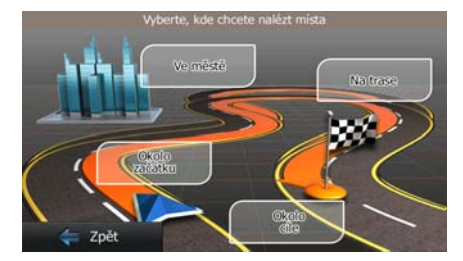

5. (Volitelně) Vyberete-li

, zvolte město, ve kterém chcete hledat.

6. Vyberte jednu z hlavních kategorií bodů POI (například Ubytování), ve které chcete hledat, nebo

a hledejte mezi všemi body POI.

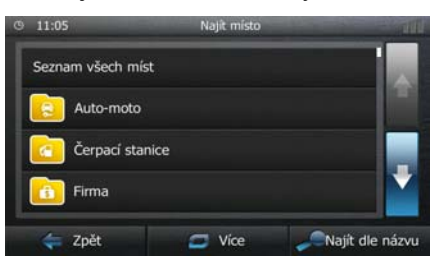

7. Vyberte si jednu z podkategorií bodů POI (například Hotel nebo Motel) pro hledání nebo klepněte Najít dle názvu

klepněte na

a hledejte ve vybrané kategorii bodů POI.

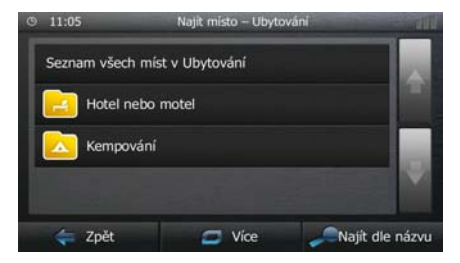

na 🧹

8. Klepněte na tlačítko

Najít dle názvu

, pokud jste tak ještě neučinili.

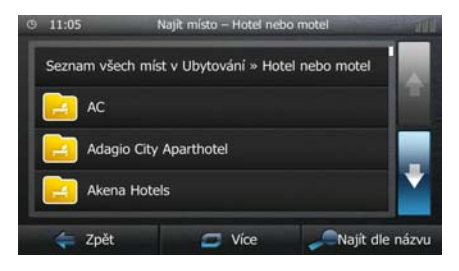

9. Na klávesnici začněte zadávat název bodu POI.

| 15:                                                                                                    | 12  |      | Najît n | nísto — I | rychlé h | nledání |   |   | 8 1 |
|----------------------------------------------------------------------------------------------------|-----|------|---------|-----------|----------|---------|---|---|-----|
| <za< th=""><th>dat</th><th>náze</th><th>v mí</th><th>sta&gt;</th><th></th><th></th><th></th><th></th><th></th></za<> | dat | náze | v mí    | sta>      |          |         |   |   |     |
| Q                                                                                                    | w   | Е    | R       | т         | Y        | U       | I | 0 | Р   |
| 4                                                                                                    | 4   | s (  | D F     | = (       | G I      | +       | ) | ĸ | L   |
| z                                                                                                    | x   | c    | v       |           |          | B       | N | м |     |

Po zadání několika písmen klepnutím na obsahujícími zadanou posloupnost znaků.

Výsledky otevřete seznam bodů POI s názvy

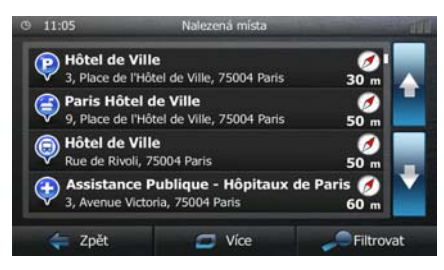

11. (Volitelně) Místa v seznamu jsou roztříděna podle jejich vzdálenosti od aktuální nebo poslední známé pozice, od vybraného města, cíle nebo podle délky potřebné objížďky. Pokud chcete

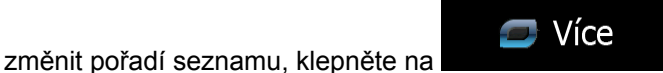

- 12. V případě potřeby procházejte seznamem a klepněte na jednu z jeho položek. Na celé obrazovce se zobrazí mapa s vybraným bodem uprostřed. Na horním okraji obrazovky se zobrazí název a adresa místa.
- 13. (Volitelně) Klepněte na tlačítko

Zpět

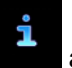

a zobrazte podrobnosti vybraného místa. Klepněte na

tlačítko

a vraťte se do mapy.

14. V případě potřeby klepněte na jiné místo na mapě a cíl upravte. V novém místě se zobrazí kurzor

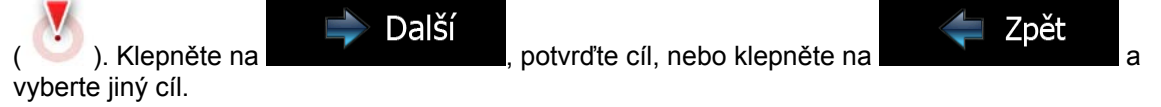

15. Po krátkém shrnutí parametrů trasy se zobrazí mapa a ukáže celou trasu. Trasa je nyní

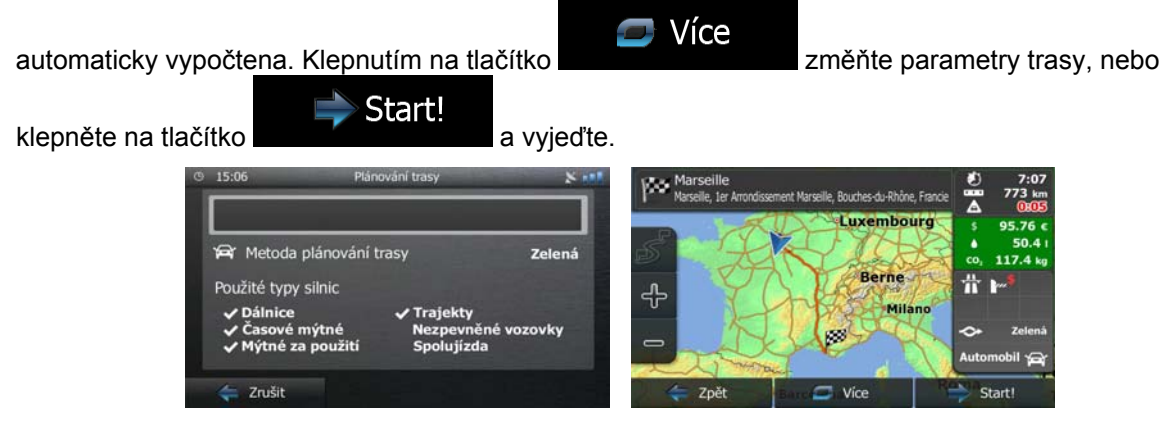

#### 3.1.2.5 Výběr pomoci v okolí s funkcí "Kde se nacházím?"

Pomoc v okolí můžete rychle získat na obrazovce "Kde se nacházím?".

1. Na obrazovce Mapa se klepnutím na tlačítko **se v**raťte do rychlé nabídky.

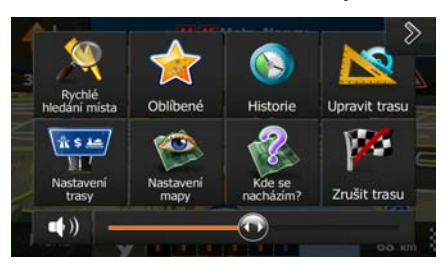

2. Klepněte na tlačítko Kde se nacházím? a pak na

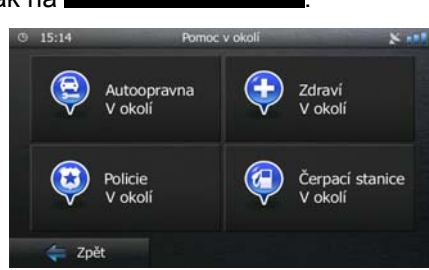

Pomoc v okolí

3. Zobrazí se předvolené kategorie hledání pro vyhledávání okolo aktuální polohy (nebo okolo poslední známé pozice, pokud aktuální pozice není k dispozici):

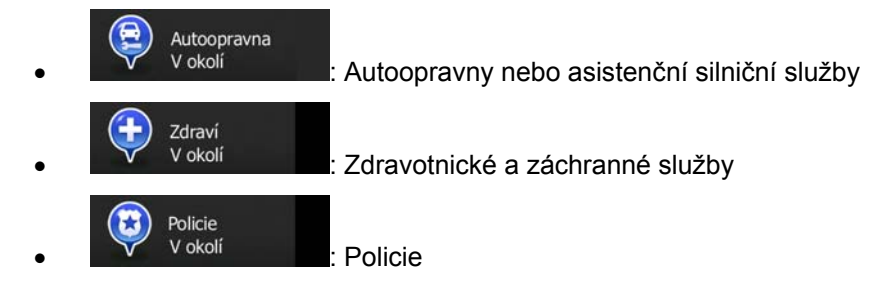

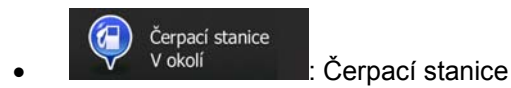

4. Klepněte na některé tlačítko rychlého hledání a zobrazte tak okamžitý seznam bodů POI daného typu.

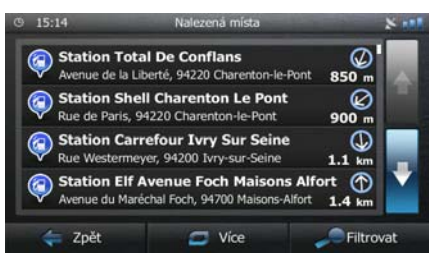

5. (Volitelně) Místa v seznamu jsou roztříděna podle jejich vzdálenosti od aktuální nebo poslední známé pozice, od vybraného města, <u>cíle nebo podle délky</u> potřebné objížďky. Pokud chcete

změnit pořadí seznamu, klepněte na

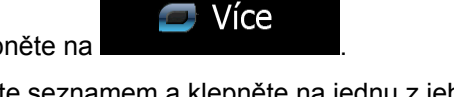

- 6. V případě potřeby procházejte seznamem a klepněte na jednu z jeho položek. Na celé obrazovce se zobrazí mapa s vybraným bodem uprostřed. Na horním okraji obrazovky se zobrazí název a adresa místa.
- 7. (Volitelně) Klepněte na a zobrazte podrobnosti vybraného místa. Klepněte na tlačítko
   Zpět a vraťte se do mapy.
- 8. V případě potřeby klepněte na jiné místo na mapě a cíl upravte. V novém místě se zobrazí kurzor

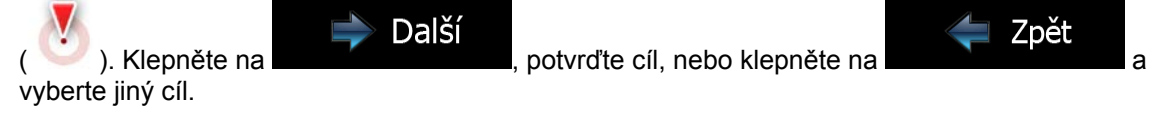

9. Po krátkém shrnutí parametrů trasy se zobrazí mapa a ukáže celou trasu. Trasa je nyní

Více automaticky vypočtena. Klepnutím na tlačítko změňte parametry trasy, nebo Start! klepněte na tlačítko a vyjeďte. per-Luxembou Metoda plánování trasy Zelená Berne Použité typy silnie Ť ÷ Milan Dálnice Zrušit

# 3.1.3 Výběr místa na mapě jako cíle

Klepněte na tlačítko

5.

1. Na obrazovce mapy se klepnutím na tlačítko

# Menu

vraťte do menu Navigace.

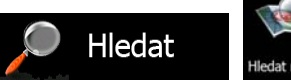

- 2. V nabídce Navigace klepněte na následující tlačítka:
- 3. Najděte cíl na mapě: posuňte mapu a nastavte její měřítko podle vašich požadavků.

|     |           | Rue de la Freshois |
|-----|-----------|--------------------|
| 5   | DIII      | Ta Fresnois        |
| л., | La Brosse | Le Carrouge D215   |
|     | Ch        | oisy-en-Brie       |
| -   | D55       |                    |
|     |           | Grande-Rue         |
| 100 | a T       | Grande             |

4. Klepněte na místo, které chcete vybrat jako cíl. Zobrazí se na něm kurzor (

🔿 Zvolit

a jako cíl vyberte kurzor.

6. Po krátkém shrnutí parametrů trasy se zobrazí mapa a ukáže celou trasu. Trasa je nyní

automaticky vypočtena. Klepnutím na tlačítko klepněte na tlačítko start! a vyjeďte. 15:06 Plánování trasy Použité typy silnic Dálnice Dálnice Start! Nezpevněně vozovky Spolujízda

Zpě

C Vice

#### 3.1.4 Volba cíle ze seznamu Oblíbené

Jako cíl můžete zvolit místo, které jste uložili do seznamu Oblíbené. Přidání místa do seznamu cílů nabídky Oblíbené je popsáno v kapitole strana 63.

- 1. Otevřete seznam Oblíbené:
  - Pokud se nacházíte na obrazovce Mapa, klepněte na tlačítko
  - Pokud se nacházíte v nabídce Navigace, klepněte na tlačítko

a pak na

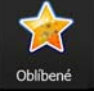

2. Zobrazí se seznam cílů nabídky Oblíbené.

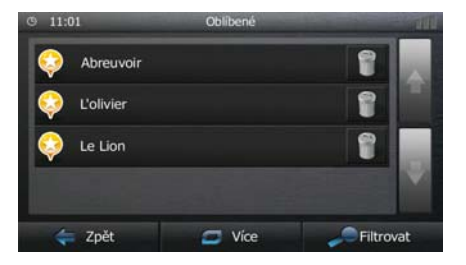

3. Klepněte na položku Oblíbené, kterou chcete nastavit jako cíl. V případě potřeby procházejte a

zobrazte další část seznamu, nebo klepněte na tlačítko Filtrovat a zadejte několik písmen z názvu oblíbeného cíle.

4. Na celé obrazovce se zobrazí mapa s vybraným bodem uprostřed. V případě potřeby klepněte na

jiné místo na mapě a cíl upravte. V novém místě se zobrazí kurzor ( ). Klepněte na Další , potvrďte cíl, nebo klepněte na zpět a vyberte jiný cíl.

5. Po krátkém shrnutí parametrů trasy se zobrazí mapa a ukáže celou trasu. Trasa je nyní

#### 3.1.5 Vybrání jednoho z nejpravděpodobnějších cílů (Inteligentní historie)

Cíle, které jste zvolili v minulosti, se zobrazují v seznamu Historie. Dva z těchto posledních cílů jsou zobrazeny v nabídce Cíle, aby k nim byl snadný přístup. Inteligentní historie nabízí tato místa na základě vašeho obvyklého chování při navigaci, pomocí takových parametrů, jako je aktuální čas dne, den v týdnu a aktuální umístění. Čím více navigační software používáte, tím lépe dokáže odhadovat vaše požadované cíle.

Menu 1. Na obrazovce mapy se klepnutím na tlačítko vratte do menu Navigace. Hledat V menu Navigace klepněte na tlačítko 2. Obliben Najit adu Naiit misto enue des Cha Histori e de l'Egalité Vice Klepněte na tlačítko cíle v poli Historie. 3. nebo Na celé obrazovce se zobrazí mapa s vybraným bodem uprostřed. V případě potřeby klepněte na 4. jiné místo na mapě a cíl upravte. V novém místě se zobrazí kurzor ( ). Klepněte na Další Zpět , potvrďte cíl, nebo klepněte na a vyberte jiný cíl. Po krátkém shrnutí parametrů trasy se zobrazí mapa a ukáže celou trasu. Trasa je nyní 5. 🗁 Více automaticky vypočtena. Klepnutím na tlačítko změňte parametry trasy, nebo Start! klepněte na tlačítko a vyjeďte. 60 Luxembour 🛱 Metoda plánování trasy Zelená Berne Použité typy silnic Miland Zrušit

#### 3.1.6 Volba nedávného cíle z historie

Cíle, které jste zvolili v minulosti, se zobrazují v historii.

- 1. Otevřete historii:
  - <u>Pokud se</u> nacházíte na obrazovce Mapa, klepněte na tlačítko

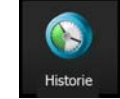

Pokud se nacházíte v nabídce Navigace, klepněte na tlačítko

Hledat a pak na

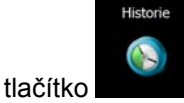

 Zobrazí se seznam nedávných cílů. Funkce Inteligentní historie podporuje tří cíle na první straně na základě vašich předchozích tras (s největší pravděpodobností cíle). Zbývající cíle jsou seřazeny podle času, kdy byly vybrány naposledy. V případě potřeby se přesuňte seznamem k předchozím cílům.

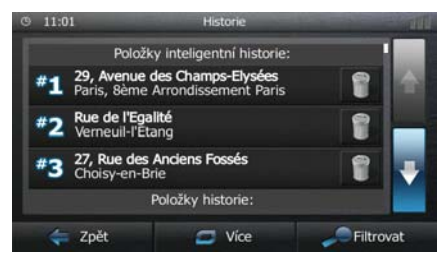

- 3. Vyberte v seznamu požadovaný cíl.
- 4. Na celé obrazovce se zobrazí mapa s vybraným bodem uprostřed. V případě potřeby klepněte na

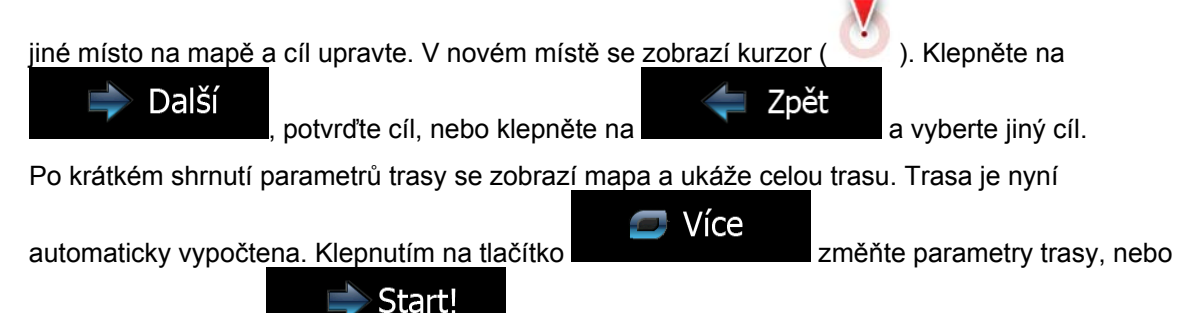

a vyjeďte.

klepněte na tlačítko

5.

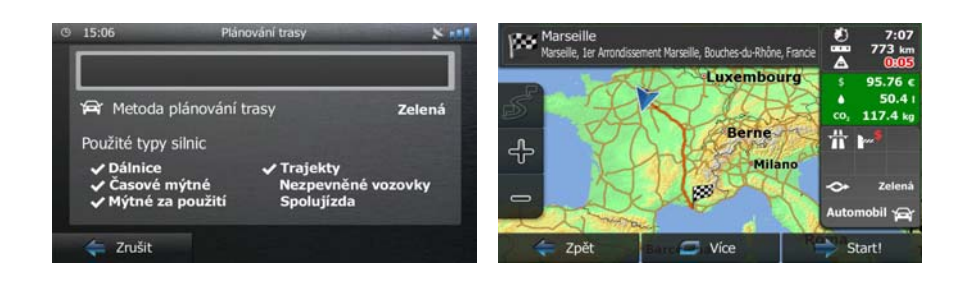

# 3.1.7 Zadání souřadnic cíle

Cíl můžete vybrat zadáním jeho souřadnic. Postupujte následovně:

- Na obrazovce mapy se klepnutím na tlačítko Menu vraťte do menu Navigace.
   V menu Navigace klepněte na tlačítko Hledat
   Otevřete nabídku Více a klepněte na Úře Souřadnice.
- 4. V některém z následujících formátů můžete zadat hodnoty zeměpisné šířky a délky: desetinné stupně; stupně a desetinné minuty; nebo stupně, minuty a desetinné sekundy.

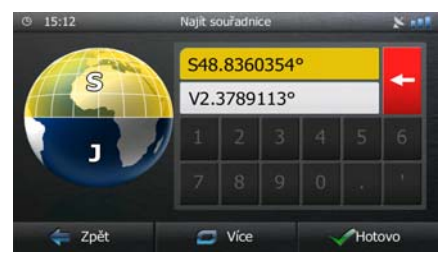

🟉 Více

a pak na

UTM

5. (Volitelně) V případě potřeby klepněte na nakonec zadejte souřadnice ve formátu UTM.

| Na východ | 45442 | 3      |    | +      |
|-----------|-------|--------|----|--------|
| Na sever  | 54094 | 14     |    |        |
|           |       | 3      | -4 |        |
|           |       | 8      |    |        |
| 🦛 Zpět    |       | S Více |    | Hotovo |

6. Jakmile skončíte, klepněte na tlačítko

7. Na celé obrazovce se zobrazí mapa s vybraným bodem uprostřed. V případě potřeby klepněte na jiné místo na mapě a cíl upravte. V novém místě se zobrazí kurzor ( ). Klepněte na Další Zpět potvrďte cíl, nebo klepněte na a vyberte jiný cíl. Po krátkém shrnutí parametrů trasy se zobrazí mapa a ukáže celou trasu. Trasa je nyní 8. Více automaticky vypočtena. Klepnutím na tlačítko změňte parametry trasy, nebo Start! klepněte na tlačítko a vyjeďte.

| © 15:06 P                                                  | lánování trasy           | *"      | Marseille<br>Marseile, 1er Arondissen | ent Marseille, Bouches-du-Rhône, Francie | 0              | 7:07<br>773 km<br>0:05   |
|------------------------------------------------------------|--------------------------|---------|---------------------------------------|------------------------------------------|----------------|--------------------------|
| Pri Metoda plánovár                                        | ń trasy                  | Zelená  | 5 9                                   | Luxembourg                               | \$<br>•<br>co, | 95.76<br>50.4<br>117.4 k |
| Použité typy silnic                                        | ✓ Traiektv               |         | +                                     | Berne<br>Milano                          | 芇              | <b>***</b>               |
| <ul> <li>Časové mýtné</li> <li>Mýtné za použití</li> </ul> | Nezpevněné<br>Spolujízda | vozovky | - R                                   | 100g                                     | 🐟<br>Auto      | Zelen<br>Smobil 🔓        |
| ⇐ Zrušit                                                   |                          |         | ⇐ Zpět                                | Vice                                     | 🗦 s            | Start!                   |

# 3.1.8 Vytvoření trasy ze seznamu cílů (Vytvořit trasu)

Cíl své trasy můžete také vytvořit pomocí cíle z nabídky Moje trasa.

- Na obrazovce mapy se klepnutím na tlačítko
   V menu Navigace klepněte na tlačítko
   Klepněte na tlačítko
   Vytvořit trasu
- 4. V seznamu bodů trasy je pouze jeden řádek, počáteční body trasy, normálně se jedná o aktuální polohu GPS.

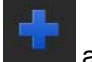

- 6. Zobrazí se nabídka Cíl a můžete vybrat cíl trasy stejným způsobem, jak bylo popsáno v předchozí části.

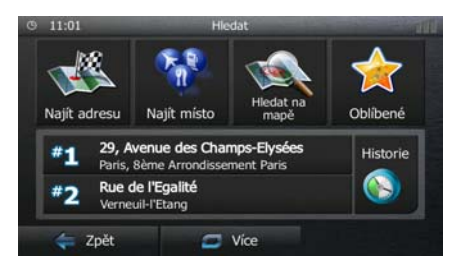

7. Když je vybrán nový cíl, seznam se vrátí.

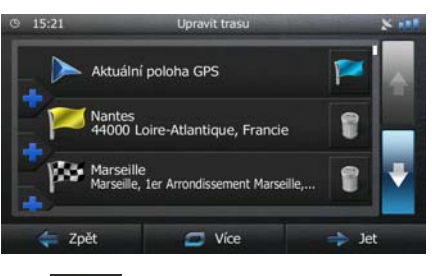

Chcete-li přidat další cíle, klepněte na opakovat předchozí postup.

, kde můžete vložit do seznamu nový bod trasy a

# 3.2 Zobrazení celé trasy na mapě

Snadno si můžete zobrazit přehled aktivní trasy na mapě. Postupujte následovně:

- Na obrazovce mapy se klepnutím na tlačítko Moje trasa
   V menu Navigace klepněte na tlačítko Přehled
   Klepněte na tlačítko Přehled
   Aktivní trasa je zobrazena v celé své délce na mapě,
- společně s doplňkovými informacemi a ovládacími prvky.

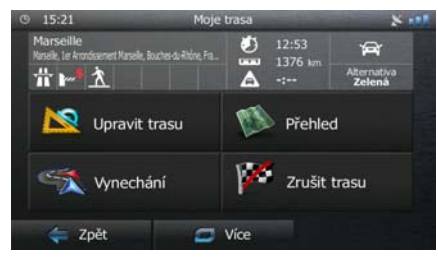

# 3.3 Kontrola parametrů trasy a přístup k funkcím souvisejícím s trasou

Můžete zkontrolovat různé parametry trasy doporučené Blaupunkt Navigation.

- 1. Na obrazovce mapy se klepnutím na tlačítko
- 2. V menu Navigace klepněte na tlačítko
- 3. Zobrazují se následující části informací:
  - Název a/nebo adresa cíle.
  - Výstražné ikony (jsou-li použity). Poskytují doplňující informace o vaší trase (například nezpevněné vozovky nebo placené silnice, kterými se má jet).
  - Celkový čas trasy.
  - Celková délka trasy.
  - Odhadované zpoždění vypočtené podle událostí v dopravě na trase.
  - Tento symbol označuje typ vozidla použitý pro výpočet trasy.
  - Metoda plánování trasy (například Rychlá).

| Marseille<br>Marseille, 1er Arrondissement Marseille, Bouches-du-Rhône, Fra | ٢ | 12:53 | Â                            |  |  |  |
|-----------------------------------------------------------------------------|---|-------|------------------------------|--|--|--|
| <u>†</u> ₩ <sup>*</sup> <u>×</u>                                            | A | -:    | Alternativa<br><b>Zelená</b> |  |  |  |

- 4. Na obrazovce máte následující možnosti (podrobné pokyny o jejich použití naleznete v následující kapitole).
  - Klepněte na tlačítko Upravit trasu a upravte trasu: přidání nebo odebrání cílů nebo změna jejich pořadí. Můžete také nastavit počáteční bod trasy jiný, než je vaše stávající místo. To může být užitečné pro plánování a uložení budoucí cesty.
     Klepnutím na tlačítko Přehled zobrazte celou trasu na mapě.
     Klepnutím na tlačítko Vynechání vyřaďte část trasy.

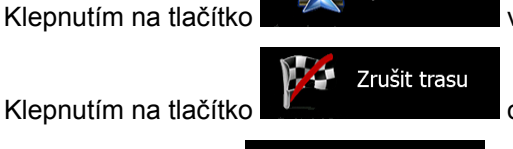

odstraňte aktivní trasu.

- Klepněte na tlačítko výběr z různých alternativ trasy, změna parametrů trasy, simulace trase, ukládání aktivní trasy nebo načtení dříve uložené trasy.
- Klepněte na tlačítko

a vraťte se do nabídky Navigace.

Moje trasa

Menu

vraťte do menu Navigace.

Zpět

# 3.4 Změna trasy

Když je navigace již spuštěna, existuje několik způsobů, jak aktivní trasu modifikovat. Některé z těchto možností zobrazují následující části.

# 3.4.1 Výběr nového cíle, máte-li již stanovenou trasu: Nová trasa, průjezdní bod nebo konečný cíl

Pokud již máte doporučenou trasu a zvolíte nový cíl, jak bylo popsáno ve výše uvedených částech, aplikace se vás dotáže, zda chcete začít novou trasu, přidat do trasy nový průjezdní bod (dílčí cíl) nebo změnit nově vybraný cíl na konci aktuální trasy.

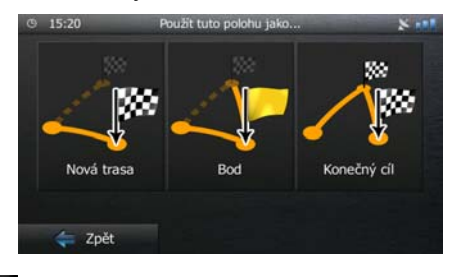

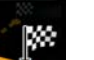

 Klepněte na tlačítko Nové trasu a naplánujte novou trasu vybranou trasu. Předchozí cíl a průjezdní body jsou odstraněny.

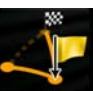

 Klepněte na tlačítko a přidejte do své trasy nově vybrané místo jako dílčí cíl. Ostatní cíle na trase zůstanou nezměněné. Poznámka: nový průjezdní bod je vložen mezi dílčí cíle, aby trasa byla vedena optimálně. Chcete-li rozhodnout, kde se má průjezdní bod zobrazit, použijte funkci Upravit trasu.

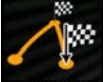

• Klepněte na tlačítko **Konečný ol** a změňte vybraný cíl na konci trasy. Ostatní cíle na trase zůstanou nezměněné. Předchozí konečný cíl je nyní posledním průjezdním bodem.

# 3.4.2 Nastavení nové počáteční polohy trasy

Pro normální navigaci jsou všechny trasy naplánované od aktuální polohy. Chcete-li zkontrolovat budoucí trasy, simulovat je nebo zobrazit celý jejich čas a vzdálenosti, vypněte přijímač GPS. Pak můžete nastavit počáteční bod trasy do jiného místa, než je aktuální poloha GPS.

Moje trasa

- 1. Na obrazovce mapy se klepnutím na tlačítko Menu vraťte do menu Navigace.
- 2. V menu Navigace klepněte na tlačítko

Pokud máte již stanovenou trasu, klepněte na tlačítko
 Vytvořit trasu
 Vytvořit trasu

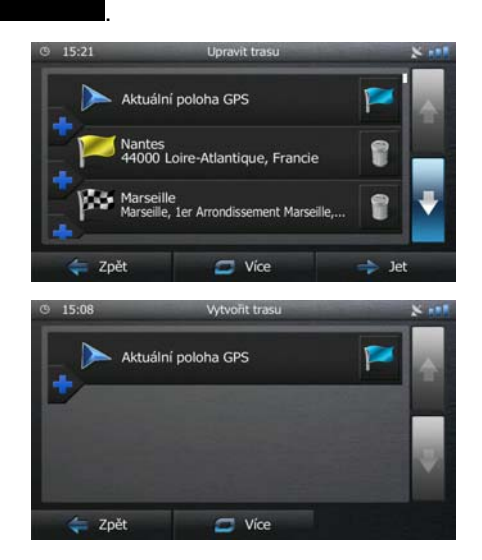

4. První řádek je počátek trasy, normálně aktuální poloha GPS. Klepněte na tlačítko svou akci po zobrazení výstražného hlášení.

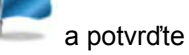

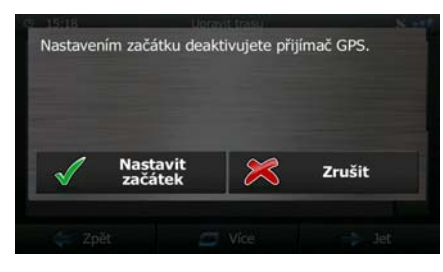

5. Zobrazí se nabídka Cíl, kde můžete vybrat počáteční bod trasy stejným způsobem jakým volíte cíl.

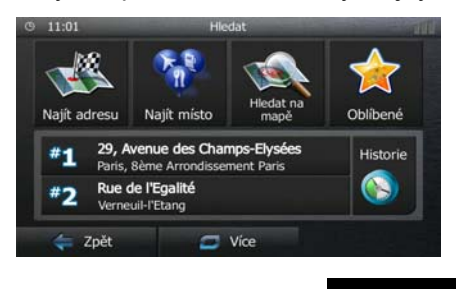

Jet

- 6. Po nastavení nového počátečního bodu klepněte na tlačítko
- 7. Mapa se zobrazí s průhlednou značkou vozidla (znázorňující chybějící signál GPS). Pokud již existuje aktivní trasa, je nyní přepočítána od vybraného místa.

| Váš přijímač GPS byl vypnut. | Zapnout GPS     | 0               |
|------------------------------|-----------------|-----------------|
| Forma Arrenticement Marcalla |                 |                 |
| Co Rue Fr                    | ancis Davso Rue | Saint-S         |
| Cours Julien Rue             | du Musée        | anebiè          |
|                              | D908<br>Rue     | huban           |
| Menu                         | 7               | Vzdál.<br>56 km |

Zapnout GPS

8. Chcete-li se vrátit k normální navigaci, klepněte na tlačítko

# 3.4.3 Úprava seznamu cílů (Upravit trasu)

Trasu můžete upravit změnou seznamu cílů. Můžete přidat nebo odebrat cíle, změnit počáteční polohu nebo seznam setřídit v jiném pořadí.

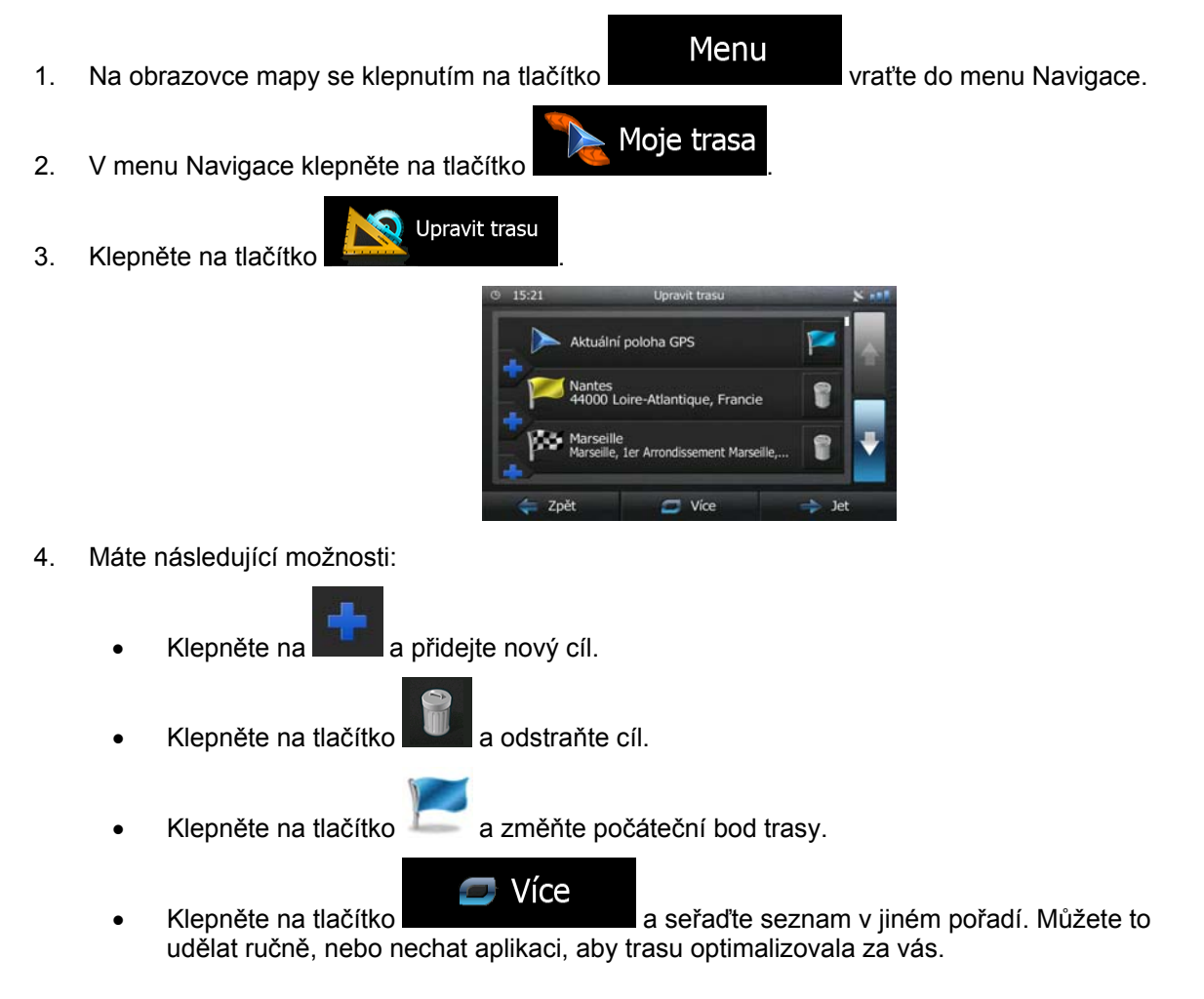

### 3.4.4 Pozastavení aktivní trasy

Aktivní trasu není třeba pozastavovat: Jakmile se znovu vydáte na cestu, systém Blaupunkt Navigation obnoví hlasové pokyny od aktuální polohy.

# 3.4.5 Zrušení aktivní trasy

Chcete-li zrušit navigovanou trasu, postupujte jedním z následujících způsobů:

Pokud se nacházíte na obrazovce Mapa, klepněte na tlačítko a pak na tlačítko všechny traťové body.)
 V nabídce Navigace klepněte na tlačítko V nabídce Navigace klepněte na tlačítko všechny traťové.
 Aktivní trasa je odstraněna i se všemi svými průjezdními body.

# 3.4.6 Kontrola alternativních tras při plánování

Po výběru nového cíle si můžete vybrat různé alternativy trasy nebo změnit metodu plánování trasy. Postupujte následovně:

1. Výše popsaným způsobem vyberte cíl a přesuňte se na obrazovku potvrzení trasy.

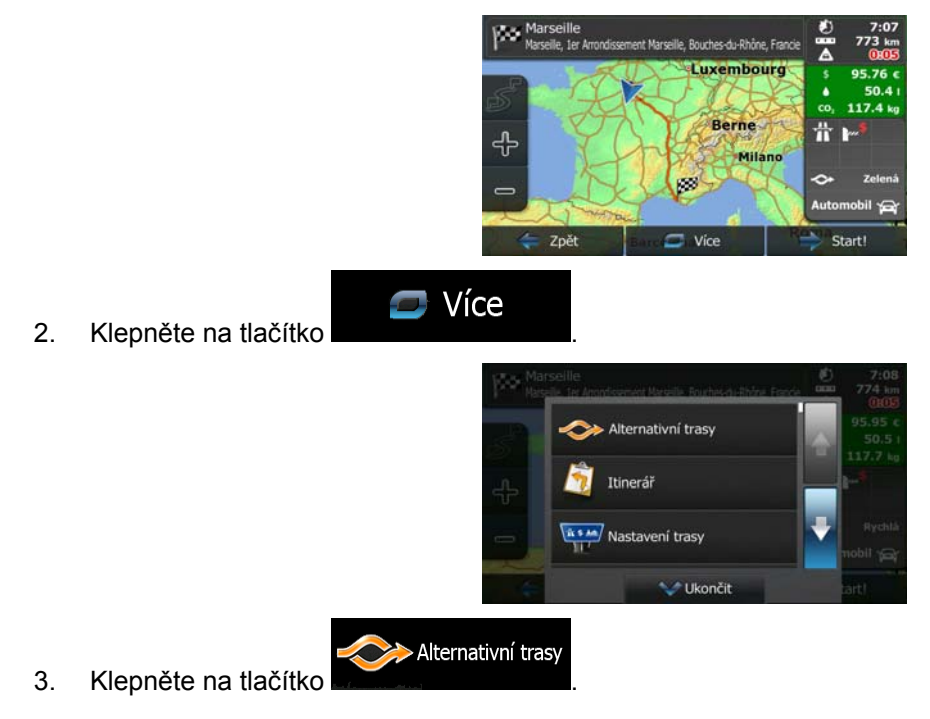

4. Zobrazí se základní detaily tří alternativních tras s vybranou metodou plánování trasy. Klepněte na ně a zobrazte je v mapě.

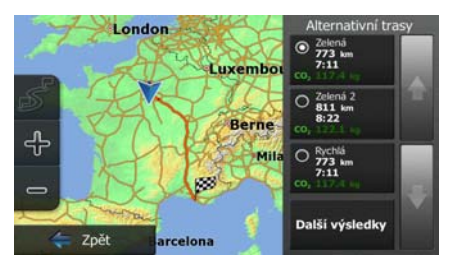

5. Pokud nemůžete nalézt vhodnou alternativu, klepněte na tlačítko dolů a vyhledejte trasy pomocí odlišných metod plánování.

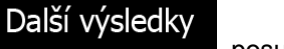

, posuňte se

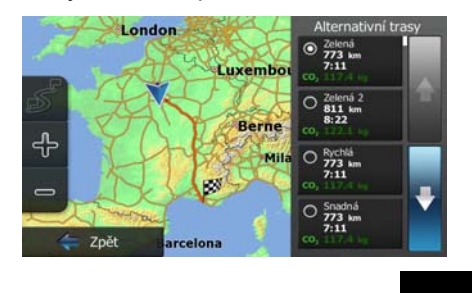

Vyberte jednu z alternativních tras a pak se klepnutím na tlačítko Zpět vraťte na předchozí obrazovku. Pomocí Blaupunkt Navigation přepočítáte trasu. Nyní oranžová line zobrazí novou doporučenou trasu.

# 3.4.7 Kontrola alternativ stávající trasy

Chcete-li přepočítat aktivní trasu pomocí jiné metody plánování, můžete změnit Nastavení trasy (strana 79). Existuje ještě jiný způsob, jak to provést a jak porovnat různé alternativy trasy pomocí stejné metody plánování trasy. Postupujte následovně:

Menu 1. Na obrazovce mapy se klepnutím na tlačítko vratte do menu Navigace. Moje trasa V menu Navigace klepněte na tlačítko 2. X Zala Upravit trasu Přehled Zrušit trasu Vynechání Zpět Více Klepněte na tlačítko 3.

6. Pokud nemůžete nalézt vhodnou alternativu, klepněte na tlačítko

Klepněte na tlačítko

ně a zobrazte je v mapě.

4. 5.

- Zelená 811 kr 8:22 Berne ╬ Mil Rychla 773 k 7:11 C
- Zpět 7. Vyberte jednu z alternativních tras a pak klepněte a podržte několik sekund. vrátíte se tak na obrazovku Mapa. Pomocí Blaupunkt Navigation přepočítáte trasu. Nyní oranžová line zobrazí novou doporučenou trasu.

London Luxemb 0 Zelena : 811 km 8:22 Berne ÷ C Mi Rychlá 773 km 7:11 Další výsledky Zpi Další výsledky

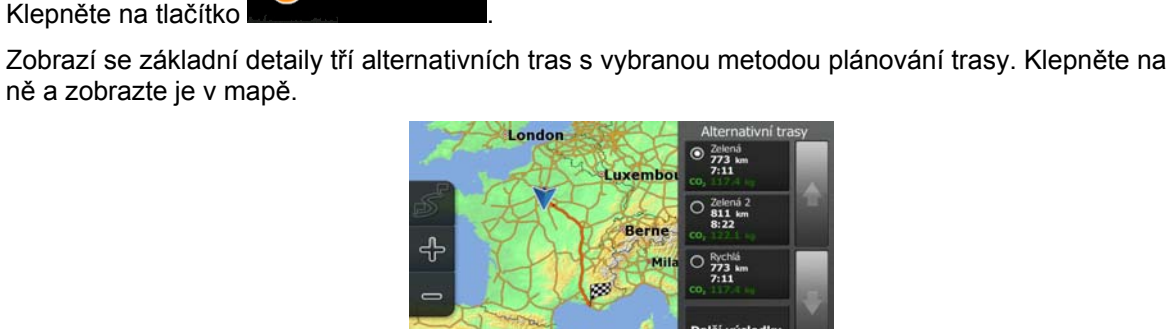

🐦 Ukončit

Alternativní trasy

Itinerář Nastavení trasy

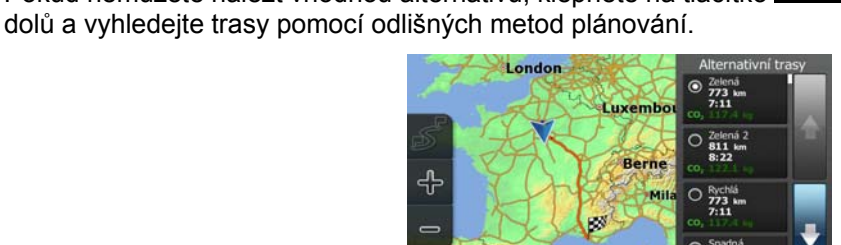

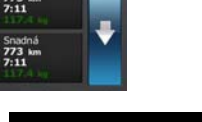

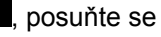

# 3.4.8 Změna vozidla použitého při plánování trasy

Chcete-li přepočítat aktivní trasu s jiným vozidlem, postupujte následujícím způsobem. Tyto změny mohou být také provedeny v Nastavení (strana 79).

- Na obrazovce Mapa klepněte na tlačítko a pak na tlačítko 1. Vozidlo Auto Metoda plánování trasy Krátká Dálnice Mýtné za použití Zpět Vozidlo Klepněte na tlačítko a pak na jednu z následujících možností: 2. Automobil První pomoc Autobus Taxi
- 3. Blaupunkt Navigation přepočítá trasu optimalizovanou pro nový typ vozu. Nyní oranžová line zobrazí novou doporučenou trasu.

# 3.4.9 Změna typů silnic použitých při plánování trasy

Chcete-li přepočítat aktivní trasu s jinými předvolbami typu silnic, postupujte následujícím způsobem. Tyto změny mohou být také provedeny v Nastavení (strana 79).

1. Na obrazovce Mapa klepněte na tlačítko

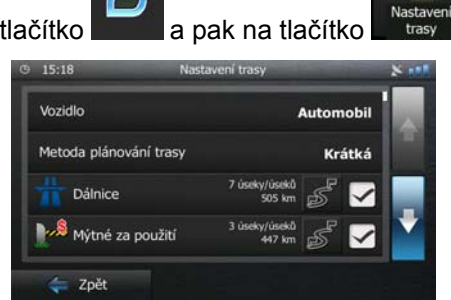

2. Klepněte na některý z uvedených typů silnic a modifikujte jej. V případě potřeby se pohybujte seznamem všech typů silnici. Máte následující možnosti (jejich pořadí závisí na vybraném typu vozidla):

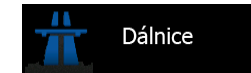

- Pokud máte pomalé auto nebo táhnete jiný vůz, nemusíte chtít jezdit

- po dálnicích.
- 🛛 🍣 Časové mýtné
- Ješen na které musíte zakoupit známku, jež vám umožní po určitou dobu používat silnici. Můžete je povolit nebo zakázat nezávisle na placených silnicích.

# Mýtné za použití

Adventue a statu - Systém Blaupunkt Navigation při výchozím nastavení zahrnuje do tras použití placených silnic (silnice s jednorázovým poplatkem pro použití). Když placené silnice zakážete, systém Blaupunkt Navigation naplánuje nejlepší trasu bez placených úseků.

# Trajekty

- Systém Blaupunkt Navigation při výchozím nastavení zahrnuje do plánované trasy trajekty. Mapa však nemusí vždy obsahovat informace o dostupnosti dočasných trajektů. Na trajektech také možná budete muset platit.

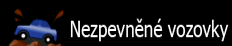

- Systém Blaupunkt Navigation automaticky vyřazuje nezpevněné cesty: Nezpevněné cesty mohou být ve špatném stavu a obvykle na nich nelze dosáhnout požadovaného rychlostního limitu.
  - ⇐ Zpět
- 3. Klepnutím na tlačítko **prepočíte změny** potvrďte změny. Pomocí tlačítka Blaupunkt Navigation přepočítejte trasu. Nyní oranžová line zobrazí novou doporučenou trasu.

# 3.5 Uložení místa jako oblíbeného cíle

Jakékoliv místo můžete přidat do menu Oblíbené, což je seznam často používaných cílů. Přidání místa do seznamu cílů nabídky Oblíbené je popsáno na strana 48.

- 1. Výše popsaným způsobem vyberte cíl. Může se jednat o adresu, místo, kterékoli místo na mapě, dříve použitý cíl z historie, souřadnice nebo místo, kde byla zhotovena fotografie.
- 2. Když se zobrazí na celé obrazovce mapa s vybraným místem uprostřed, klepněte na tlačítko

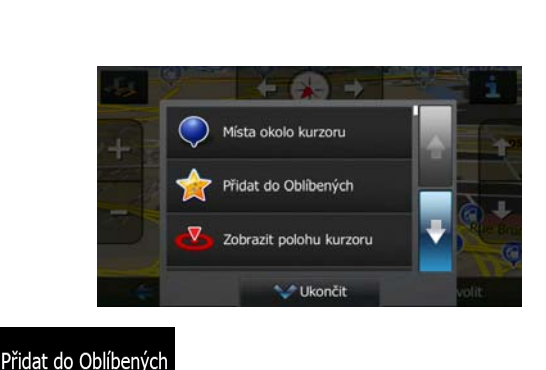

3. Klepněte na tlačítko

互 Více

4. (doplňková funkce) Pomocí klávesnice můžete změnit název nabízený v menu Oblíbené. Klepněte

na tlačítko a zadejte číslice nebo symboly.

| 0      | w    | F   | R | Тт | T v  | T u | Ī   | 0    | Р   |
|--------|------|-----|---|----|------|-----|-----|------|-----|
| y<br>I | A    | S   | D | F  | G    | H   | ] ] | к    | L   |
| z      | x    | с   | v |    |      | В   | N   | м    | 123 |
| 4      | t Zp | oět |   | 0  | Více |     |     | Hoto | ve. |

5. Klepněte na tlačítko

a místo uložte jako nový oblíbený cíl.

# 3.6 Uložení místa jako bodu výstrahy

Jakékoli místo na mapě můžete uložit jako bod výstrahy (může jím být například kamera radaru nebo železniční přejezd).

1. Procházejte mapou a vyberte místo. Zobrazí se na něm červený kurzor.

Více

2. Klepněte na tlačítko

| Místa okolo kurzoru     |        |
|-------------------------|--------|
| Přidat do Oblíbených    |        |
| Zobrazit polohu kurzoru |        |
| Vkončit                 | volit. |

- 3. Procházejte seznamem a klepněte na tlačítko
- 4. Na obrazovce, která se otevře, vyberte typ bodu výstrahy, směr, ze kterého výstrahu očekáváte, a pokud je to zapotřebí, rychlostní limit pro tento bod výstrahy.

|                      | © 15:13         | Přidat bod varování   | ×                  |
|----------------------|-----------------|-----------------------|--------------------|
|                      | ۹               | Typ varování          |                    |
|                      | •               | Směr varování         |                    |
|                      | Omez.<br>50 km/ | rychl. —              |                    |
|                      | < Z             | pět                   | Uložit             |
| Klepněte na tlačítko | žit             | a místo uložte jako r | nový bod výstrahy. |

# 3.7 Úprava místa upozornění

5.

Jakékoliv dříve uložené nebo nahrané místo upozornění můžete upravit (například kamera radaru nebo železniční přejezd).

- 1. Procházejte mapu a vyberte místo upozorněné, které chcete upravit. Okolo místa upozornění se zobrazí červený kroužek.
- 2. Klepněte na tlačítko

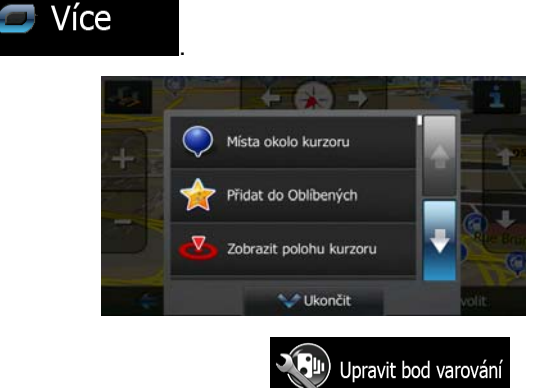

- 3. Posouvejte se seznamem a klepněte na tlačítko
- 4. Na nově otevřené obrazovce změňte typ místa upozornění, směr, ze kterého upozornění očekáváte, nebo (pokud se to hodí) rychlostní limit pro toto místo upozornění.

|    |                      | © 15:14             | ų<br>jyp varovár<br>iměr varova | pravit bod varování<br>ní<br>ání | 8            |       |
|----|----------------------|---------------------|---------------------------------|----------------------------------|--------------|-------|
|    |                      | Omez. ry<br>50 km/h | ychl.<br>Ét                     |                                  | Viložit      |       |
| 5. | Klepněte na tlačítko | it                  | a uložt                         | e změny m                        | nísta upozor | nění. |

# 3.8 Zobrazení simulace trasy

Můžete spustit simulovanou navigaci, která ukazuje aktivní trasu. Postupujte následovně:

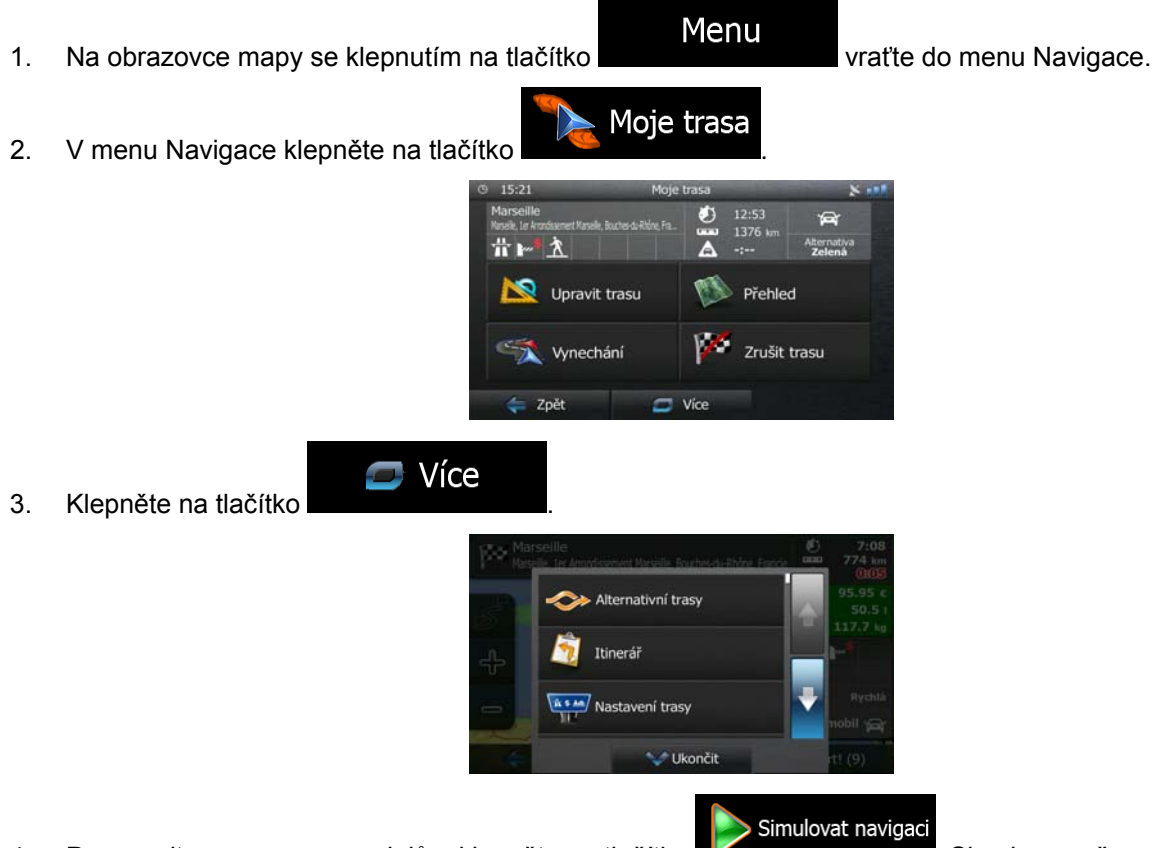

4. Posouvejte se seznamem dolů a klepněte na tlačítko **klepněte na tlačítko se seznamem dolů**. Simulace začne v počátečním bodě trasy a realistickou rychlostí vás vede celou doporučenou trasou.

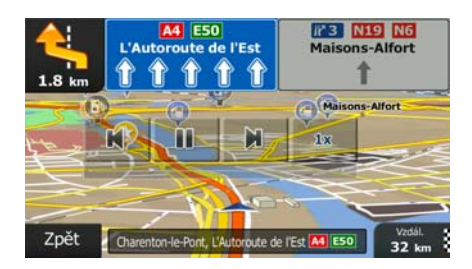

1. (volitelně) Během simulace jsou dostupné následující ovládací prvky (ovládací tlačítka po několika sekundách zmizí, můžete je však znovu zobrazit klepnutím na mapu):

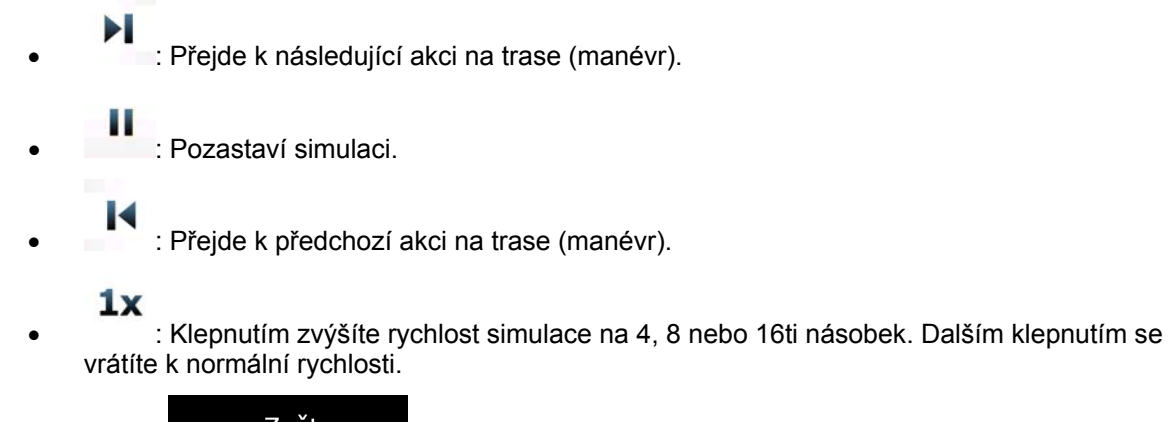

Zpět
 Klepnutím na zastavíte simulaci.

# 4 Referenční příručka

Na následujících stránkách je popis různých konceptů a obrazovek nabídek systému Blaupunkt Navigation.

# 4.1 Koncepty

# 4.1.1 Automatické měřítko

Funkce Rychlé přiblížení nabízí mnohem více než standardní automatickou změnu měřítka:

- Během pohybu po trase: při příjezdu k místu změny směru se zvětší zobrazení a zvýší se úhel zobrazení tak, abyste snadno rozpoznali odbočku na další křižovatce. Pokud je další místo změny směru vzdálené, mapa se zmenší a úhel pohledu se sníží tak, abyste měli přehled o silnici před vámi.
- Jedete bez aktivní trasy v systému: funkce Automatické měřítko provede přiblížení nebo oddálení v závislosti na aktuální rychlosti.

#### 4.1.2 Barevná témata pro den a noc

Blaupunkt Navigation používá různá barevná témata během dne a noci pro obrazovky mapy i nabídky.

- Denní barvy jsou podobné barvám papírových automap, zatímco nabídky jsou v jasných barvách.
- Barevná témata pro noc využívají tmavé barvy pro velké objekty, aby průměrný jas obrazovky byl nižší.

Systém Blaupunkt Navigation nabízí odlišné profily barev pro den a noc. Lze také nastavit automatické přepínání mezi schématy barev pro den a noc podle aktuálního času a polohy GPS několik minut před východem slunce, kdy se již rozjasňuje obloha, a několik minut po západu slunce před tím, než se setmí.

# 4.1.3 Vypočítání trasy a její přepočítání

Systém Blaupunkt Navigation počítá trasu podle vašich předvoleb:

- Metody plánování trasy:
  - Rychlá
     Yypočítá rychlou trasu, pokud můžete na všech cestách jet na hranici rychlostního limitu. Toto nastavení je obvykle nejvhodnější pro rychlé a běžné automobily.

### Krátká

 Wytvoří trasu s nejkratší celkovou vzdáleností ze všech možností. To může být praktické pro pomalu jedoucí vozidla.

#### Zelená

 Nabízí rychlou, avšak na spotřebu paliva efektivní trasu podle dat o spotřebě uvedených v parametrech nastavení zelené trasy (strana 81). Náklady na cestu a výpočty emisí CO<sub>2</sub> jsou pouze odhady. Nemohou brát v úvahu rozdíly nadmořské výšky, zatáčky a dopravní podmínky.

# Snadná

- Doužití této možnosti systém Blaupunkt Navigation například zvolí dálnici místo řady menších silnic nebo ulic.
- Typy vozidel:

# 🛹 Automobil

- Při plánování trasy jsou vzata v úvahu omezení manévrování a směru.
- Silnice jsou použity pouze v případě, že je povolen průjezd vozidel.
- Soukromé silnice a silnice pouze pro obyvatele jsou použity pouze v případě naprosté nutnosti pro dosažení cíle.
- Z tras jsou vyloučeny chodníky.

# První pomoc

- Na křižovatkách mohou být provedeny všechny manévry.
- Omezení směru jsou vzata v úvahu tím způsobem, že opačný směr je povolen nízkou rychlostí.
- Soukromé cesty jsou použity pouze v případě, že se na nich nachází cíl.
- Z tras jsou vyloučeny chodníky.

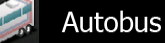

- Při plánování trasy jsou vzata v úvahu omezení manévrování a směru.
- Silnice jsou použity pouze v případě, že je povolen průjezd autobusů.
- Soukromé silnice a silnice pouze pro obyvatele jsou z tras vyloučeny.

# *T*axi

- Při plánování trasy jsou vzata v úvahu omezení manévrování a směru.
- Silnice jsou použity pouze v případě, že je povolen průjezd taxi.
- Soukromé silnice a silnice pouze pro obyvatele jsou z tras vyloučeny.
- Typy silnic použitých nebo vynechaných při výpočtu trasy:

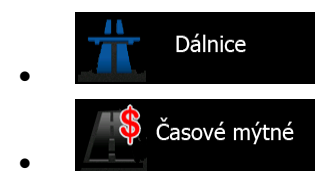

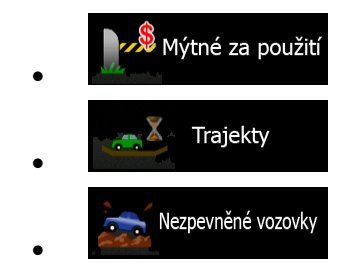

Kdykoliv existují příslušná data, výpočet trasy vezme v úvahu statistická dopravní data pro daný den týdnu a denní dobu (strana 72).

Dopravní události v reálném čase jsou také vzaty v úvahu, což někdy vede k tomu, že trasu výrazným způsobem pozmění.

Blaupunkt Navigation automaticky přepočítá trasu, pokud se od navrženého itineráře odchýlíte, nebo pokud se nově přijaté informace o dopravní události týkají části doporučené trasy.

Další informace o nastavení trasy najdete na strana 79.

#### 4.1.4 Zelená trasa

Výpočet trasy není jenom o nalezení nejrychlejší nebo nejkratší trasy. Pro některé typy vozidel můžete také při plánování trasy kontrolovat spotřebu paliva a emise CO<sub>2</sub> a můžete vytvořit efektivní trasy s nižším dopadem na životní prostředí.

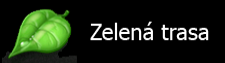

V nabídce Nastavení vyberte **Valence v**ale a zadejte potřebné parametry svého vozidla a průměrnou cenu paliva. Můžete také vybrat, zda chcete zobrazit rozdíl mezi svou trasou a zelenou trasou i v případě, že vybraná metoda stanovení trasy není Zelená.

#### Zelená

Po nastavení výše uvedených parametrů vyberte jako metodu plánování a získejte tak rychlou trasu, která je však také efektivní s ohledem na spotřebu paliva. Povšimněte si, že náklady na cestu a výpočty emisí CO<sub>2</sub> jsou pouze odhady. Nemohou brát v úvahu rozdíly nadmořské výšky, odbočky, zatáčky a dopravní podmínky. Toto stanovení trasy také neznamená, že dosáhnete té nejekologičtější trasy. Stále je důležité, abyste cestovali rychle, proto je výsledkem rychlá trasa s nízkou spotřebou paliva a emisemi CO<sub>2</sub>.

S typem vozidla, u kterého lze volit zelenou trasu, jsou její detaily zobrazeny také při potvrzení trasy bez ohledu na to, kterou metodu plánování trasy zvolíte:

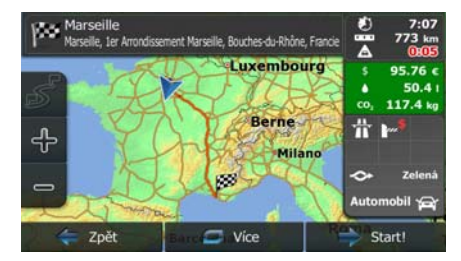

Pokud vybraná metoda plánování trasy není Zelená a povolili jste aplikaci zobrazit zelenou alternativu, rozdíly v ceně, spotřebě paliva a emisích CO<sub>2</sub> mezi vámi vybranou trasou a zelenou trasou budou zobrazeny na této obrazovce:

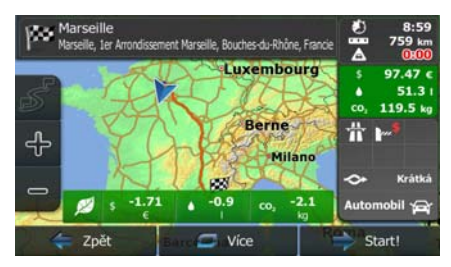

Klepněte na pole s těmito detaily a přepněte trasu ihned na zelenou.

#### 4.1.5 Silniční bezpečnostní kamery a další typy upozornění při přiblížení

Pro všechny silniční bezpečnostní kamery je signalizována speciální výstraha při přiblížení k nim (například rychlostní kamery nebo semafory s kamerou) nebo jiné upozornění při přiblížení (například školy nebo železniční přejezdy). Tyto body upozornění nejsou součástí Blaupunkt Navigation. Můžete si je stáhnout z www.naviextras.com nebo je v případě potřeby můžete nahrát pomocí specifického textového souboru.

Můžete také přidávat své vlastní upozornění nebo upravovat dříve nahrané. Podrobné informace najdete na strana 63.

Aplikace vás může varovat, když se přiblížíte k silničním bezpečnostním kamerám, například k radarům, nebo k nebezpečným místům, například k oblastem škol či k železničním přejezdům. Různé typy upozornění si můžete nastavit samostatně v nabídce Zvuk a varování (strana 76).

K dispozici jsou následující typy upozornění:

- ZvuZvukový signál: během přiblížení k jednomu z těchto bodů lze přehrát pípnutí nebo hlasové upozornění, případně doplňující zvuková upozornění, pokud během přiblížení překročíte rychlostní limit.
- Vizuální výstraha: Na obrazovce s mapou se zobrazí typ bodu výstrahy, jeho vzdálenost a související rychlostní limit, jestliže se budete blížit k jedné z těchto kamer.

V případě některých míst upozornění je k dispozici "bezpečný" nebo očekávaný rychlostní limit. V těchto případech může být zvukové upozornění odlišné podle toho, zda jedete rychlostí vyšší nebo nižší, než stanoví limit.

- Pouze při překročení rychlosti: Zvuková výstraha bude přehrána pouze při překročení daného rychlostního limitu.
- Při přiblížení: Zvuková výstraha bude přehrána vždy. Aby lépe upoutala vaši pozornost, může být výstraha odlišná, pokud rychlostní limit překročíte.

Poznámka: Výstraha před bezpečnostními silničními kamerami je vypnuta, když není k dispozici informace o poloze GPS, nebo v některých zemích, kde jsou výstrahy před bezpečnostními silničními kamerami zakázány.

# 4.1.6 Upozornění na rychlostní limit

Mapy mohou obsahovat informace o rychlostních limitech na částech silnic. Systém Blaupunkt Navigation vás může varovat, jestliže překročíte rychlostní limit. V některých oblastech nemusí být tyto informace dostupné (informujte se u místního prodejce) nebo nemusí zcela odpovídat skutečnosti. V nastaveních Zvuk a varování mohou být jemně nastavena upozornění na rychlost (strana 76).

Můžete nastavit relativní rychlost, po jejímž překročení aplikace aktivuje varování.

K dispozici jsou následující typy upozornění:

- ZvuZvukový signál: Po překročení rychlostního omezení o danou procentuální hodnotu obdržíte hlasové varování.
- Vizuální výstraha: po překročení aktuálního rychlostního limitu se tento zobrazí na mapě

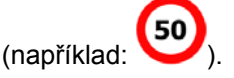

Můžete si také zvolit trvalé zobrazení značky rychlostního omezení na mapě.

# 4.1.7 Ukazatel kvality signálu polohy GPS a aktuálního času

V horních rozích obrazovek nabídky naleznete užitečné informace.

V levém horním rohu se zobrazuje aktuální čas.

V pravém horním rohu zobrazuje ikona kvality příjmu signálu GPS aktuální přesnost informací o poloze.

| Ikona | Popis                                                                                                    |
|-------|----------------------------------------------------------------------------------------------------|
|       | Systém Blaupunkt Navigation není připojen k přijímači GPS: Navigace GPS není možná.                                               |
|       | Zařízení se zabudovaným přijímačem GPS jsou připojena trvale. U takových zařízení se za běžných okolností tato ikona nezobrazuje. |
|       | Systém Blaupunkt Navigation je připojen k přijímači GPS, ale signál je příliš slabý a přijímač nemůže polohu GPS určit.           |
|       | Navigace GPS není možná.                                                                                                    |
|       | Systém je připojen k malému počtu satelitů. Informace o poloze jsou dostupné, ale informace o výšce nelze vypočítat.              |
|       | Navigace GPS je možná, ale informace o poloze mohou obsahovat značné chyby.                                                       |
|       | Informace o výšce jsou dostupné, pozice je určena jako 3D.<br>Navigace GPS je možná.                                              |

#### 4.1.8 Dopravní informace v plánování trasy

Doporučená trasa mezi dvěma místy není vždy stejná. Pokud existují vhodná data, mohou být vzaty v úvahu při výpočtu trasy offline statistické dopravní informace (historické informace o rychlosti nebo charakteru pohybu dopravy) na základě denní doby a dne v týdnu. Kromě toho mohou dopravní informace získané v reálném čase použity k vyhnutí se takovým událostem, jako jsou dočasné uzávěrky silnici nebo dopravní zácpy způsobené nehodou. Obě funkce jsou použité za předpokladu dostupnosti dat.

#### 4.1.8.1 Historie provozu

Pokud jsou společně s mapovými daty uloženy statistické dopravní informace, Blaupunkt Navigation je může vzít v úvahu při plánování trasy. V normálních případech pomáhají tyto statistické údaje vyhnout se obvyklým dopravním zácpám v danou denní dobu dne v týdnu, ale v některých případech, jako jsou státní svátky spadající do jinak běžného pracovního dne, mohou být zavádějící. Tuto funkci můžete deaktivovat v Dopravních nastaveních (strana 79).

#### 4.1.8.2 Dopravní informace v reálném čase (TMC)

TMC (Kanál dopravních hlášení) vám může poskytnout informace o stavu dopravy v reálném čase. Výpočet trasy se tak může vyhnout překážkám na sinici nebo neočekávaným dopravním zácpám způsobeným nehodou.

Služba TMC je specifická aplikace systému RDS (Radio Data System) pro stanice FM používaného k přenosu informací o dopravě a počasí v reálném čase.

Použití dopravních informací je v systému Blaupunkt Navigation ve výchozím nastavení povoleno.

Poznámka: TMC není celosvětová služba. V některých zemích či oblastech nemusí být dostupná. Podrobné informace o pokrytí této služby získáte od místního prodejce.

Blaupunkt Navigation obsahuje přijímač TMC, který je pro příjem dopravních hlášení potřebný.

Pokud jsou v daném místě vysílána data dopravních hlášení, systém Blaupunkt Navigation použije data o přijatých událostech v dopravě pro navigaci automaticky. V programu nemusíte nic nastavovat. Rádiové stanice na vlnách FM vysílající data TMC budou automaticky vyhledány a dekódované informace budou okamžitě použity k plánování trasy. Jakmile systém Blaupunkt Navigation obdrží informace, které se týkají vaší trasy, systém vás upozorní, že přepočítává trasu, a navigace bude pokračovat s novou trasou, ve které budou zohledněny aktuální dopravní podmínky.

Pro upřesnění tohoto výpočtu můžete nastavit minimální prodlevu, která aktivuje přepočet trasy, nebo můžete nastavit Blaupunkt Navigation, aby bylo vyžadováno potvrzení nové doporučené trasy předtím, než bude použita. Toto můžete provést v Dopravních nastaveních (strana 79).

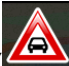

Na obrazovce Mapa se zobrazí zvláštní ikona ( dopravě přijímána. Ikona zobrazuje stav přijímače dopravních hlášení v době, kdy se na trase nevyskytují žádné události v dopravě, jinak zobrazuje typ následující události v dopravě na trase.

Úseky trasy ovlivněné událostmi v dopravě jsou zobrazeny na mapě alternativní barvou a malé symboly nad silnicí zobrazují povahu události:
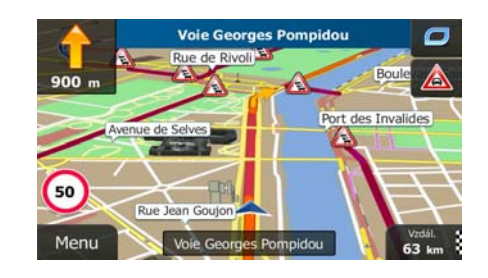

Klepněte na tlačítko a otevřete obrazovku Přehled o provozu.

🔬 Seznam událostí

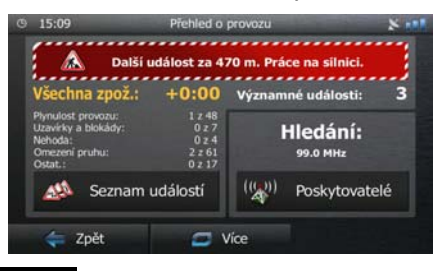

Klepněte na tlačítko

a otevřete seznam kategorií událostí v dopravě:

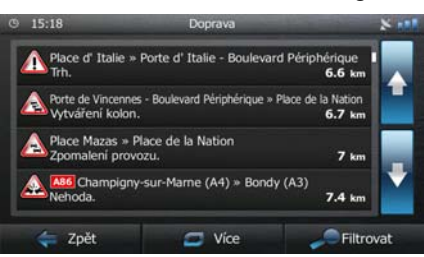

Nyní klepněte na některou z položek v seznamu a zobrazte její podrobnosti. Chcete-li zobrazit některý úsek trasy v celé jeho délce na mapě:

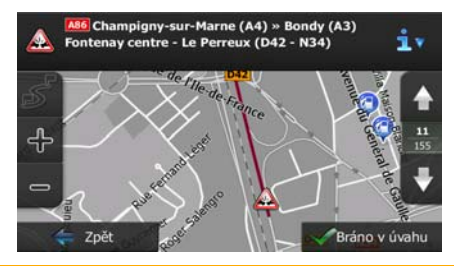

Poznámka: Pokud se na doporučené trase vyskytují nějaké události v dopravě, které aplikace

A

nenavrhla objet, ikona rychle prostudovat.

otevře seznam významných událostí, abyste si je mohli

# 4.2 Menu Více

Menu

Menu "Více" poskytuje různé možnosti a doplňkové aplikace. Klepněte na následující tlačítka:

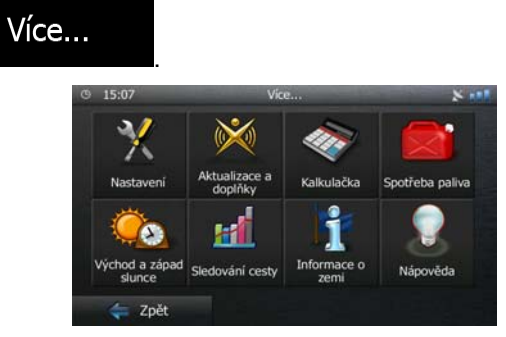

| Tlačítko                 | Popis                                                                                                    |
|--------------------------|----------------------------------------------------------------------------------------------------|
| Nastavení                | Můžete nastavit program a změnit funkci systému Blaupunkt Navigation. Upřesnit možnosti plánování trasy, změnit vzhled obrazovky mapy, vypnout nebo zapnout výstrahy nebo znovu spustit Průvodce konfigurací atd.                                                                                                    |
|                          | Podrobnosti naleznete v následující kapitole.                                                                                                    |
| Aktualizace a<br>dopińky | Navštivte www.naviextras.com a získejte další obsah, například nové mapy nebo<br>3D význačné body a užitečné aplikace.                                                                                                    |
| Kalkulačka               | Vědecká kalkulačka pomáhá při všech potřebných výpočtech. Klepněte na tlačítko<br>Režim, zobrazte doplňkové funkce a k uložení výsledků použijte paměť.                                                                                                    |
| Spotřeba<br>paliva       | Funkce Spotřeba paliva vám pomáhá sledovat spotřebu vozidla i v případě, že pro<br>všechny cesty navigaci nepoužíváte. Nastavte počáteční hodnotu počítadla<br>ujetých kilometrů a poté zaznamenávejte ujetou vzdálenost a načerpané palivo<br>vždy, když doplníte nádrž. Můžete nastavit připomínky pro provádění pravidelné<br>údržby vozidla.                                                                                                    |
| Východ a<br>západ slunce | Kleněte na toto tlačítko a zobrazte místa na světě, na které svítí slunce a kde je<br>právě noc. Vaše aktuální umístění a traťové body jsou označeny na mapě.<br>Klepněte na tlačítko Podrobnosti a zobrazte přesné časy východu a západu slince<br>pro všechny traťové body (aktuální umístění, všechny průjezdní body a konečný<br>cíl).                                                                                                    |
| Sledování cesty          | Pokud si uložíte všechny záznamy o cestách, když přijedete do některých cílů,<br>nebo necháte aplikaci ukládat záznamy automaticky, jsou tyto záznamy všechny<br>uvedeny zde. Klepněte na některou cestu a zobrazte statistické informace o cestě,<br>rychlosti a výškový profil. Pokud byl také uložen záznam trasy, můžete jej zobrazit<br>na mapě s vybranou barvou. Záznamy trasy mohou být exportovány do souborů<br>GPX pro pozdější použití. |
| Informace o<br>zemi      | Ze seznamu vyberte zemi a zobrazte informace užitečné pro řízení ve vybrané<br>zemi. Informace mohou zahrnovat rychlostní limity na různých typech silnici,<br>maximální objem alkoholu v krvi a veškeré povinné vybavené, které potřebujete<br>mít v autě pro případ, že by vás stavěla policie.                                                                                                    |

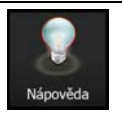

Spusťte si ukázku a sledujte vzorové simulace trasy. Uvidíte, jak navigace pracuje.

Část O programu nabízí informace o produktu. Můžete si přečíst licenční ujednání pro software a databáze, nebo ověřit mapy a další obsah aplikace. Můžete si také ověřit statistické údaje o používání programu.

## 4.3 Menu Nastavení

Můžete nastavit program a změnit funkci systému Blaupunkt Navigation. Klepněte na následující tlačítka:

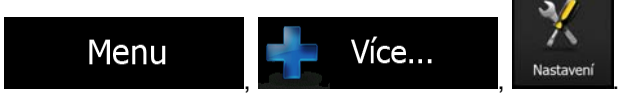

Nabídka Nastavení má několik možností. Klepněte na tlačítko nebo posouvejte seznam prstem a zobrazte jej celý.

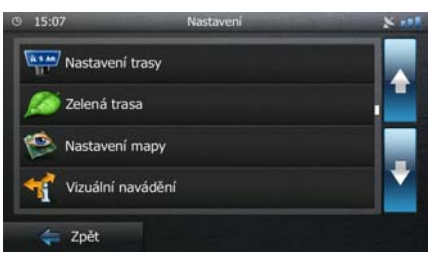

| Tlačítko                   | Popis                                                                                                    |
|----------------------------|----------------------------------------------------------------------------------------------------|
| 🔊 Zvuk a varování          | Nastavte hlasitost zvuku, vypněte zvuk zařízení nebo změňte jazyk hlasové navigace. Kromě toho můžete povolit a nastavit různé výstrahy a upozornění.                                                                                                    |
| Přizpůsobit<br>Rychlé menu | Obsah rychlé nabídky (strana 21) je plně přizpůsobitelný. Klepněte na tlačítko, které chcete změnit, a vyberte ze seznamu jeho novou funkci.                                                                                                    |
| Doprava                    | Doporučená trasa mezi dvěma místy není vždy stejná. Kdykoli jsou k dispozici vhodná data, lze při výpočtu trasy vzít v úvahu dopravní informace.                                                                                                    |
| Nastavení trasy            | Tato nastavení určují způsob, jakým budou počítány trasy. Zvolte typ vozidla, které řídíte, typy silnic použitých pro plánování trasy a metodu plánování trasy.                                                                                                    |
| Zelená trasa               | Tato nastavení určují způsob, jakým budou počítány zelené trasy. Používají se také k zobrazení nákladů a emisí CO <sub>2</sub> trasy.                                                                                                    |
| Nastavení mapy             | Můžete upravit vzhled obrazovky s mapou. Nastavte zobrazení mapy podle<br>potřeby, vyberte vhodná barevná témata ze seznamu pro denní nebo noční<br>použití, změňte modrý arrow na 3D model vozidla, zobrazte nebo potlačte 3D<br>budovy, zapněte nebo vypněte záznam trasy a nastavte viditelnost bodů POI<br>(která místa se na mapě budou zobrazovat). |

| Yizuální navádění            | Nastavte, jak vám má software pomáhat při navigaci pomocí různých typů traťových informací zobrazených na obrazovce Mapa.                                                                      |
|------------------------------|----------------------------------------------------------------------------------------------------|
| Zobrazení                    | Zobrazte související nastavení včetně animací nabídky, samostatných vzhledů pro<br>denní a noční použití a jasu obrazovky.                                                                     |
| Místní                       | Tato nastavení umožňují nastavit v aplikaci jazyk, měrné jednotky, datum a čas a<br>jejich formátování a zvolit požadované časové pásmo.                                                       |
| Sledování cesty              | Záznamy cest a tras obsahují užitečné informace o cestách. Záznamy cest mohou<br>být uloženy ručně, když dojedete do cíle, nebo zde můžete zapnout automatické<br>ukládání.                    |
| Shromažďování záznamů        | Aplikace shromažďuje informace o použití a záznamy GPS, které mohou být použity pro vylepšení aplikace, kvalitu a pokrytí map. Zde můžete shromažďování těchto protokolů povolit nebo zakázat. |
| Start Průvod.<br>konfigurací | Změňte základní parametry softwaru nastavené během procesu počátečního nastavení. Podrobnosti viz také strana 7.                                                                               |
| Obnovit výchozí<br>nastavení | Odstraňte všechna uložená data a resetujte všechna nastavení na výchozí nastavení.                                                                                                    |

## 4.3.1 Zvuk a výstrahy

Nastavte hlasitost zvuku, vypněte zvuk zařízení nebo změňte jazyk hlasové navigace. Kromě toho můžete povolit a nastavit různé výstrahy a upozornění.

| Tlačítko    | Popis                                                                                                    |
|-------------|----------------------------------------------------------------------------------------------------|
| Hlasitost   | Klepněte na toto tlačítko a nastavte hlasitost jednotlivých zvuků aplikace. Nová<br>obrazovka zobrazuje různé typy zvuků a jejich ovládací prvky. Podrobnosti<br>naleznete níže.                                                                                                 |
| Jazyk hlasu | Toto tlačítko zobrazí aktuální profil hlasových pokynů. Po klepnutí na tlačítko můžete vybrat nový profil ze seznamu dostupných jazyků a hlasů. Klepnete-li na položku v seznamu, zazní ukázkový hlasový pokyn. Klepněte na tlačítko Zpět a vyberte nový jazyk pro mluvenou řeč. |

| Nast. upozor. na rychlost | Mapy mohou obsahovat informace o rychlostních limitech na částech silnic.<br>Systém Blaupunkt Navigation vás může varovat, jestliže překročíte rychlostní limit.<br>V některých oblastech nemusí být tyto informace dostupné (informujte se u<br>místního prodejce) nebo nemusí zcela odpovídat skutečnosti. Toto nastavení<br>umožňuje obrazové anebo zvukové výstrahy vypnout či zapnout.<br>Nastavte posuvník a uzpůsobte relativní rychlost, po jejímž překročení aplikace |
|---------------------------|----------------------------------------------------------------------------------------------------|
|                           | aktivuje varování.                                                                                                    |
|                           |                                                                                                    |
|                           | <ul> <li>ZvuZvukový signál: Po překročení rychlostního omezení o danou<br/>procentuální hodnotu obdržíte hlasové varování.</li> </ul>                                                                                                    |
|                           | <ul> <li>Vizuální výstraha: Po překročení aktuálního rychlostního limitu se tento limit<br/>zobrazí na mapě.</li> </ul>                                                                                                    |
|                           | Pokud upřednostňujete trvalé zobrazení značek s rychlostním limitem na mapě<br>(normálně se zobrazí pouze při překročení rychlosti), můžete to nastavit zde.                                                                                                    |
| Upozornit na rych. kameru | Tato funkce vás upozorní na to, že se blížíte k rychlostní kameře. Ověřte, zda je použití této funkce v místě použití legální.                                                                                                    |
|                           | Toto tlačítko se nezobrazí, když není k dispozici poloha GPS nebo když se nacházíte v některých zemích, v nichž je zakázáno použití výstrahy před rychlostní kamerou. I když je tlačítko dostupné, vaší povinností je ověřit, zda je použití takové funkce v daném místě zákonné.                                                                                                    |
| Poskytovatelé             | Aplikace vás může varovat, když se přiblížíte k silničním bezpečnostním<br>kamerám, například k radarům, nebo k nebezpečným místům, například k<br>oblastem škol či k železničním přejezdům. Klepněte na toto tlačítko a nastavte<br>různé typy upozornění jednotlivě.                                                                                                    |
|                           | K dispozici jsou následující typy upozornění:                                                                                                    |
|                           | <ul> <li>ZvuZvukový signál: Během přiblížení k jedné z kamer lze přehrát pípnutí<br/>nebo název upozornění, případně doplňující zvuková upozornění, pokud<br/>během přiblížení překročíte rychlostní limit.</li> </ul>                                                                                                    |
|                           | <ul> <li>Vizuální výstraha: Na obrazovce s mapou se zobrazí typ bodu výstrahy,<br/>jeho vzdálenost a související rychlostní limit, jestliže se budete blížit k jedné<br/>z těchto kamer.</li> </ul>                                                                                                    |
|                           | V případě některých míst upozornění je k dispozici "bezpečný" nebo očekávaný rychlostní limit. V těchto případech může být zvukové upozornění odlišné podle toho, zda jedete rychlostí vyšší nebo nižší, než stanoví limit.                                                                                                    |
|                           | <ul> <li>Pouze při překročení rychlosti: Zvuková výstraha bude přehrána pouze při<br/>překročení daného rychlostního limitu.</li> </ul>                                                                                                    |
|                           | <ul> <li>Při přiblížení: Zvuková výstraha bude přehrána vždy. Aby lépe upoutala<br/>vaši pozornost, může být výstraha odlišná, pokud rychlostní limit překročíte.</li> </ul>                                                                                                    |
|                           | Silniční bezpečnostní kamery nejsou v seznamu zobrazeny, když není k dispozici poloha GPS nebo když se nacházíte v zemích, kde je použití výstrahy před rychlostní kamerou zakázáno.                                                                                                    |

| Výstražné značky | Mapy mohou obsahovat informace pro upozornění řidiče. Klepnutím na toto<br>tlačítko zapněte nebo vypněte tyto výstrahy a nastavte vzdálenost od nebezpeč<br>tak, abyste před ním byli varováni včas. Tato nastavení lze provést individuálně<br>pro různé typy výstrah. |
|------------------|----------------------------------------------------------------------------------------------------|
|                  | tak, abyste před ním byli varování včas. Tato nastavení lze provést individuáli pro různé typy výstrah.                                                                                                    |

Můžete ovládat hlasitost následujících typů zvuků:

| Tlačítko   | Popis                                                                                                    |
|------------|----------------------------------------------------------------------------------------------------|
| Hlavní     | Toto je hlavní ovladač hlasitosti. Tyto ovládací prvky ovlivňují všechny níže uvedené zvuky. Mohou být zpřístupněny v rychlé nabídce. |
| Navigace   | Tyto ovládací prvky ovlivňují hlasitost zvuků navigace (hlasové pokyny).                                                              |
| Upozornění | Tyto ovládací prvky ovlivňují hlasitost zvuků upozornění (pípání).                                                                    |
| Hudba      | Tyto ovládací prvky ovlivňují hlasitost hudby přehrávané na pozadí.                                                                   |
| Klávesy    |                                                                                                    |

Ovládací prvky pro každý typ zvuku:

| Tlačítko            | Popis                                                                                                   |
|---------------------|----------------------------------------------------------------------------------------------------|
| Posuvník hlasitosti | Nastavuje hlasitost souvisejícího zvuku.                                                                |
| ••••))              | Používá se k vypnutí souvisejícího zvuku. Posuvník se deaktivuje. Dalším klepnutím funkci opět zapnete. |

## 4.3.2 Přizpůsobit rychlé menu

Obsah rychlé nabídky (strana 21) je plně přizpůsobitelný. Klepněte na tlačítko, které chcete změnit, a vyberte ze seznamu jeho novou funkci.

Seznam dostupných funkcí a jejich popis jsou uvedeny na strana 21.

## 4.3.3 Dopravní nastavení

Doporučená trasa mezi dvěma místy není vždy stejná. Kdykoli jsou k dispozici vhodná data, lze při výpočtu trasy vzít v úvahu dopravní informace.

| Tlačítko                                | Popis                                                                                                    |
|-----------------------------------------|----------------------------------------------------------------------------------------------------|
| Inteligentní trasy                      | Tento přepínač použijte k povolení nebo zakázání historických dopravních dat a charakteru dopravy. Tyto místně ukládané informace mohou být za běžných okolností velmi užitečné, ale například o státních svátcích může být lepší je vypnout, abyste nebrali v úvahu dopravní zácpy běžné v pracovních dnech.                                    |
| (((,))) Přijímač dopravních<br>událostí | Tento přepínač použijte k povolení nebo zakázání přijímače TMC, který přijímá dopravní informace v reálném čase. Všechna ostatní tlačítka níže souvisejí s funkcí TMC a jsou dostupná pouze v případě, že je přijímač povolen.                                                                                                    |
| Objížďka                                | Toto nastavení určuje, jak bude systém Blaupunkt Navigation používat informace<br>přijaté v reálném čase při přepočtu trasy. Když vypočítáváte novou trasu nebo<br>když je nutné trasu přepočítat na základě přijatých informací o událostech v<br>dopravě, systém Blaupunkt Navigation se vyhne těmto událostem v případě, že je<br>to výhodné. |
|                                         | Můžete také nastavit minimální prodlevu, po jejímž uplynutí se aktivuje přepočet trasy, a nastavit aplikaci tak, aby vás vyzvala k potvrzení každého přepočtu.                                                                                                    |
| AM Typy událostí                        | Klepnutím na toto tlačítko otevřete seznam typů událostí v dopravě a vyberte,<br>které události mají být při přepočtu trasy zohledněny.                                                                                                    |
| (((()))) Poskytovatelé                  | Klepnutím na toto tlačítko zobrazíte seznam dostupných poskytovatelů služeb TMC.                                                                                                    |

## 4.3.4 Nastavení trasy

Tato nastavení určují způsob, jakým budou počítány trasy.

| Tlačítko               | Popis                                                                                                    |
|------------------------|----------------------------------------------------------------------------------------------------|
| Vozidlo                | Zde můžete nastavit typ vozidla, které budete používat pro navigaci po trase. Na<br>základě tohoto nastavení lze některé typy silnic vyloučit z trasy, nebo nemusí být<br>některá omezení vzata v úvahu při přepočítávání trasy. |
| Metoda plánování trasy | Výpočet trasy může být optimalizován pro různé situace a typy vozidel změnou metody plánování. Podrobnosti naleznete níže.                                                                                                    |

Můžete nastavit, které typy silnic se mají začlenit do trasy nebo vyloučit z trasy.

Vyloučení určitého typu silnice je volitelné. Neznamená to nezbytně úplný zákaz. Pokud se lze k cíli dostat pouze pomocí některého vyloučeného typu silnice, bude tento typ v nezbytných případech použit.

V takovém případě se na obrazovce Moje trasa zobrazí výstražná ikona a část trasy, která není upřednostňovaná, se na mapě zobrazí v jiné barvě.

V seznamu typů silnici můžete vidět, kolik úseků a v jaké celkové délce je typ silnice na stávající trase použit.

| Tlačítko           | Popis                                                                                                    |
|--------------------|----------------------------------------------------------------------------------------------------|
| Dálnice            | Pokud máte pomalé auto nebo táhnete jiný vůz, nemusíte chtít jezdit po dálnicích.                                                                                                    |
| Časové mýtné       | Placený úsek představuje silnici, na které musíte zakoupit známku, jež vám umožní po určitou dobu používat silnici. Můžete je povolit nebo zakázat nezávisle na placených silnicích.                                                                  |
| Mýtné za použití   | Systém Blaupunkt Navigation při výchozím nastavení zahrnuje do tras použití placených silnic (silnice s jednorázovým poplatkem pro použití). Když placené silnice zakážete, systém Blaupunkt Navigation naplánuje nejlepší trasu bez placených úseků. |
| Trajekty           | Systém Blaupunkt Navigation při výchozím nastavení zahrnuje do plánované trasy trajekty. Mapa však nemusí vždy obsahovat informace o dostupnosti dočasných trajektů. Na trajektech také možná budete muset platit.                                    |
| Nezpevněné vozovky | Systém Blaupunkt Navigation automaticky vyřazuje nezpevněné cesty:<br>Nezpevněné cesty mohou být ve špatném stavu a obvykle na nich nelze<br>dosáhnout požadovaného rychlostního limitu.                                                              |

## Typy vozidel:

### Automobil

- Při plánování trasy jsou vzata v úvahu omezení manévrování a směru.
- Silnice jsou použity pouze v případě, že je povolen průjezd vozidel.
- Soukromé silnice a silnice pouze pro obyvatele jsou použity pouze v případě naprosté nutnosti pro dosažení cíle.
- Z tras jsou vyloučeny chodníky.

# První pomoc

- Na křižovatkách mohou být provedeny všechny manévry.
- Omezení směru jsou vzata v úvahu tím způsobem, že opačný směr je povolen nízkou rychlostí.
- Soukromé cesty jsou použity pouze v případě, že se na nich nachází cíl.
- Z tras jsou vyloučeny chodníky.

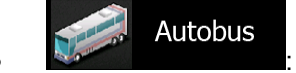

- Při plánování trasy jsou vzata v úvahu omezení manévrování a směru.
- Silnice jsou použity pouze v případě, že je povolen průjezd autobusů.
- Soukromé silnice a silnice pouze pro obyvatele jsou z tras vyloučeny.

## 🏈 Taxi

- Při plánování trasy jsou vzata v úvahu omezení manévrování a směru.
- Silnice jsou použity pouze v případě, že je povolen průjezd taxi.
- Soukromé silnice a silnice pouze pro obyvatele jsou z tras vyloučeny.

### Typy metod plánování trasy:

| Tlačítko | Popis                                                                                                    |
|----------|----------------------------------------------------------------------------------------------------|
| Rychlá   | Vypočítá rychlou trasu, pokud můžete na všech cestách jet na hranici rychlostního<br>limitu. Toto nastavení je obvykle nejvhodnější pro rychlé a běžné automobily.                                                                                                    |
| Krátká   | Poskytuje krátkou trasu pro minimalizaci ujeté vzdálenosti. To může být praktické pro pomalu jedoucí vozidla. Vyhledáním krátké trasy bez ohledu na rychlost je tento typ trasy jenom málokdy pro normální vozidla praktický.                                                               |
| Zelená   | Poskytuje rychlou, avšak na spotřebu paliva efektivní trasu podle dat o spotřebě uvedených v parametrech nastavení zelené trasy (strana 81). Náklady na cestu a výpočty emisí CO <sub>2</sub> jsou pouze odhady. Nemohou brát v úvahu rozdíly nadmořské výšky, zatáčky a dopravní podmínky. |
| Snadná   | Vypočítá trasu, která bude přímější, bez obtížných manévrů. Při použití této možnosti systém Blaupunkt Navigation například zvolí dálnici místo řady menších silnic nebo ulic.                                                                                                    |

### 4.3.5 Nastavení zelené trasy

Tato nastavení určují způsob, jakým budou počítány zelené trasy. Používají se také k zobrazení nákladů a emisí CO<sub>2</sub> trasy.

| Tlačítko          | Popis                                                                  |
|-------------------|------------------------------------------------------------------------|
| Spotřeba ve městě | Zadejte průměrnou spotřebu svého vozidla, když je používáno v městském |
|                   | provozu. V případě potřeby klepněte na tlačítko                        |
|                   | změňte měrné jednotky.                                                 |

| Spotřeba mimo obec           | Zadejte průměrnou spotřebu svého vozidla, když je používáno v dálničním<br>provozu. V případě potřeby klepněte na tlačítko Více a vybráním<br>Spotřeba paliva změňte měrné jednotky.                                                                  |
|------------------------------|----------------------------------------------------------------------------------------------------|
| Typ motoru                   | Zvolte typ motoru a paliva používané ve vozidle. Tím pomůžete v lepším odhadu emisí CO <sub>2</sub> .                                                                                                    |
| Cena paliva                  | Zadejte průměrnou cenu paliva pro výpočet nákladů na cestu. V případě potřeby klepněte na tlačítko Více a vybráním Měna změňte měnu.                                                                                                    |
| Vypočítat také zelenou trasu | Pokud vybraná metoda stanovené trasy není zelená, můžete trasu při jejím potvrzování porovnat s nejlepší zelenou alternativou na obrazovce. Pokud je tato alternativa mnohem lepší než vybraná metoda, můžete rychle přepnout do režimu zelené trasy. |

### 4.3.6 Nastavení mapy

Můžete upravit vzhled obrazovky s mapou. Nastavte zobrazení mapy podle potřeby, vyberte vhodná barevná témata ze seznamu pro denní nebo noční použití, změňte modrý arrow na 3D model vozidla, zobrazte nebo skryjte 3D budovy, zapněte nebo vypněte záznam trasy a nastavte viditelnost bodů POI (která místa se na mapě budou zobrazovat).

Mapa je vždy zobrazena na obrazovce tak, abyste viděli účinek změny nastavení.

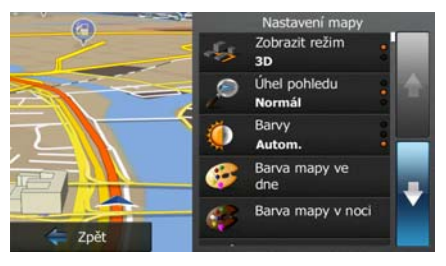

| Tlačítko                 | Popis                                                                                                    |
|--------------------------|----------------------------------------------------------------------------------------------------|
| Zobrazit režim<br>3D     | Přepněte zobrazen mapy mezi 3D perspektivou a 2D pohledem shora dolů.                                                                                                    |
| Úhel pohledu<br>Normálně | Nastavte základní úrovně měřítka a natočení podle potřeby. K dispozici jsou tři<br>úrovně.                                                                                             |
| Autom.                   | Přepněte mezi režimy denních a nočních barev, nebo nechte software přepínat mezi těmito dvěma režimy automaticky, několik minut před východem slunce a několik minut po západu slunce. |

| Barva mapy ve dne         | Vyberte barevné schéma, které se použije v denním režimu.                                                                                                    |
|---------------------------|----------------------------------------------------------------------------------------------------|
| Barva mapy v noci         | Vyberte barevné schéma, které se použije v nočním režimu.                                                                                                    |
| 3D galerie vozidla        | Nahraďte výchozí značku polohy jedním ze 3D modelů vozidla. Můžete zvolit<br>samostatné ikony různých typů vozidel vybraných pro plánování trasy.<br>Samostatné ikony je možné použít pro vozidlo, chodce nebo ostatní vozidla.                                                                          |
| Význačné prvky<br>ZAPNOUT | Zobrazte nebo potlačte 3D význačné body, 3D umělecké nebo blokové znázornění<br>význačných nebo známých objektů.                                                                                                    |
| Budovy<br>ZAPNOUT         | Zobrazte nebo potlačte 3D modely měst, 3D umělecké nebo blokové znázornění plně zastavěné městské plochy, odpovídající skutečné velikosti budov a pozici na mapě.                                                                                                    |
| Záznamy trasy<br>ZAPNOUT  | Zapněte nebo vypněte ukládání záznamu trasy, tj. ukládání posloupnosti míst na vaší trase, kterou projíždíte.                                                                                                    |
| Značky míst               | Vyberte, které body POI se budou během navigace na mapě zobrazovat. Příliš<br>mnoho zobrazených bodů POI může mapu znepřehlednit, proto je vhodné<br>udržovat počet zobrazených položek na mapě co nejnižší. Proto máte možnost<br>uložit různé soubory viditelných bodů POI. Máte následující možnosti: |
|                           | <ul> <li>Klepněte na zaškrtávací políčko a zobrazte nebo skryjte danou kategorii<br/>bodu POI.</li> </ul>                                                                                                    |
|                           | <ul> <li>Klepněte na název bodu POI a otevřete seznam jeho podkategorií.</li> </ul>                                                                                                    |
|                           | <ul> <li>Klepněte na tlačítko víditelných bodů POI nebo načtete dříve uložený. Zde můžete také vrátit zpět výchozí nastavení viditelnosti.</li> </ul>                                                                                                    |

## 4.3.7 Nastavení vizuálního navádění

Nastavte, jak vám má software pomáhat při navigaci pomocí různých typů traťových informací zobrazených na obrazovce Mapa.

| otová pole | Datová pole v rohu obrazovky Mapa lze přizpůsobit. Klepněte na toto tlačítko a vyberte hodnoty, které chcete zobrazit. Pokud se budete navigovat po trase, po které právě jedete bez zadaného cíle, mohou se hodnoty lišit. Můžete vybrat všeobecná data cesty, například aktuální rychlost nebo nadmořskou výšku, nebo data trasy související s konečným cílem či následujícím průjezdním bodem trasy. |
|------------|----------------------------------------------------------------------------------------------------|
| Směrovník  | Kdykoli budou k dispozici odpovídající informace, zobrazí se na horním okraji mapy informace o jízdních pruzích, podobné skutečným dopravním značkám na silnici. Tuto funkci můžete zapnout nebo vypnout.                                                                                                    |

| Zobrazení křižovatky   | Pokud se přibližujete k výjezdu z dálnice nebo složité křižovatce a jsou k dispozici potřebné informace, mapa bude nahrazena 3D zobrazením křižovatky. Tuto funkci můžete zapnout, nebo můžete nechat mapu zobrazenou po celou trasu.              |
|------------------------|----------------------------------------------------------------------------------------------------|
| Ukazatel průběhu trasy | Když zapnete ukazatel průběhu trasy, uvidíte trasu jako rovnou čáru na levé straně<br>mapy. Systém modrý arrow znázorňuje vaši aktuální polohu a pohybuje se tak, jak<br>jedete. Na řádku jsou také zobrazeny průjezdní body a události v dopravě. |

## 4.3.8 Nastavení zobrazení

Zobrazte související nastavení včetně animací nabídky, samostatných vzhledů pro denní a noční použití a jasu obrazovky.

| Animace nabídky     | Pokud jsou animace zapnuty, tlačítka na obrazovkách menu a klávesnice budou zobrazena s animacemi. Přechody mezi obrazovkami jsou také animované. |
|---------------------|----------------------------------------------------------------------------------------------------|
| Téma vzhledu ve dne | Zvolte styl a barvy aplikace, které chcete použít v denním režimu.                                                                                |
| Téma vzhledu v noci | Zvolte styl a barvy aplikace, které chcete použít v nočním režimu.                                                                                |
| Aktuální podsvícení | Upravte podsvícení displeje.                                                                                                    |

## 4.3.9 Místní nastavení

Tato nastavení umožňují nastavit v aplikaci jazyk, měrné jednotky, datum a čas a jejich formátování a zvolit požadované časové pásmo.

| Tlačítko           | Popis                                                                                                    |
|--------------------|----------------------------------------------------------------------------------------------------|
| Jazyk programu     | Toto tlačítko zobrazuje aktuální jazyk uživatelského rozhraní. Po klepnutí na tlačítko můžete vybrat nový jazyk ze seznamu dostupných jazyků. Pokud nastavení změníte, aplikace se restartuje.Tuto akci je nutné potvrdit. |
| Jednotky a formáty | Můžete nastavit jednotky vzdálenosti používané programem.V některých jazycích hlasových pokynů nemusí systém Blaupunkt Navigation podporovat všechny uvedené jednotky.                                                     |
|                    | Zvolte mezi 12 a 24hodinovým zobrazením času a různými mezinárodními formáty<br>zobrazení data.                                                                                                    |
| Čas. Pásmo         | Ve výchozím nastavení je časové pásmo převzato z informací mapy a<br>uzpůsobeno podle vašeho aktuálního místa. Zde můžete nastavit časové pásmo a<br>letní čas ručně.                                                      |

### 4.3.10 Nastavení sledování cesty

Záznamy cest obsahují užitečné informace o cestách. Záznamy cest mohou být uloženy ručně, když dojedete do cíle, nebo zde můžete zapnout automatické ukládání. Tyto záznamy si můžete zpřístupnit v nabídce Sledování cesty. Funkce Sledování cesty je dostupná z nabídky Více.

| Povolit automatické ukládání | Funkce Sledování cesty může zaznamenávat statistická data vašich cest. Pokud později budete tyto záznamy potřebovat, může je aplikace automaticky ukládat.                                    |
|------------------------------|----------------------------------------------------------------------------------------------------|
| Velikost databáze cest       | Toto není tlačítko. Na tomto řádku se zobrazuje aktuální velikost databáze cest, souhrn všech uložených záznamů cest a tras.                                                                  |
| Uložit záznam trasy          | Záznamy trasy, posloupnost míst daných přijímačem GPS, můžete uložit společně se záznamy cest. Později je můžete zobrazit na mapě. Aplikace může ukládat záznam trasy vždy při uložení cesty. |

### 4.3.11 Nastavení shromažďování záznamů

Pokud to při prvním použití aplikace potvrdíte, shromáždí informace o použití a protokoly GPS, které bude možné použít ke zlepšení aplikace a kvality či pokrytí map. Data jsou zpracovávána anonymně; jakékoli osobní údaje nebude nikdo moci sledovat.

Zde můžete shromažďování těchto protokolů povolit nebo zakázat.

| Informace o využití<br>aplikace | Anonymní statistické informace o používání navigačního softwaru jsou shromažďovány pro účely pozdějšího vývoje. Porozumění způsobů, kterými aplikaci používají různí uživatelé, nám může pomoci zlepšit uživatelské rozhraní a postup ovládání programu. |
|---------------------------------|----------------------------------------------------------------------------------------------------|
| Trasy GPS                       | Pro pozdější účely vývoje jsou shromažďovány anonymní záznamy tras. Vaše cesty nám mohou pomoci vylepšit kvalitu a pokrytí map.                                                                                                    |

## 5 Přehled termínů

### Příjem GPS v 2D/3D režimu

Přijímač GPS využívá satelitních signálů k výpočtu vaší polohy a k výpočtu trojrozměrného údaje o poloze (včetně nadmořské výšky) potřebuje signál minimálně ze čtyř satelitů. Protože se satelity pohybují a signály mohou být blokovány objekty, může se stát, že zařízení GPS nedokáže zajistit čtyři signály. Jsou-li dostupné tři satelity, přijímač může vypočítat polohu GPS v horizontální rovině, ale přesnost bude nižší a zařízení GPS nebude poskytovat data o nadmořské výšce. Bude k dispozici pouze tzv. 2D příjem.

#### Aktivní trasa

Aktuálně navigovaná trasa. Kdykoliv nastavíte cíl, trasa bude aktivní do doby, než ji odstraníte, než dosáhnete cíle nebo než ukončíte aplikaci Blaupunkt Navigation. Viz také: Trasa.

#### Centrum města

Centrem města není geometrický střed sídla, ale bod na mapě, který byl zvolen tvůrci mapy. Ve městech a vesnicích to je obvykle nejdůležitější křižovatka. Ve větších městech to může být jedna z důležitých křižovatek.

#### Barevné téma

Systém Blaupunkt Navigation se dodává s různými barevnými tématy pro denní i noční použití mapy a obrazovek menu. Témata jsou přizpůsobena nastavení grafického zobrazení. Mohou mít různé barvy pro ulice, bloky nebo vodní plochy v 2D i 3D režimech a v 3D režimu zobrazují stíny různými způsoby.

Pro mapu a různá menu je vždy vybráno jedno denní a jedno noční schéma. Systém Blaupunkt Navigation je používá při přechodu ze dne na noc a naopak.

#### Přesnost GPS

Na odchylku mezi skutečnou polohou a polohou uváděnou zařízením GPS má vliv několik faktorů. Například na přesnost vypočítané pozice má různý vliv zpoždění signálu v ionosféře a odrážející objekty v blízkosti zařízení GPS.

#### Mapa

Systém Blaupunkt Navigation pracuje s digitálními mapami, které nejsou jen počítačovou verzí tradičních tištěných map. Ve 2D režimu digitální mapy se zobrazují ulice a silnice podobně jako na běžné tištěné mapě a nadmořská výška je znázorněna barvami.

Ve 3D režimu vidíte výškové rozdíly, například údolí a hory, nadúrovňové silnice a ve vybraných městech jsou zobrazeny také 3D význačné prvky a 3D budovy.

Digitální mapy umožňují interaktivní použití: Můžete je přiblížit a oddálit (zvětšit nebo zmenšit měřítko), naklonit nahoru a dolů a otáčet je doleva a doprava. V navigaci založené na signálu GPS usnadňují digitální mapy plánování trasy.

#### **Orientace mapy Sever nahoře**

V režimu Sever nahoře se mapa otáčí tak, že její horní část vždy směřuje k severu. Tato orientace je použita například ve funkci Hledat na mapě.

### Rychlostní kamery

Speciální body výstrah pro rychlost, červené světlo semaforu nebo kamery pruhů pro autobusy. K dispozici jsou různé datové zdroje. Systém Blaupunkt Navigation můžete nastavit tak, aby vás na tyto kamery upozornil.

Detekce umístění rychlostních kamer je v některých zemích zakázána. Ověření možnosti použití této funkce během cesty je výhradní odpovědností řidiče.

Software dokáže zobrazit i jiné objekty, než jsou pouhé kamery, a varovat vás před nimi. K dispozici jsou různé další typy bodů výstrah při přiblížení, například upozornění na oblasti škol, železniční přejezdy atd.

#### Trasa

Sekvence událostí na cestě, tj. manévrů (například odboček a kruhových objezdů) nutných pro dosažení cíle. Trasa může obsahovat jeden počáteční bod a jeden nebo několik cílů. Jako počáteční bod použije systém při výchozím nastavení aktuální polohu (nebo poslední známou polohu). Pokud potřebujete zobrazit budoucí trasu, můžete počáteční bod nahradit jakýmkoli jiným daným bodem.

#### Orientace mapy Sledování trasy

V režimu Sledování trasy se mapa otáčí tak, že její horní část vždy směřuje k aktuálnímu směru jízdy. Toto je výchozí orientace pro režim Mapa 3D.

#### Značka vozidla

Aktuální poloha je při výchozím systému zobrazena pomocí modrý arrow na mapě. Směr modrý arrow představuje aktuální směr jízdy. Tento ukazatel polohy může být nahrazen různými 3D symboly vozidel. Můžete také zadat různé značky vozidla pro různé typy tras (v závislosti na tom, který typ vozidla je vybrán pro výpočet trasy).

## 6 Poznámka k autorským právům

Produkt a informace v této příručce mohou být bez předchozího upozornění změněny.

Tuto příručku, případně jakékoli její části, je zakázáno reprodukovat, přenášet v jakékoli formě, ať už elektronické, nebo mechanické (včetně kopírování či zaznamenávání) bez výslovného písemného souhlasu společnosti Blaupunkt.

© 2011 - Blaupunkt

Data Source © 2006-2010 Tele Atlas. Všechna práva vyhrazena. Tento materiál je vlastnictvím a podléhá ochraně autorských práv, ochraně práv na databáze a dalších práv na duševní vlastnictví, které jsou ve vlastnictví společnosti Tele Atlas nebo jejích dodavatelů. Použití tohoto materiálu podléhá podmínkám licenční smlouvy. Jakékoliv neoprávněné kopírování nebo zpřístupnění tohoto materiálu povede k trestní nebo občansko-právní odpovědnosti.

Všechna práva vyhrazena.

Blaupunkt Europe GmbH Robert-Bosch-Straße 200 D-31139 Hildesheim http://www.blaupunkt.com

Heat States

には